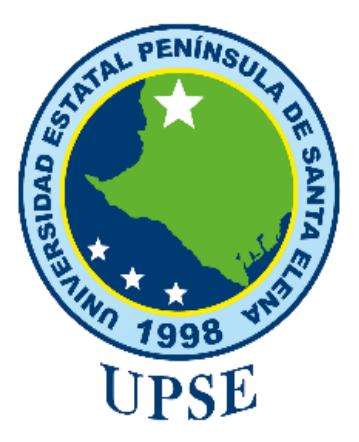

# UNIVERSIDAD ESTATAL PENÍNSULA DE SANTA ELENA FACULTAD DE SISTEMAS Y TELECOMUNICACIONES

# CARRERA DE INFORMÁTICA TRABAJO DE TITULACIÓN

PROPUESTA TECNOLÓGICA, PREVIO A LA OBTENCIÓN DEL TÍTULO DE:

## INGENIERA EN SISTEMAS

SISTEMA PARA EL CONTROL DE ACTIVOS FIJOS DE LAS INSTITUCIONES EDUCATIVAS PERTENECIENTES AL DISTRITO 24D01 SANTA ELENA – EDUCACIÓN

## AUTORA

EVELYN ELIZABETH CASTILLO MORALES

## **PROFESOR TUTOR**

ING. JAIME BENJAMÍN OROZCO IGUASNIA, MGTI

LA LIBERTAD – ECUADOR

2020

#### AGRADECIMIENTOS

DIOS, tu amor y tus bendiciones no tienen fin, gracias por permitirme sonreír ante todos mis logros.

Agradezco a mis padres Maritza Morales Liriano y a Javier Castillo Beltrán, por haberme forjado como la persona que soy en la actualidad; muchos de mis logros se los debo a ustedes entre los que incluye éste. Gracias por apoyarme incondicionalmente y motivarme constantemente para alcanzar mis anhelos.

A mi hermana Yelena Castillo Morales que con sus palabras de aliento no me dejaban decaer para que siguiera adelante y siempre sea perseverante y cumpla con mis ideales.

A mi sobrino Marlon De La Cruz Castillo, con su cariño y su afecto son los detonantes de mi felicidad.

Al Ing. Jaime Orozco Iguasnia por compartir sus conocimientos como docente y tutor, gracias por su respaldo incondicional, por sus consejos y su apoyo.

Evelyn Elizabeth Castillo Morales.

## **APROBACIÓN DEL TUTOR**

En mi calidad de Tutor del trabajo de titulación denominado: " SISTEMA PARA EL CONTROL DE ACTIVOS FIJOS DE LAS INSTITUCIONES EDUCATIVAS PERTENECIENTES AL DISTRITO 24D01 SANTA ELENA – EDUCACIÓN ", elaborado por la estudiante Castillo Morales Evelyn Elizabeth, de la carrera de Informática de la Universidad Estatal Península de Santa Elena, me permito declarar que luego de haber orientado, estudiado y revisado, la apruebo en todas sus partes y autorizo al estudiante para que inicie los trámites legales correspondientes.

La Libertad, febrero del 2020

Ing. Jaime Benjamín Orozco Iguasnia, MGTI.

## **TRIBUNAL DE GRADO**

Sand Bestie

Ing. Freddy Villao Santos, MSc. DECANO DE FACULTAD

Ing. Samuel Busto Gaibor, Maci COORDINADOR DE CARRERA

Ing. Alicia Andrade Vera. Mg.

Ing. Jaime Orozco Iguasnia, Mg. PROFESOR TUTOR

Ing. Alicia Andradè Vera. Mg PROFESOR DE ÁREA

Ab. Lidia Villamar Morán, Mg. SECRETARIO GENERAL  $\mathcal{A}$ 

#### RESUMEN

La presente propuesta tecnológica está orientada a automatizar los procesos de control de bienes de las Instituciones Educativas del Distrito 24D01 Santa Elena – Educación, ubicada en la provincia de Santa Elena, cantón Santa Elena.

El proceso de inventarios es llevado de forma manual, se lo realiza mediante hojas de cálculo en el programa Excel de Microsoft office donde se detallan el listado de los bienes de larga duración que cuenta la institución educativa. En dicho archivo se detalla las características principales de los bienes o materiales tales como: color, marca, serie, fecha de adquisición, detalle de depreciaciones, nombres del custodio entre otros. Además de llevar así el inventario cada institución debe realizar las constataciones en una fecha determinada cada vez que el distrito la imponga. Luego el archivo de Excel es entregado al Distrito Educativo, para su posterior consolidación de forma manual, pudiendo ocasionar inconsistencia de datos. Por tal razón se propuso el desarrollo de la aplicación web para agilizar los diferentes procesos tales como: la entrega de bienes desde el distrito hacia cada una de las instituciones educativas, las asignaciones de bienes a custodios finales, realizando interfaces sencilla, e intuitiva para el usuario. Con la App móvil automatizamos el procedimiento que se lleva al momento de realizar la toma de inventarios, la misma que nos ayudó a reducir el 66.67% del tiempo que se tomaba anteriormente al realizar la toma de inventario de forma manual. El sistema web también cuenta con un módulo de administración donde se controla la seguridad del acceso de los usuarios según el perfil.

La elaboración del sistema se llevó a cabo empleando herramientas de código libre, para la aplicación web: Java – Eclipse, Framework ZK, gestor de base de datos PostgreSQL, JasperReports para generar los reportes y para la aplicación móvil: Android Studio, gestor de Base de Datos Sqlite.

**Palabras claves:** Aplicación Web, Aplicación Móvil, Bienes, Inventario, Constatación Físicas.

## DECLARACIÓN

El contenido del presente Trabajo de Graduación es de mi responsabilidad; el patrimonio intelectual del mismo pertenece a la Universidad Estatal Península de Santa Elena.

31 Cuel

Evelyn Elizabeth Castillo Morales

## ÍNDICE GENERAL

| AG          | RADE               | ECIMIENTOS                                     | II  |
|-------------|--------------------|------------------------------------------------|-----|
| AP          | ROBA               | CIÓN DEL TUTOR                                 | III |
| TR          | IBUNA              | AL DE GRADO                                    | IV  |
| RE          | SUME               | ËN (                                           | V   |
| DE          | CLAR               | ACIÓN                                          | VI  |
| ÍNI         | DICE (             | GENERAL                                        | VII |
| ÍNI         | DICE I             | DE FIGURAS                                     | X   |
| ÍNI         | DICE I             | DE TABLAS                                      | XI  |
| ÍNI         | DICE I             | DE ANEXOS                                      | XIV |
| INT         | rod                | UCCIÓN                                         | XV  |
| CAPÍTULO I  |                    |                                                | 16  |
| 1.          | Fundamentación     |                                                | 16  |
|             | 1.1                | Antecedentes                                   | 16  |
|             | 1.2                | Descripción del Proyecto                       | 19  |
|             | 1.3                | Objetivos                                      | 21  |
|             | 1.4                | Justificación                                  | 21  |
|             | 1.5                | Metodología                                    | 23  |
|             | 1.6                | Variables                                      | 24  |
|             | 1.7                | Métodos de recolección de información          | 25  |
| CAPÍTULO II |                    | 27                                             |     |
| 2.          | Propu              | iesta                                          | 27  |
| 2.1         | . Marco Contextual |                                                | 27  |
|             | 2.1.1              | . Generalidades la Dirección Distrital 24D01   | 27  |
|             | 2.1.2              | . Misión y Visión del Ministerio de Educación. | 27  |
|             |                    |                                                |     |

|     | 2.1.3.    | Ubicación Sectorial                  | 28 |
|-----|-----------|--------------------------------------|----|
|     | 2.1.4.    | Organigrama del Distrito 24D01       | 29 |
| 2.2 | . Marco ( | Conceptual                           | 30 |
|     | 2.2.1.    | Códigos de Barra                     | 30 |
|     | 2.2.2.    | Constatación Física de bienes        | 30 |
|     | 2.2.3.    | Aplicación Web                       | 30 |
|     | 2.2.4.    | Aplicación Móvil                     | 30 |
|     | 2.2.6.    | Servidor Web                         | 31 |
| 2.3 | . Marco 🛛 | Feórico                              | 31 |
|     | 2.3.1     | Modelo Vista Vista Modelo (MVVM)     | 31 |
|     | 2.3.2.    | Gestor de base de datos: PostgreSQL. | 32 |
|     | 2.3.3.    | Java – Eclipse                       | 32 |
|     | 2.3.4.    | Framework ZK                         | 32 |
|     | 2.3.5.    | Apache Tomcat 8.5                    | 32 |
|     | 2.3.6.    | Android Studio                       | 32 |
|     | 2.3.7.    | SQLite                               | 33 |
|     | 2.3.8.    | JasperReport                         | 33 |
|     | 2.3.9.    | Captcha                              | 33 |
| 2.4 | . Compoi  | nentes de la propuesta               | 33 |
|     | 2.4.1.    | Módulos del Sistema                  | 33 |
|     | 2.4.2.    | Requerimientos                       | 37 |
| 2.5 | . Diseño  | de la propuesta                      | 39 |
|     | 2.5.1.    | Caso de Uso                          | 39 |
|     | 2.5.2.    | Diagrama de Procesos                 | 45 |
|     | 2.5.3.    | Modelo de Base de Datos              | 46 |
|     | 2.5.4.    | Diccionario de datos                 | 47 |
|     |           |                                      |    |

|                 | 2.5.5.   | Diseño de interfaz gráfica | 47 |
|-----------------|----------|----------------------------|----|
| 2.6             | Estudios | s de Factibilidad          | 49 |
|                 | 2.6.1.   | Factibilidad Operativa     | 49 |
|                 | 2.6.2.   | Factibilidad Técnica       | 49 |
|                 | 2.6.3.   | Factibilidad Financiera    | 49 |
| 2.7. Resultados |          | 51                         |    |
|                 | 2.7.1    | Pruebas                    | 51 |
|                 | 2.7.2.   | Resultados Finales         | 75 |
| CONCLUSIONES    |          | 77                         |    |
| RECOMENDACIONES |          | 78                         |    |
| BIBLIOGRAFÍA    |          | 79                         |    |

## ÍNDICE DE FIGURAS

|                                                                               | Págs. |
|-------------------------------------------------------------------------------|-------|
| Ilustración 1: Modelo de Gestión Educativa                                    | 16    |
| Ilustración 2: Modelo Incremental                                             | 26    |
| Ilustración 3: Ubicación de la Dirección Distrital 24D01                      | 28    |
| Ilustración 4: Distrito 24D01 Santa Elena – Educación                         | 28    |
| Ilustración 5: Organigrama de la Dirección Distrital 24D01 -Santa Elena       | 29    |
| Ilustración 6: Diagrama de procesos - Constatación de bienes                  | 45    |
| Ilustración 7: Modelo de la base de datos del sistema                         | 46    |
| Ilustración 8: Ventana del acceso al sistema web                              | 47    |
| Ilustración 9: Ventana de los componentes de la aplicación web                | 47    |
| Ilustración 10: Ventana para reportes de la aplicación web.                   | 48    |
| Ilustración 11: Ventana del acceso a la aplicación móvil                      | 48    |
| Ilustración 12: Ventana para el ingreso a la constatación física              | 48    |
| Ilustración 13: Ventana para realizar la constatación física                  | 49    |
| Ilustración 14: Prueba de la aplicación web y móvil en la Dirección Distrital |       |
| 24D01                                                                         | 110   |
| Ilustración 15: Pruebas de la aplicación web y móvil en "EEB Virgilio Drouet  |       |
| Fuentes"                                                                      | 111   |

## ÍNDICE DE TABLAS

|                                                                            | Págs.    |
|----------------------------------------------------------------------------|----------|
| Tabla 1: Requerimientos funcionales                                        | 38       |
| Tabla 2: Requerimientos no funcionales                                     | 39       |
| Tabla 3: Caso de uso: Inicio de Sesión - Aplicación Web                    | 39       |
| Tabla 4: Caso de uso: Crear Usuarios - Aplicación Web                      | 40       |
| Tabla 5: Caso de uso: Asignación de Funcionarios a Departamentos - App V   | Veb 41   |
| Tabla 6: Caso de uso: Inicio de Sesión - Aplicación Móvil                  | 42       |
| Tabla 7: Caso de uso: Constatación de Bienes- Aplicación Web y Móvil       | 44       |
| Tabla 8: Caso de uso: Impresión de reportes- Aplicación Web                | 44       |
| Tabla 9: Presupuesto - Hardware                                            | 50       |
| Tabla 10: Presupuesto - Costo de Software                                  | 50       |
| Tabla 11: Presupuesto - Recurso Humano                                     | 50       |
| Tabla 12: Presupuesto - Capacitación                                       | 50       |
| Tabla 13: Presupuesto - Costo total del desarrollo del sistema             | 51       |
| Tabla 14: Prueba No. 1: inicio de sesión - Aplicación web                  | 52       |
| Tabla 15: Prueba No. 2: Registro de Perfil                                 | 54       |
| Tabla 16: Prueba No. 3: Crear opción y asignación de perfiles a opción     | 55       |
| Tabla 17: Prueba No. 4: Usuario distrito crea circuitos e instituciones    | 59       |
| Tabla 18: Prueba No. 5: Usuario distrito registra parámetros               | 60       |
| Tabla 19: Prueba No. 6: Registro de bienes.                                | 62       |
| Tabla 20: Prueba No. 7: Ingreso de facturas de bienes                      | 63       |
| Tabla 21: Prueba No. 8: Egreso de bienes                                   | 64       |
| Tabla 22: Prueba No. 9: Usuario institución registra parámetros            | 65       |
| Tabla 23: Prueba No. 10: Confirmar bienes enviados desde la dirección dist | rital 66 |
| Tabla 24: Prueba No. 11: Asignación de funcionarios a departamentos        | 67       |
| Tabla 25: Prueba No. 12: Asignación de bienes a departamentos              | 68       |
| Tabla 26: Prueba No. 13: Constatación de bienes                            | 69       |
| Tabla 27: Prueba No. 14: Inicio de Sesión - Aplicación móvil               | 70       |
| Tabla 28: Prueba No. 15: Constatación física de bienes - Aplicación móvil  | 73       |
| Tabla 29: Prueba No. 16: Reportes - Aplicación web                         | 73       |
| Tabla 30: Prueba No. 17: Constatación Física                               | 75       |

| Tabla 31: Diccionario de datos - opcion                          | 87  |
|------------------------------------------------------------------|-----|
| Tabla 32: Diccionario de datos – opcionperfil                    | 87  |
| Tabla 33: Diccionario de datos – perfil                          | 88  |
| Tabla 34: Diccionario de datos – usuarioperfil                   | 88  |
| Tabla 35: Diccionario de datos – usuario                         | 89  |
| Tabla 36: Diccionario de datos – zonas                           | 89  |
| Tabla 37: Diccionario de datos – distritos                       | 89  |
| Tabla 38: Diccionario de datos - circuitos                       | 90  |
| Tabla 39: Diccionario de datos – instituciones                   | 90  |
| Tabla 40: Diccionario de datos – bodega                          | 91  |
| Tabla 41: Diccionario de datos - cabecera_asignacionmateriales   | 92  |
| Tabla 42: Diccionario de datos - cabecera_distritosolicitud      | 93  |
| Tabla 43: Diccionario de datos - cabecera_egreso                 | 94  |
| Tabla 44: Diccionario de datos - cabecera_ingreso                | 95  |
| Tabla 45: Diccionario de datos - cabecera_solicitud              | 95  |
| Tabla 46: Diccionario de datos - catalogo_material               | 96  |
| Tabla 47: Diccionario de datos - clase_material                  | 96  |
| Tabla 48: Diccionario de datos - codigosbarra                    | 96  |
| Tabla 49: Diccionario de datos - codigosbarraegreso              | 97  |
| Tabla 50: Diccionario de datos - configuracion                   | 97  |
| Tabla 51: Diccionario de datos - constatacion                    | 98  |
| Tabla 52: Diccionario de datos - constatacioninstitucion         | 99  |
| Tabla 53: Diccionario de datos - cuenta_contable                 | 99  |
| Tabla 54: Diccionario de datos - departamentoinstitucion         | 99  |
| Tabla 55: Diccionario de datos - departamentojornada             | 100 |
| Tabla 56: Diccionario de datos - detalle_asignacionmateriales    | 100 |
| Tabla 57: Diccionario de datos - detalle_constatacioninstitucion | 101 |
| Tabla 58: Diccionario de datos - detalle_distritosolicitud       | 102 |
| Tabla 59: Diccionario de datos - detalle_egreso                  | 102 |
| Tabla 60: Diccionario de datos - detalle_ingreso                 | 103 |
| Tabla 61: Diccionario de datos - detalle_solicitud               | 103 |
| Tabla 62: Diccionario de datos - estado_material                 | 103 |

| Tabla 63: Diccionario de datos - funcionario_institucion     | 104 |
|--------------------------------------------------------------|-----|
| Tabla 64: Diccionario de datos - funcionariosdistrito        | 106 |
| Tabla 65: Diccionario de datos - inventario                  | 106 |
| Tabla 66: Diccionario de datos - jornada                     | 107 |
| Tabla 67: Diccionario de datos - materiales                  | 108 |
| Tabla 68: Diccionario de datos - numsolicitud                | 108 |
| Tabla 69: Diccionario de datos - proveedor                   | 108 |
| Tabla 70: Diccionario de datos - tipo_funcionarioinstitucion | 109 |
| Tabla 71: Diccionario de datos - tipo_material               | 109 |

## ÍNDICE DE ANEXOS

- ✤ Anexo 1: Ubicación dentro del contexto.
- ✤ Anexo 2: Oficio del Distrito 24D01.
- ✤ Anexo 3: Entrevista.
- ✤ Anexo 4: Diccionario de datos.
- Anexo 5: Pruebas, Dirección Distrital 24D01- Santa Elena y Escuela de Educación Básica Virgilio Drouet Fuentes.
- ✤ Anexo 6: Matriz de la EEB Virgilio Drouet Fuentes.
- ✤ Anexo 7: Manual de Usuario.
- ✤ Anexo 8: Certificado Antiplagio.

### INTRODUCCIÓN

En la actualidad, la creación de aplicaciones informáticas tiene como finalidad mejorar los procesos administrativos o de gestión de una compañía o empresa (pública o privada) automatizando los diferentes procesos manuales, brindando una mejor calidad de servicio.

Actualmente la Dirección Distrital 24D01 – Santa Elena Educación no cuenta con un sistema que automatice los inventarios en cada una de las instituciones educativas, el proceso en la actualidad es llevado mediante hojas de cálculos Excel en donde cada institución detalla todos los bienes que tiene la misma.

La falta de organización de los inventarios que manejan las 115 instituciones educativas pertenecientes a la Dirección Distrital influye en la necesidad de desarrollar un sistema de control de inventarios, creando una aplicación web y móvil con la finalidad de mantener el control y seguimiento de los bienes que entrega el distrito a las diferentes instituciones, permitiendo la facilidad de ingreso a los diferentes usuarios al sistema (usuario administrador, distrito, circuito e instituciones educativas).

La propuesta tecnológica está enfocada en mejorar los procesos tales como: entrega de bienes del distrito a cada institución educativa, confirmación de bienes en la institución (ingreso de bienes a bodega), asignaciones de bienes a custodios finales y constatación física mediante el aplicativo web y móvil mediante la generación de códigos de barras.

En el capítulo I se detalla la finalidad de la propuesta tecnológica puntualizando antecedentes, descripción del proyecto, objetivos, metodológicas para lograr la solución de los problemas, variables a reducir y los métodos de recolección de datos que se utilizaron para llevar a cabo el desarrollo del sistema de control de activos fijos de las instituciones educativas.

En el capítulo II contiene la descripción de las herramientas que se utilizaron para el desarrollo de las aplicaciones, los estándares, la arquitectura de las aplicaciones, los mecanismos de seguridad, el diseño de la propuesta, el estudio de factibilidad y los resultados obtenidos.

## **CAPÍTULO I**

#### 1. Fundamentación

#### 1.1 Antecedentes

El Ministerio de Educación-MINEDUC se caracteriza por brindar a los habitantes del territorio nacional Educación Inicial, Educación Básica y Bachillerato, generando oportunidades y resultados educativos de igual calidad para todos, tomando en cuenta la interculturalidad, la plurinacionalidad y las lenguas ancestrales fortaleciendo el desarrollo social, económico y cultural [1].

"Las Direcciones Distritales [2] son niveles desconcentrado, que coincide con el área geográfica de un cantón o de varios cantones (máximo 4), son 140 distritos educativos en total a nivel nacional y cada uno contiene de uno a máximo 28 circuitos educativos. En este nivel se brindan los servicios educativos cercanos a la ciudadanía".

Al inicio del año fiscal del 5 al 15 de enero el Ministerio de Educación, planta central (Quito) emite un presupuesto a coordinación zonal, el presupuesto que se asigna a los distritos es en base del número de estudiantes e instituciones educativas, cada coordinación zonal tiene asignado distritos. Los distritos son entidades operativas desconcentradas quiere decir que no maneja presupuestos, solo trasladan los servicios que ofrece el ministerio. Los distritos están conformados por circuitos, ellos solo realizan control a las instituciones educativas los mismos que están compuestos de instituciones educativas y se encargan de gestionar los servicios de control.

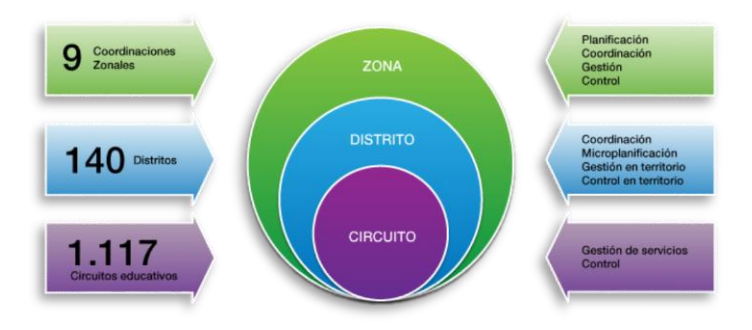

Ilustración 1: Modelo de Gestión Educativa

Fuente: Ministerio de Educación. Enlace: https://educacion.gob.ec/zonas-distritos-y-circuitos/

La Dirección Distrital 24D01 Santa Elena – Educación, pertenece a la Zona 5. El distrito educativo, se encarga de 6 circuitos que controlan las 115 Instituciones Educativas Fiscales que pertenecen al cantón de Santa Elena. Cuando inicia el año escolar, dependiendo del presupuesto asignado por planta central, se realizan las compras de los diferentes bienes. El distrito se encarga de entregar los bienes o materiales tales como: suministros de oficina, suministros de limpieza, bancas, uniformes, equipos de computación (tablets, computadoras, laptops), libros, vehículos, maquinarias, entre otros a las Instituciones educativas.

Después de las entregas de los bienes que se asignan a cada institución educativa, no se lleva un seguimiento adecuado; lo que ocasiona dificultades al momento de obtener información de los materiales o bienes.

Para llevar este control las instituciones educativas que conforman el distrito 24D01 cuentan con una matriz en Excel, donde detallan el listado de los bienes de larga duración o de control administrativo que cuenta la Institución. En dicho archivo se detalla las características principales de los bienes o materiales tales como: color, marca, serie, fecha de adquisición, detalle de depreciaciones, nombres del custodio entre otros. Por el alto número de instituciones que cuenta el cantón Santa Elena se dificulta el proceso de realizar las respectivas constataciones a cada institución. En este caso la autoridad encargada del distrito se ubica en una posición complicada, son 115 instituciones educativas fiscales donde no se lleva un control adecuado de los activos que posee cada una. Con el seguimiento y control de los activos fijos se busca verificar la necesidad de bienes muebles e insumos al momento en que se solicitan. De no ser así se debería entregar los materiales a otras instituciones a las cuales si les hagan falta.

Mediante una búsqueda sobre trabajos realizados, se encontró una Propuesta Tecnológica con el tema "Implementación de un sistema de control de inventario en el Área de bodega para la empresa EMUTURISMO EP- Santa Elena, 2016", teniendo como objetivo un adecuado control del stock de sus diferentes productos, a través de una plataforma de inventarios. Sin embargo, el problema con aquel sistema, es que no lleva: control de la vida útil estimada de los bienes, depreciación anual y acumulada de acuerdo al control en los activos fijos. Para el desarrollo del

sistema se utilizó como gestor de base de datos MySQL, lenguaje de programación Visual Basic .Net [3].

Otro sistema es el que se realizó en la Universidad de Guayaquil como proyecto de titulación con el tema "MÓDULO DE LA UNIDAD DE CONTROL DE ACTIVOS FIJOSDE LA UNIVERSIDAD DE GUAYAQUIL", en el año 2017. El sistema web tiene como objetivo el control y gestión de los bienes de la institución, permitiendo conocer con exactitud la ubicación de los mismos, utilizando codificación y también realizando la asignación de bienes a usuarios o responsables. Se utilizó PHP y WordPress como herramientas para el desarrollo del sistema [4]. Este sistema no puede ser utilizado por el Distrito porque está diseñado únicamente para el control de activos fijos de la universidad y el distrito necesita llevar el control de los bienes que se entregan a las 115 Instituciones Educativas.

Continuando con la investigación encontramos el sistema "eSByE, Sistema de Bienes y Existencias", realizado en el año 2013, tiene como finalidad mejorar el control financiero y administrativo de los bienes y existencias, que son propiedad de los Organismos y Entidades que conforman el Presupuesto General del Estado así como para los Gobiernos autónomos descentralizados usuarios del Sistema [5]. Actualmente las entidades como los distritos hacen uso de esta plataforma. El sistema no cumple con los requerimientos del distrito para poder llevar el inventario de los bienes de cada institución educativa de una forma adecuada. El funcionario (Distrito Educativo) encargado del control de bienes es el único q utiliza el sistema, no permite crear usuarios para cada Institución Educativa. Además, no tiene la opción para asignar a los custodios dependiendo el curso o aula.

Analizando los trabajos consultados podemos determinar que, estos sistemas no se adaptan a la necesidad que tienen los diferentes Distritos de Educación a nivel nacional al momento de llevar el control de los activos fijos de cada institución educativa. El sistema propuesto será personalizado, tomando en cuenta el organigrama que lleva actualmente el ministerio de Educación, es decir creando: las diferentes zonas que componen a planta central, los distritos que componen a cada zona, los circuitos que componen a los distritos y las instituciones educativas que componen a cada circuito. También permitirá crear los diferentes tipos de usuarios (Distritos, Circuitos e Instituciones) para una mejor organización. Para realizar el proceso de las constataciones, en el que se procede a comprobar el estado del bien y su ubicación mediante un código antes ya establecido, se propone el desarrollo de una App móvil para dispositivos Android que automatice este proceso.

Actualmente, el uso de teléfonos móviles es un fenómeno común en la comunidad, tanto que el 16,9% (1'261.944) de las personas de cinco años y más que tienen celular poseen un teléfono inteligente (Smartphone) en Ecuador [6] y un 77% de la población en el Ecuador hace uso del internet [7], haciendo factible desarrollar la aplicación web y móvil.

## 1.2 Descripción del Proyecto

El control de los Activos Fijos se inicia a partir de un Inventario Físico, tomando todo lo existente, durante el cual se identifica físicamente cada Activo Fijo con una etiqueta, que será su identificación definitiva. La identificación se hace en el lugar donde se encuentre el activo. Adicionalmente se consignará también el estado físico en el que se encuentra.

Se desarrollará un sistema Web especialmente para administrar la información de los bienes de cada institución educativa. Haciendo uso de interfaces gráficas amigables se obtendrá un acceso rápido y sencillo a los datos registrados en el sistema. Además, los datos estarán siempre actualizados, lo cual es un factor muy importante para poder obtener la información en tiempo real y así llevar un control centralizado de los bienes de cada institución educativa. En consecuencia, para llevar un seguimiento de los Activos Fijos que distribuye el distrito a las diferentes instituciones educativas, se inicia este proyecto. Mediante el uso continuo del sistema propuesto, se pretende automatizar el control de los Activos Fijos que el distrito entrega a las 115 instituciones educativas fiscales que conforman el cantón Santa Elena.

El sistema brindará seguridad en cuanto al acceso de los usuarios y a la información que se le haya asignado ver o administrar. Los usuarios ingresan al sistema con la ayuda de un navegador web, donde al iniciar sesión pueden acceder a las distintas opciones de la aplicación dependiendo de los privilegios de acuerdo al perfil de usuario respectivo. El sistema en sí tendrá 3 roles principales (personal del distrito, circuito e instituciones).

Ingreso al sistema:

**1. Usuario - Distrito:** deberán identificarse por medio de usuario y contraseña. Es el encargado de realizar la entrega de los bienes y emitir el acta de entrega, también creará la apertura de las constataciones para cada institución.

2. Usuario - Circuito: deberán identificarse por medio de usuario y contraseña. Realizará el monitoreo de los Activos Fijos de cada institución a través de los reportes.

**3.** Usuario – Institución: deberán identificarse por medio de usuario y contraseña. El fin de obtener acceso al sistema es porque cada institución debe llevar un control interno, asignando un custodio a cada departamento o aula haciéndolo responsable de los bienes que contienen los mismos, mediante el uso de los reportes podrá obtener información de una forma rápida y ordenada.

El distrito 24D01 Santa Elena – Educación en el sistema web deberá realizar el ingreso de datos paramétricos (catálogo de bienes, cuenta contable, apertura de constataciones entre otros), la entrega de bienes a cada institución emitiendo un acta de entrega. La institución educativa también deberá ingresar datos paramétricos (docente y departamento), confirmar bienes, asignación de bienes a custodios finales y constatación físicas.

Para realizar la constatación de los activos fijos el distrito indicará la fecha de apertura de las constataciones, se utilizará una aplicación móvil que leerá códigos de barras. En el caso de no tener internet, la aplicación móvil tendrá una opción adicional para guardar la información internamente y luego sincronizarla a la aplicación web para extraer los datos (ver Anexo 1).

El aplicar un sistema de control de Bienes, permitirá establecer los mecanismos y políticas necesarios en el manejo de los Activos Fijos, así mismo, dará a conocer

la información detallada y ordenada de cada uno de los procedimientos que se lleven a cabo, desde su entrega, codificación, registro, asignación de su custodio, y bajas en sus distintas modalidades.

Se utilizará la metodología incremental de desarrollo de software, utilizando herramientas libres para la codificación de la aplicación web: Java – Eclipse, Framework ZK, gestor de base de datos PostgreSQL, JasperReports para generar los reportes y WebServices, para la conexión con la aplicación móvil; para la aplicación móvil se utilizará: Android Studio y gestor de Base de Datos Sqlite.

El sistema web recae en la siguiente línea de investigación: Desarrollo de software [8].

## 1.3 Objetivos

## 1.3.1 Objetivo General

Implementar un sistema de control de activos fijos mediante el uso de tecnología web y móvil para automatizar los procesos de entrega, control y seguimiento de los bienes de cada institución educativa perteneciente al Distrito 24D01 Santa Elena – Educación.

### **1.3.2** Objetivos Específicos

- Desarrollar aplicativo web para llevar el proceso de registro y control de activos fijos.
- Implementar un módulo que permita la generación de códigos de barras que identifique un activo fijo.
- Implementar el aplicativo móvil para la toma de inventarios.
- Realizar las pruebas con la institución "EEB Virgilio Drouet Fuentes".

### 1.4 Justificación

El desarrollo del Sistema de Control de Activos Fijos sirve para automatizar los diferentes procesos dejando atrás la utilización de hojas de Excel que manejan cada Institución educativa, brindando una solución totalmente integra que ofrece la posibilidad de registrar, realizar el seguimiento, saber quién tiene el custodio y el estado en el que se encuentra un material o bien en un determinado tiempo a través de las constataciones físicas.

Los beneficiarios serán: La Dirección Distrital y las Instituciones Educativas, porque mediante el sistema web y móvil mejorarán los diferentes procesos que se requieren para realizar el control de los activos fijos a las 115 Instituciones Educativas pertenecientes al cantón Santa Elena. El sistema web también ayudará a una mejor organización, mediante los diferentes reportes. El Distrito podrá ver las necesidades de las instituciones educativas es decir, darse cuenta de quién necesita materiales o bienes para un mejor equipamiento Institucional obteniendo información de manera eficaz. Por tal motivo adjunto la carta de necesidad por parte del distrito (Anexo 2).

El sistema web y móvil se orienta a cumplir con los siguientes objetivos del plan nacional de desarrollo 2017 – 2021.

Según el plan de desarrollo [9] el objetivo 5 detalla: Impulsar la productividad y competitividad para el crecimiento económico sostenible de manera redistributiva y solidaria".

En el objetivo 5 se mencionan 10 políticas una de ellas justifica la creación del proyecto porque ayudará a fortalecer e incrementar la eficacia de los diferentes procesos que se realiza para llevar un adecuado control de los activos fijos en cada Institución educativa. A continuación, se menciona la Política:

"Según el plan de desarrollo [9] la Política 5.10 detalla: Fortalecer e incrementar la eficiencia de las empresas públicas para la provisión de bienes y servicios de calidad, el aprovechamiento responsable de los recursos naturales, la dinamización de la economía, y la intervención estratégica en mercados, maximizando su rentabilidad económica y social".

Según el plan de desarrollo [9] el objetivo 8 detalla: Promover la transparencia y la corresponsabilidad para una nueva ética social".

En el objetivo 8 se mencionan 6 políticas, la Política 8.2 se encuentra relacionada con el proyecto. El Distrito al contar con un sistema informático donde estarán automatizados los siguientes procesos: registrar, realizar el seguimiento, saber quién tiene el custodio y el estado en el que se encuentra un material o bien en un determinado tiempo a través de las constataciones físicas ayudará a una mejor organización y a obtener de forma rápida información en tiempo real. A continuación, se menciona la Política "según el plan nacional [9] de desarrollo: 8.2 Fortalecer la transparencia en la gestión de instituciones públicas y privadas y la lucha contra la corrupción, con mejor difusión y acceso a información pública de calidad, optimizando las políticas de rendición de cuentas y promoviendo la participación y el control social".

Debido a la importancia del uso de las herramientas informáticas en las organizaciones, el sistema a desarrollar será en ambiente web y haciendo uso de una aplicación móvil para facilitar el proceso de las constataciones, leyendo la etiqueta (código de barra) que se le asignará a cada activo fijo y mediante los reportes obtener información en tiempo real.

### 1.5 Metodología

#### 1.5.1 Investigación Diagnóstica

Al realizar una investigación diagnóstica identificaremos las características específicas del problema obteniendo conocimientos necesarios y de tal manera buscar una solución al proceso de control que se realiza a los diferentes activos fijos que distribuye el Distrito 24D01 de Santa a las Instituciones Educativas. Actualmente el control y seguimiento de los bienes se lo maneja en hojas de Excel donde se detalla en una matriz las características principales de los bienes tales como descripción, marca, modelo, estado del bien entre otros. Con dicha matriz se procede a realizar las constataciones a cada institución educativa.

Debido al alto número de instituciones educativas, se propone realizar el desarrollo de las aplicaciones tanto web y móvil para poder automatizar todos estos procesos y de tal manera tener dicha información centralizada.

A través de la información obtenida de la entrevista al personal del distrito 24D01 y revisando Políticas Ministeriales, podemos adquirir los conocimientos necesarios y conocer los diferentes procesos que se deben ejecutar al momento de efectuar el levantamiento y control de inventarios que se realiza a los diferentes activos fijos que distribuye el Distrito 24D01 de Santa Elena a las instituciones educativas. Se obtuvo información indicando que se realiza un seguimiento de los bienes dentro de las instituciones educativas haciendo uso de la matriz en Excel donde se detallan las características principales de los bienes.

#### 1.5.2 Investigación Exploratoria

Aplicando la Investigación exploratoria podemos conocer cómo se dan los procesos, poder captar una perspectiva general de las diferentes actividades que realiza el Distrito 24D01 desde que ingresa un material o bien al distrito hasta cuando se realiza la entrega a las instituciones educativas, la asignación de los custodios y sus respectivas constataciones, de tal manera luego de haber captado los diferentes procesos o actividades poder plasmarlo en el sistema propuesto.

Al momento de llegar los bienes al Distrito, el Distrito debe realizar un estudio de cuáles son las necesidades de las Instituciones Educativas para poder proceder a la asignación de bienes a cada una.

Actualmente si existen procesos normados para llevar el control y seguimiento de los bienes dictados directamente del Ministerio de Educación. Los distritos utilizan el sistema "eSByE" para poder llevar el seguimiento y control de los bienes de las instituciones. El problema es que cada institución no cuenta con acceso al sistema y por lo tanto el distrito no cuenta con los datos de los bienes actualizados, cada año se convoca a las instituciones educativas para que actualice la matriz en Excel donde se detalla las características principales de los bienes tales como descripción, marca, modelo, estado del bien entre otros. Por lo tanto el Distrito necesita que se automatice el seguimiento y control de los bienes dentro de las instituciones educativas.

Para conocer a fondo la ejecución del proceso, se utilizó la técnica de observación directa participante y entrevista.

#### 1.6 Variables

Las variables a evaluar en esta propuesta tecnológica se describen a continuación:

• Reducción del tiempo de toma de Inventario: es el tiempo que el responsable de la toma de Inventario invierte en realizar el levantamiento de información de los diferentes activos fijos que tiene la institución educativa de manera manual,

con el sistema informático automatizará los diferentes procesos utilizando la aplicación web y móvil.

 Reducción del tiempo al obtener reportes de manera automática: debido al gran número de instituciones educativas el proceso de obtener información o reportes se realizará de manera eficaz y rápida, mejorando el tiempo de respuestas al momento de tomar decisiones.

#### 1.7 Métodos de recolección de información

#### 1.7.1 Entrevista y Observación

Mediante el uso de estas técnicas para la recopilación de información se realizó la entrevista (ver Anexo 3) a 2 personas del departamento Financiero del Distrito Ing. Maroly Méndez - Jefe de Departamento Financiero y al Econ. Franklin Barzola - Analista Distrital Administrativo – Control de bienes, con el fin de conocer los diferentes procesos que realizan para el control de bienes.

#### Participantes

Los participantes de la entrevista están compuestos por personal del departamento Financiero de la dirección distrital 24D01 – Santa Elena, Ing. Maroly González – Jefe y Econ. Franklin Barzola – Control de bienes.

Actualmente son 115 Instituciones educativas que componen los 6 circuitos que maneja la dirección distrital 24D01 – Santa Elena. Debido a la gran cantidad de Instituciones educativas, se seleccionará por conveniencia a la "EEB Virgilio Drouet Fuentes" para realizar las pruebas del sistema web y móvil.

#### Análisis

Mediante la entrevista realizada a la Ing. Maroly Méndez González y al Econ. Franklin Barzola se pudo determinar que en la dirección distrital no cuentan con un sistema que automatice el control y seguimiento de los bienes que son entregados a las diferentes instituciones educativas del cantón Santa Elena.

Actualmente cada institución educativa disponen de una matriz en Excel en donde se detalla las características principales de los bienes o materiales tales como: color, marca, serie, fecha de adquisición, detalle de depreciaciones, nombres del Custodio, estado del bien entre otros. Mediante el mismo archivo se realiza las constataciones en cada institución educativa de forma manual, el tiempo que toma realizar el proceso de constatación varía según el número de bienes que tenga la institución, ejemplo: concluir la toma de inventario de la Unidad Educativa del Milenio (UEM) Cerezal Bellavista en la parroquia Colonche tarda semanas por la gran cantidad de bienes que posee, la unidad educativa cuenta con laboratorios de Física, Química, Ciencias del Lenguaje, Informática, comedor, biblioteca, dos bloques de habitaciones entre otras comodidades y en donde estudian 2'500.000 alumnos.

Automatizando los diferentes procesos de control y seguimiento de los bienes tanto en el distrito como en las instituciones educativas con la aplicación web optimizaremos el tiempo de respuesta al obtener un informe o reporte en tiempo real, con la aplicación móvil se reducirá el tiempo que conlleva realizar la constatación física en cada institución.

#### 1.7.2 Metodología de desarrollo de software

Se utilizará el modelo incremental para el desarrollo del sistema, porque nos brinda la facilidad de generar partes de software operativos de forma rápida y en etapas tempranas. Para cumplir cada módulo del sistema web utilizaremos las 4 partes de funcionamiento que tiene el modelo incremental: análisis, diseño, código y pruebas, entregando al usuario final en este caso al funcionario del Distrito (Control de bienes) partes operativas de software [10].

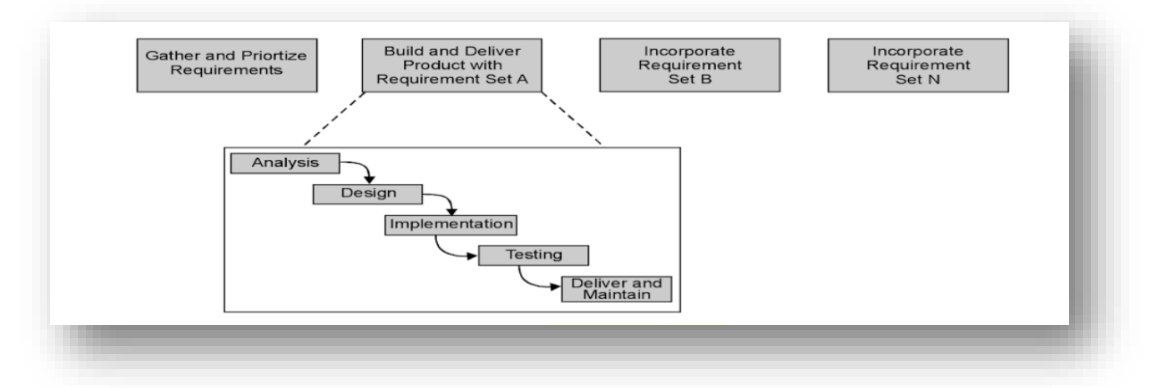

Ilustración 2: Modelo Incremental

Fuente-Libro: Software Engineering. Autor: Sangeeta Sabharwal. Editor: New Age International, 2008. Enlace:

https://books.google.com.ec/books?id=5K1EV57lYfwC&dq=Model+Incremental+software&source=gbs\_nav links\_s

## **CAPÍTULO II**

#### 2. Propuesta

#### 2.1. Marco Contextual

#### 2.1.1. Generalidades la Dirección Distrital 24D01

La Dirección Distrital 24D01 Santa Elena – Educación está ubicado en la Provincia de Santa Elena, cantón Santa Elena, pertenece a la Zona 5 y se compone de 6 circuitos de instituciones educativas fiscales que suman 115 del cantón Santa Elena.

## 2.1.2. Misión y Visión del Ministerio de Educación.

### Misión

"Según el Ministerio de Educación [11] tiene como misión: Garantizar el acceso y calidad de la educación inicial, básica y bachillerato a los y las habitantes del territorio nacional, mediante la formación integral, holística e inclusiva de niños, niñas, jóvenes y adultos, tomando en cuenta la interculturalidad, la plurinacionalidad, las lenguas ancestrales y género desde un enfoque de derechos y deberes para fortalecer el desarrollo social, económico y cultural, el ejercicio de la ciudadanía y la unidad en la diversidad de la sociedad ecuatoriana."

#### Visión

"Según el Ministerio de Educación [11] tiene como visión: El Sistema Nacional de Educación brindará una educación centrada en el ser humano, con calidad, calidez, integral, holística, crítica, participativa, democrática, inclusiva e interactiva, con equidad de género, basado en la sabiduría ancestral, plurinacionalidad, con identidad y pertinencia cultural que satisface las necesidades de aprendizaje individual y social, que contribuye a fortalecer la identidad cultural, la construcción de ciudadanía, y que articule los diferentes niveles y modalidades del sistema de educación."

## 2.1.3. Ubicación Sectorial

La Dirección Distrital 24D01, está ubicado en la Provincia de Santa Elena, cantón Santa Elena Av. francisco Pizarro-vía Ballenita.

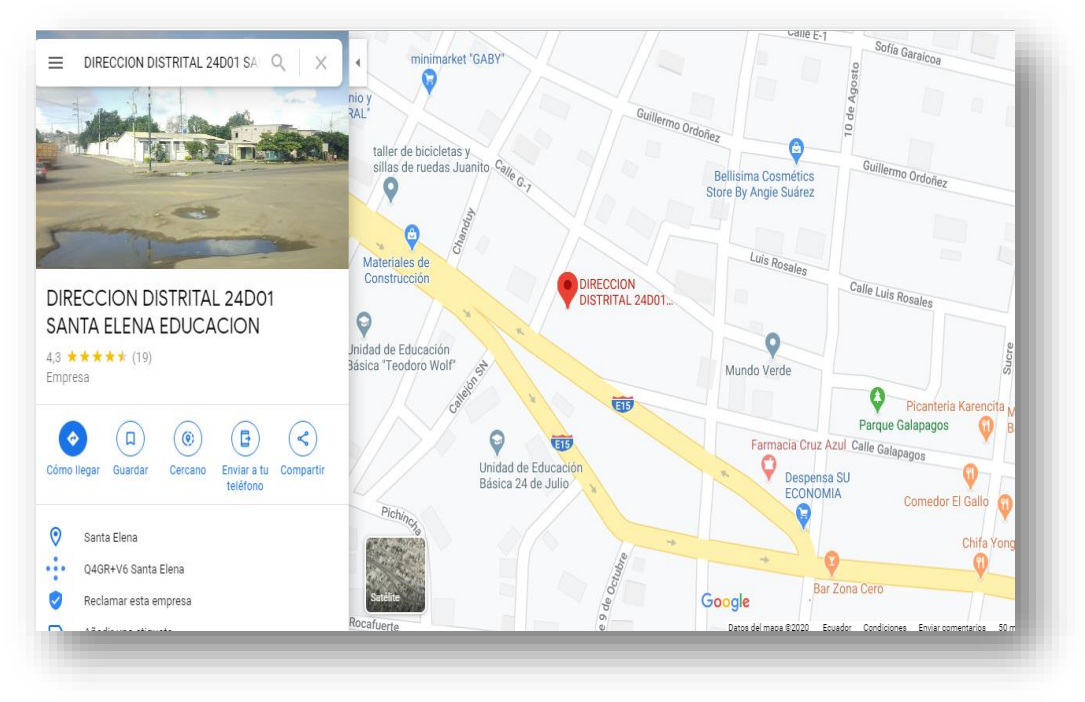

Ilustración 3: Ubicación de la Dirección Distrital 24D01

Enlace: https://goo.gl/maps/FeuiViPTrcyfTTpT8

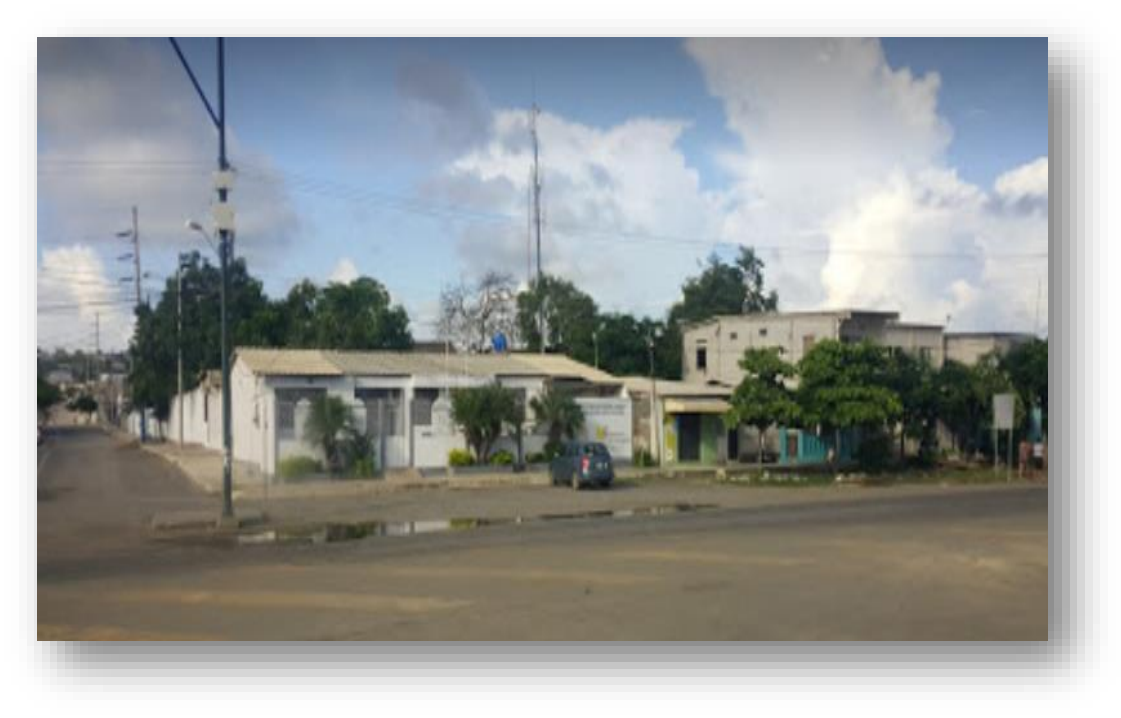

Ilustración 4: Distrito 24D01 Santa Elena – Educación

## 2.1.4. Organigrama del Distrito 24D01

A continuación el Organigrama del Distrito 24D01 Santa Elena – Educación.

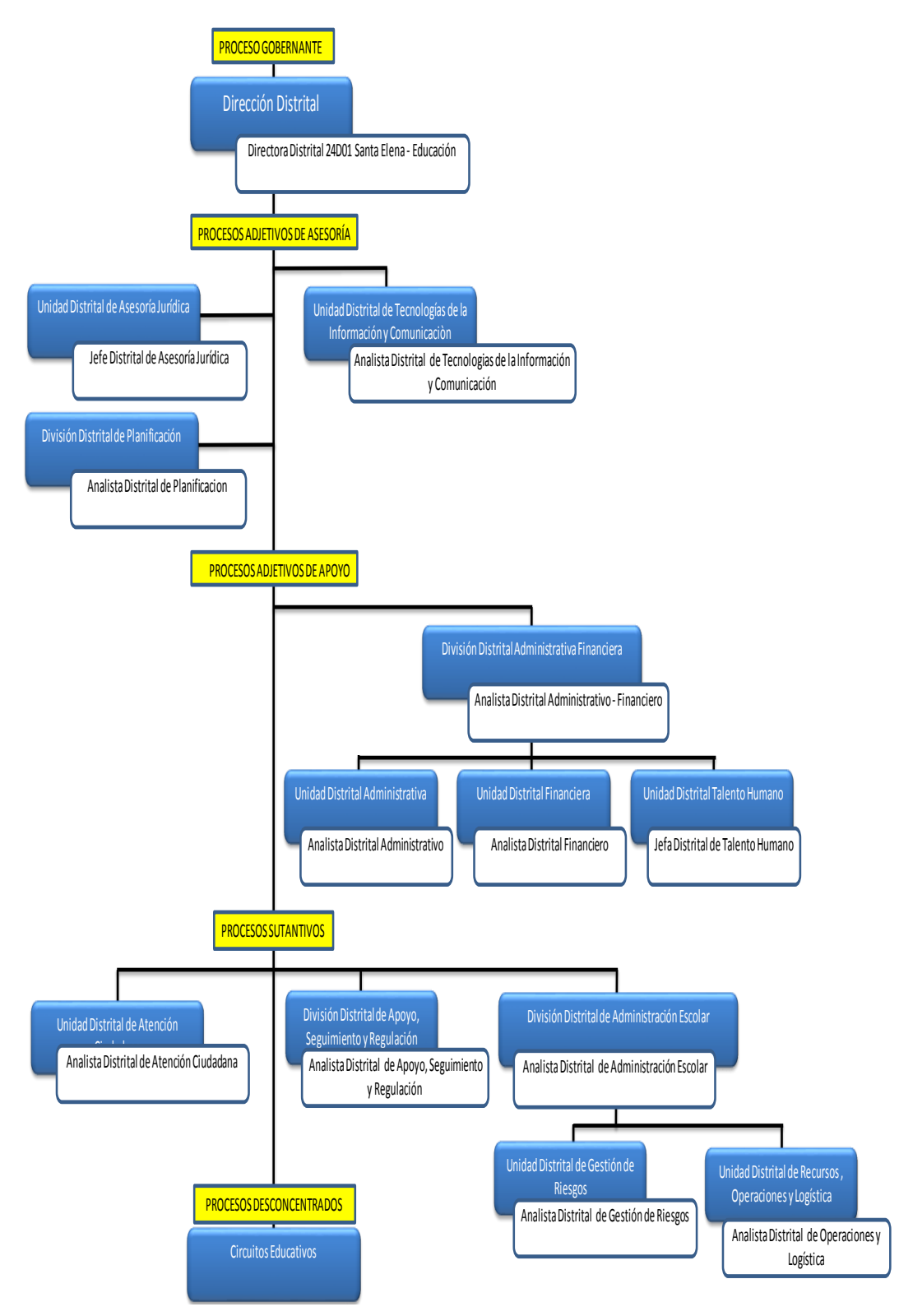

Ilustración 5: Organigrama de la Dirección Distrital 24D01 -Santa Elena

### 2.2. Marco Conceptual

#### 2.2.1. Códigos de Barra

Los códigos de barras se han utilizado para llevar el control de productos en tiendas, inventarios, credenciales, licencias de conducir, membresías, entre otros. El código de barras representa la clave para acceder a un registro de alguna base de datos en donde realmente reside la información, son una herramienta que ayuda a las empresas a identificar los activos fijos. Estos códigos pueden ser leídos por equipos electrónicos [12].

#### 2.2.2. Constatación Física de bienes

La constatación física de bienes se efectúa una vez al año o cuando sea solicitado, tiene como propósito tener actualizado el inventario de bienes de larga duración, especificando el estado de su conservación, el custodio determinado y su ubicación [13].

#### 2.2.3. Aplicación Web

En Ingeniería de software se denomina a las aplicaciones web a aquellas aplicaciones en donde los usuarios puedan hacer uso de la misma mediante un servidor web a través de una intranet o internet mediante un navegador. Existen varias aplicaciones como webmails, wikis, weblogs, tiendas on-line hasta Wikipedia serian ejemplos bien conocidos de aplicaciones. Es importante recalcar que una página web permite una comunicación activa entre el usuario y la información [14].

#### 2.2.4. Aplicación Móvil

Las aplicaciones móviles son aplicaciones informáticas desarrolladas para ser ejecutados en: teléfonos, tablets y en otros dispositivos móviles que permiten efectuar actividades profesionales, educativas, acceder a servicios, mantenerse informado, mejorando las gestiones o actividades a desarrollar [15].

#### 2.2.5. Gestor de base de datos

El objetivo de un sistema gestor de bases de datos es mantener la seguridad e integridad de los datos, también permite procesar, describir, administrar, y obtener

los datos almacenados en una base de datos a través de un lenguaje de programación [16].

## 2.2.6. Servidor Web

Los servidores web utilizan el protocolo HTTP (HyperText Transfer Protocol), son una colección de protocolos y estándares que sirven para intercambiar datos o registros entre aplicaciones [17].

## 2.3. Marco Teórico

## 2.3.1. Modelo Vista Vista Modelo (MVVM)

El modelo Vista Vista Modelo (Model View ViewModel), está enfocado a recientes plataformas de desarrollo de interfaz de usuario que soportan programación orientada a eventos, como HTML5, Windows Presentation Foundation, Silverlight y el Framework ZK [18].

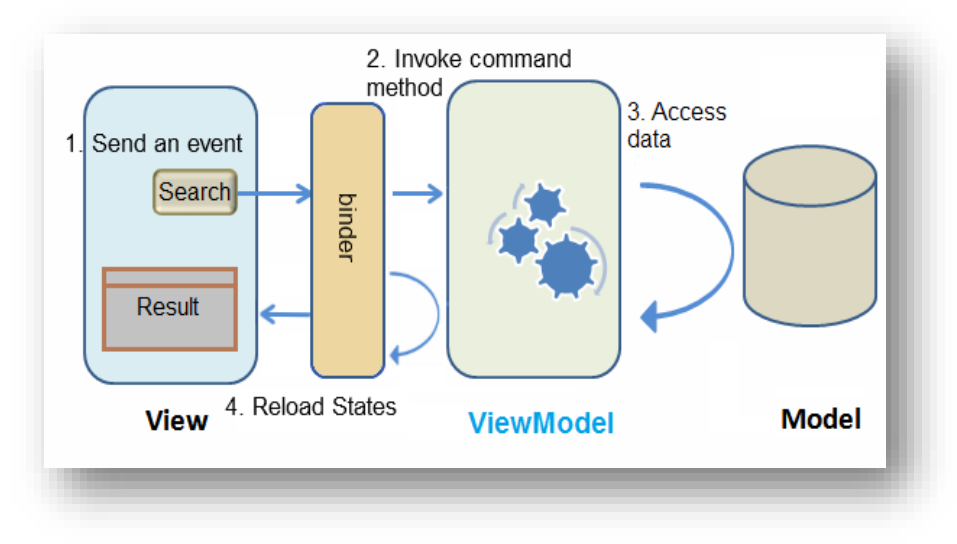

Ilustración 6: Patrón MVVM

Enlace: https://www.adictosaltrabajo.com/wp-content/uploads/tutorial-data/zk\_mvc\_mvvm/mvvm-zk-framework.png

- **Model**: es el encargado de representar el modelo del negocio, contiene la información [18].
- View: la vista tiene un rol activo, representa la información a través de los elementos visuales que la forman [18].

ViewModel: es la encargada de interactuar tanto con el modelo como con la vista, contiene toda la lógica de presentación y se comporta como una abstracción de la interfaz [18].

#### 2.3.2. Gestor de base de datos: PostgreSQL.

PostgreSQL es un software de bases de datos, basado en Open Source disponible para múltiples plataformas, gratuitito y utiliza el modelo cliente/servidor, se caracteriza por ser un sistema estable. Los datos ingresados son almacenados en tablas relacionales [19].

#### 2.3.3. Java – Eclipse

Eclipse es una plataforma de software combinado por un conjunto de herramientas de programación de código abierto multiplataforma la que nos permite desarrollar aplicaciones web. Java – Eclipse IDE Java Developers incluye WindowBuilder, la que nos facilita la creación rápidamente de interfaces bonitas y fáciles de manejar [20].

#### 2.3.4. Framework ZK

Framework ZK en AJAX, es un software basado en Open Source con interfaces fáciles de usar para la creación fácil de aplicaciones web sin usar JavaScript y con poca programación. Una de las ventajas son: diseñar eficientemente interfaces de usuario fácilmente, centrar toda la lógica de programación en el servidor e incrustar script en Java que ayuda al prototipo rápido [21].

#### 2.3.5. Apache Tomcat 8.5

Apache tomcat es un servidor web con soporte de servlets y JSPs, desarrollado con Java domina características que lo convierte en un entorno ventajoso para subir aplicaciones web o de escritorios y servicios web [22].

#### 2.3.6. Android Studio

Android es el entorno de desarrollo integrado con una interfaz de desarrollo para crear aplicaciones Android de manera rápida y fácil. Una de las principales ventajas es ejecutar las compilaciones en tiempo real [23].

#### 2.3.7. SQLite

SQLite es un software que reúne cuatro criterios: Atomicidad, Consistencia, Aislamiento y Durabilidad. Es un motor de base de datos ligero, rápido, de alta confiabilidad y seguridad, usa poca memoria, no necesita servidor y tiene una interfaz sencilla que no es necesario utilizar comandos [24].

#### 2.3.8. JasperReport

JasperReports es un complemento que nos ayuda a crear reportes, el más popular del mundo. Está creado en Java nos permite visualizar, imprimir o exportar en diversos formatos de documentos tales como PDF, Excel, OpenOffice y Word [25].

#### 2.3.9. Captcha

Captcha es una medida de seguridad para sitios web (pregunta-respuesta), ayuda a proteger la seguridad del sistema requiriendo que completes una simple prueba que no eres un ordenador [26].

#### 2.4. Componentes de la propuesta

#### 2.4.1. Módulos del Sistema

El presente proyecto propone el sistema, para administrar y controlar el estado de activos fijos de las instituciones educativas que componen la dirección distrital 24D01 - Educación, considerando los siguientes módulos:

## Módulos de Administración – Aplicación Web

Este módulo está diseñado para uso del usuario Administrador. A continuación, se detalla los siguientes procesos:

Administración del menú: Registro y asignación de las opciones del menú.

- Crear perfiles: Perfiles necesarios para la administración del sistema web y móvil.
- **Crear perfil usuario:** Registro de roles de accesos que tendrá un usuario.
- Administración de usuarios: Creación de los diferentes usuarios (Distrito, circuito e Instituciones).
- \* Crear Opción: Crear las opciones correspondientes para el Menú.

 Opción - Perfil: Asignar los permisos al Menú del sistema según el perfil del usuario.

## Módulo registro de parámetros

Los Módulos de Parámetros permitirá el ingreso de información principal para el sistema web.

### **Parámetros – Distrito:**

Catálogo de Bienes: Ingreso del listado del catálogo de Bienes para identificación del activo (listado del ministerio de Educación).

Cuenta Contable: Ingreso del listado de Cuenta Contable del sector público no financiero (Mobiliarios, Maquinarias y Equipos, Vehículos, Herramientas, Equipos, Sistemas y Paquetes Informáticos, entre otros) para identificación del activo (listado del ministerio de Educación).

Tipos de bienes: Ingreso de los tipos de bienes (Bienes Muebles,
Vehículos, Inmuebles, Libros y Colecciones, etc.).

Clase de bienes: Ingreso de clases de bienes, el sistema se enfocará en el control de bienes de larga duración (laptops, computadoras, escritorios, anaqueles, etc.) y no en los bienes de control administrativos (suministros de oficina y de limpieza).

**Estado de bienes:** Ingreso de los tipos de materiales (Bueno, malo, regular, etc.)

Materiales: Ingreso de las características principales de los Materiales o Bienes, haciendo uso de interfaces del módulo Parámetros como: Catálogo de Bienes, Cuenta Contable, Tipos de Documentos de Ingreso, Tipos de bienes, Clase de bienes, y Estado de bienes.

**Autoridades:** Autoridades principales del distrito.

- **Solution** Jornadas: Ingreso de jornadas (Matutina, vespertino, nocturno).
- Apertura de Constatación: Apertura de constataciones para las Instituciones Educativas.
- Configuraciones: Formato para los números de actas de entrega de bienes, formato para el número de ingreso de factura, formatos para el número de requerimiento.

#### **Parámetros Instituciones:**

- **Autoridades:** Autoridades que conforman las Instituciones Educativas.
- **Funcionarios:** Ingreso de los funcionarios de la institución educativa.
- Departamento: Detallar el número de departamentos que tiene la institución educativa para luego realizar la asignación de departamentos con funcionarios especificando el curso con su jornada correspondiente.

### Módulos generación de Códigos de Barra

El Módulo Generación de códigos de Barra, realizará el proceso de generar un código único para cada activo fijo que lo diferencie de las instituciones y de otros activos o bienes. Se utilizará el código que es generado por el sistema eSByE el mismo que nos ayudará para las constataciones

#### Módulos Verificación de Inventarios:

Este Módulo permite al usuario realizar el control y dar seguimiento de un bien, material o activo en determinados tiempos.

#### Distrito:

Apertura de constataciones: la constatación es el proceso de confirmar la ubicación, existencia real y el estado de los bienes. El distrito creará las aperturas de cada constatación, para que luego cada institución pueda proceder a realizarla en una fecha indicada.

Instituciones:

Asignación de bienes a usuarios: se debe realizar la asignación de los bienes a los funcionarios de la Institución educativa.

Integrantes de comisión: personal que realizará la constatación, conformado por 3 personas: delegado del distrito, institución educativa y un representante de padre de familia.

Constatación de bienes: cuando esté creada la apertura de la constatación por parte del distrito, podrá continuar con el proceso de verificación del estado de los bienes en la institución educativa.

Se realizará las constataciones utilizando el aplicativo móvil.

### Módulo de Consultas y Reportes:

La generación de los diferentes reportes ayudará a obtener información de los activos entregados a cada institución educativa de manera inmediata. Los reportes podrán ser impresos o descargados en formato PDF.

#### Reportes - Distritos y Circuitos:

- Bienes de cada institución según el estado en el que se encuentren.
- Bienes por curso de cada institución.
- Bienes entregados por acta de entrega recepción.
- Bienes que tienen asignado los custodios o funcionarios.

Reportes - Instituciones Educativas:

- Bienes que cuenta la institución según el estado en el que se encuentren.
- Bienes por acta de entrega recepción.
- Bienes que están asignados en cada curso de la institución
- Bienes que tienen asignado los custodios o funcionarios

El sistema web no estará conectado al sistema contable, pero en un futuro se podría crear los diferentes módulos para llevar todo este proceso en conjunto.

#### Aplicación móvil:

El aplicativo móvil es utilizado para la toma de inventarios de cada Institución Educativa.

La aplicación móvil permite realizar la toma de inventarios de la institución que tiene registrada en la base de datos y leerá los activos registrados (mediante el código de barra) teniendo la opción de modificar el estado (bueno, malo, regular) y observación. Posteriormente en el caso de que haya internet podemos visualizar los datos en la aplicación Web, y si no tenemos internet luego podemos sincronizar con el aplicativo web para ser procesada la información automáticamente.La aplicación móvil no estará en la tienda Play Store, porque solo estará diseñada para que trabaje en conjunto con el sitio web propuesto.
## 2.4.2. Requerimientos

A continuación se detalla los requerimientos funcionales y no funcionales del sistema de control de activos fijos de las instituciones pertenecientes al Distrito 24D01 – Santa Elena con la finalidad de especificar las tareas operacionales del sistema web y móvil.

# 2.4.2.1.Requerimientos Funcionales

| No.          | Requerimientos Funcionales del Sistema.                               |
|--------------|-----------------------------------------------------------------------|
| <b>RF</b> 1  | El usuario podrá ingresar al sistema por medio de usuario y clave.    |
| <b>RF 2</b>  | El menú listará las opciones en forma de árbol.                       |
| RF 3         | El menú se listará de acuerdo al perfil que tiene el usuario.         |
| RF 4         | Validación de usuario único.                                          |
| <b>RF 5</b>  | Validación de cédula.                                                 |
| RF 6         | El Usuario Administrador podrá crear el árbol usuarios: Distritos,    |
|              | circuitos e instituciones.                                            |
| RF 7         | El Usuario Distrito podrá crear sus circuitos e instituciones con sus |
|              | respectivas claves y usuarios.                                        |
| RF 8         | Distrito - Permitir el ingreso de los parámetros: Cuenta Contable,    |
|              | Catálogo de Bienes, Tipos de Bienes, Estado de Bienes, Jornadas de    |
|              | Instituciones, Proveedores, Bienes y Apertura de Constatación.        |
| RF 9         | Distrito – Permitir el Ingreso de los Bienes a la Bodega del Distrito |
| RF 10        | Distrito – Permitir el Egreso de los Bienes a las diferentes          |
|              | Instituciones Educativas                                              |
| <b>RF</b> 11 | Permitir el Egreso de los Bienes con su respectivo Código de Barra.   |
| RF 12        | El Usuario Distrito podrá confirmar las Solicitudes de las            |
|              | instituciones.                                                        |
| <b>RF 13</b> | El usuario institución podrá ingresar los parámetros: Departamento,   |
|              | Docentes.                                                             |
| RF 14        | El usuario institución podrá realizar las solicitudes de petición de  |
|              | Bienes al distrito al que corresponde.                                |

| <b>RF 15</b> | El usuario institución podrá que confirmar las Actas de Entregas por                                                                                                    |
|--------------|----------------------------------------------------------------------------------------------------|
|              | parte del Distrito, de tal manera los bienes confirmados pasará a la                                                                                                    |
|              | bodega de la institución educativa.                                                                                                    |
| RF 16        | El usuario institución podrá asignar el funcionario a los cursos dependiendo el departamento.                                                                             |
| RF 17        | El usuario institución podrá asignar a los custodios los respectivos bienes.                                                                                              |
| RF 18        | El usuario institución debe realizar el ingreso de los delegados y<br>seleccionar la constatación para poder proceder a realizar la<br>constatación física de los bienes. |
| RF 19        | El usuario institución deberá tener acceso a Internet para poder cargar<br>los datos en la Aplicación Móvil.                                                              |
| RF 20        | El sistema Web deberá generar y visualizar los diferentes tipos de<br>reportes tanto en el usuario distrito, circuito e instituciones<br>educativas.                      |
| RF 21        | La aplicación móvil reconoce códigos de barra del bien.                                                                                                    |
| RF 22        | La aplicación móvil debe ser instalada en dispositivos con versión de                                                                                                    |
|              | Android 5.0 o superior                                                                                                    |
| L            | Tabla 1: Requerimientos funcionales                                                                                                    |

# 2.4.2.2.Requerimientos No Funcionales

| No.   | Requerimiento No Funcionales del Sistema.                                     |  |  |  |  |
|-------|-------------------------------------------------------------------------------|--|--|--|--|
| RNF 1 | La interfaz gráfica de la aplicaciones (Web y Móvil) será de fácil            |  |  |  |  |
|       | manejo y entendible para el usuario                                           |  |  |  |  |
| RNF 2 | Permitir encriptación de clave de usuario.                                    |  |  |  |  |
| RNF 3 | Los permisos para ingresar al sistema solo puede asignarlos el administrador. |  |  |  |  |
| RNF 4 | El sistema debe mostrar mensajes de error o validación.                       |  |  |  |  |
| RNF 5 | El sistema debe mostrar mensajes de error, de confirmación y éxito.           |  |  |  |  |

| RNF 6                                  | Para realizar la constatación manipular el dispositivo móvil.                                                                                                    |  |  |
|----------------------------------------|----------------------------------------------------------------------------------------------------|--|--|
| RNF 7                                  | La aplicación móvil debe poseer conexión a Internet para cargar la<br>base de datos de la Institución Educativa las consultas que se realicen<br>por parte del usuario |  |  |
|                                        | por parte del usuallo                                                                                                    |  |  |
| RNF 8                                  | La aplicación móvil no estará en la tienda Play Store.                                                                                                    |  |  |
| RNF 9                                  | Solo el usuario Institución Educativa tendrá acceso al ingreso de la aplicación móvil (Usuario y Contraseña).                                                          |  |  |
| <b>RNF 10</b>                          | La aplicación web y móvil debe contar con manual de usuario.                                                                                                    |  |  |
| <b>RNF 11</b>                          | La aplicación web puede ser manipulada desde cualquier navegador.                                                                                                    |  |  |
| Tabla 2: Requerimientos no funcionales |                                                                                                    |  |  |

## 2.5. Diseño de la propuesta

#### 2.5.1. Caso de Uso

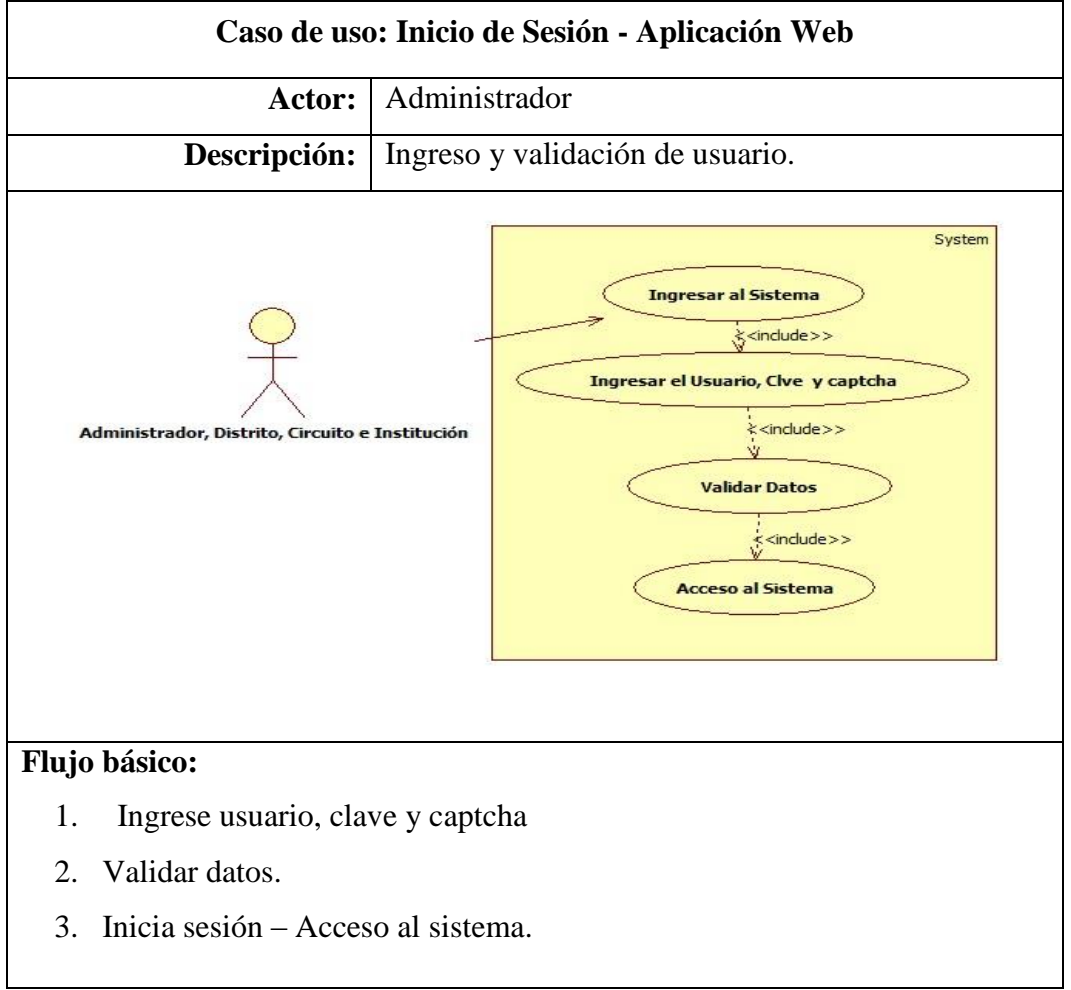

Tabla 3: Caso de uso: Inicio de Sesión - Aplicación Web

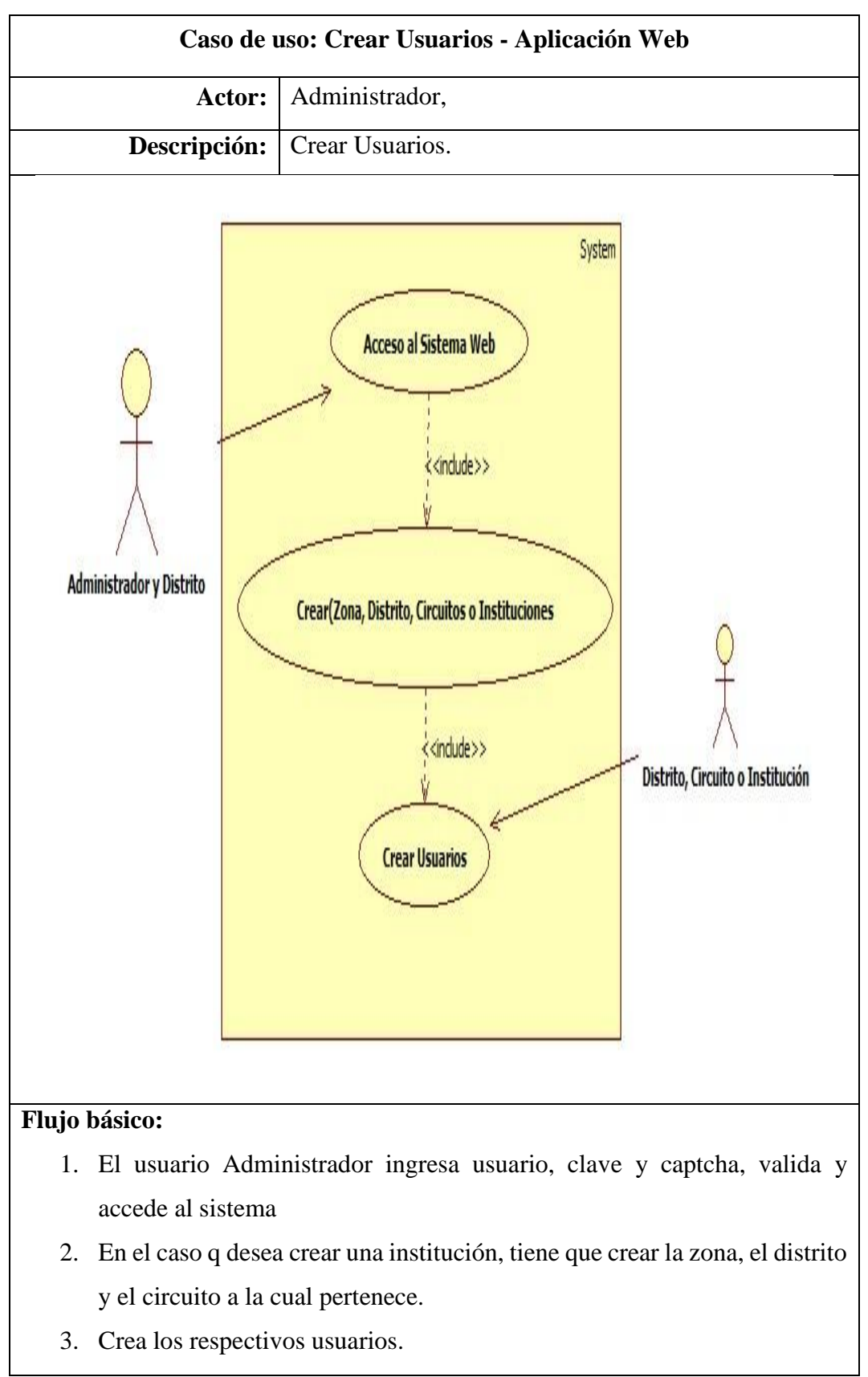

Tabla 4: Caso de uso: Crear Usuarios - Aplicación Web

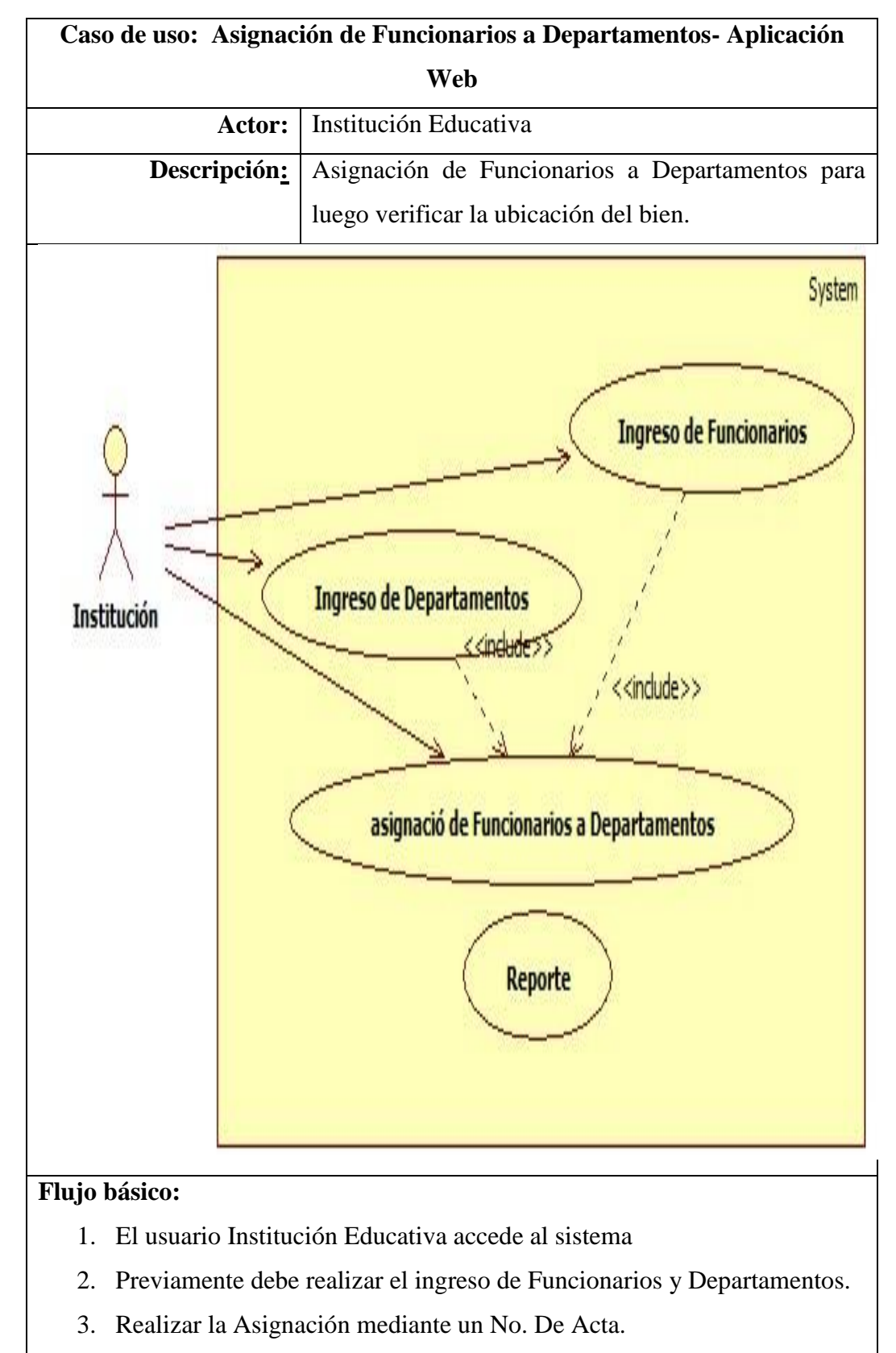

4. Reporte

Tabla 5: Caso de uso: Asignación de Funcionarios a Departamentos - App Web

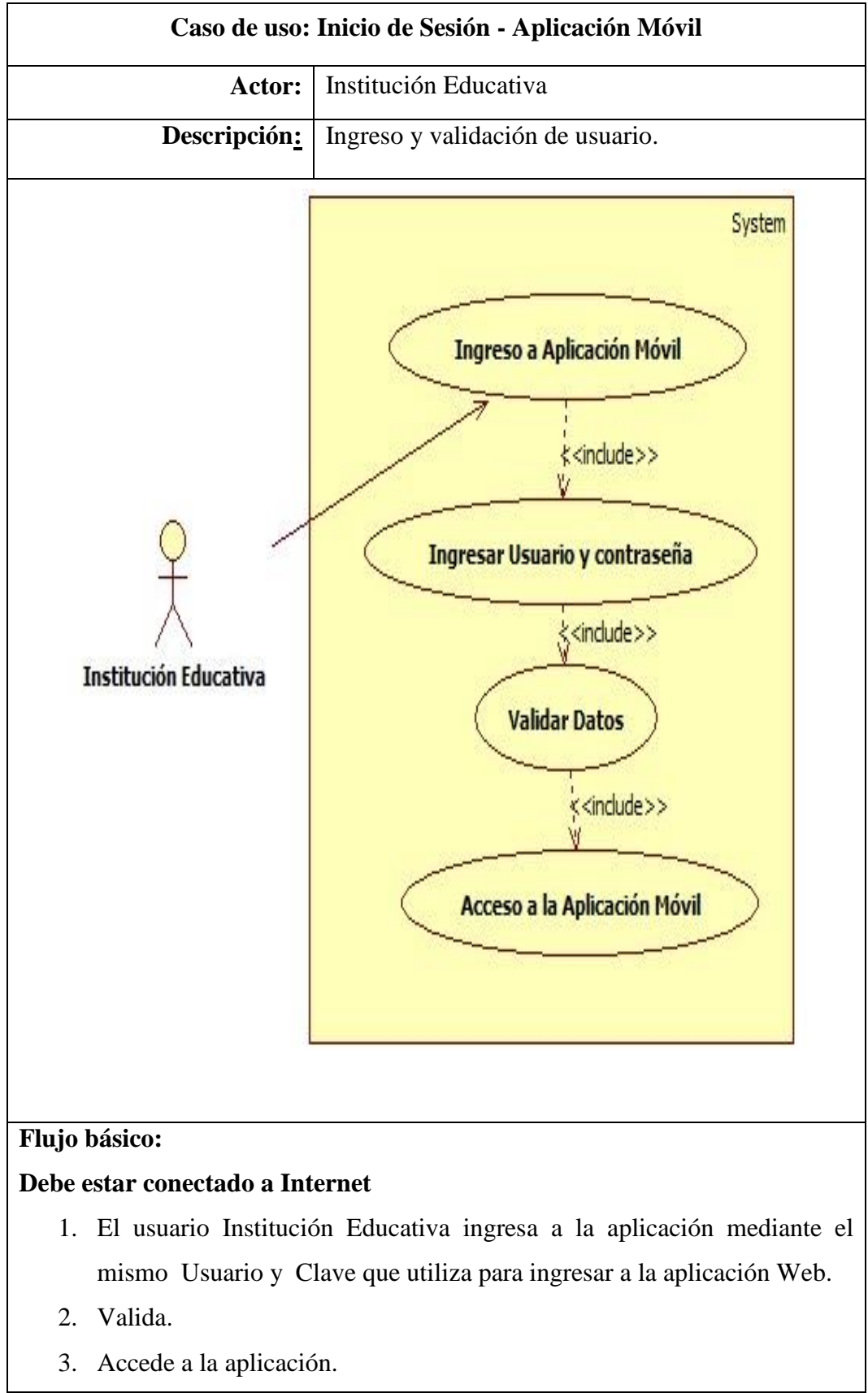

Tabla 6: Caso de uso: Inicio de Sesión - Aplicación Móvil

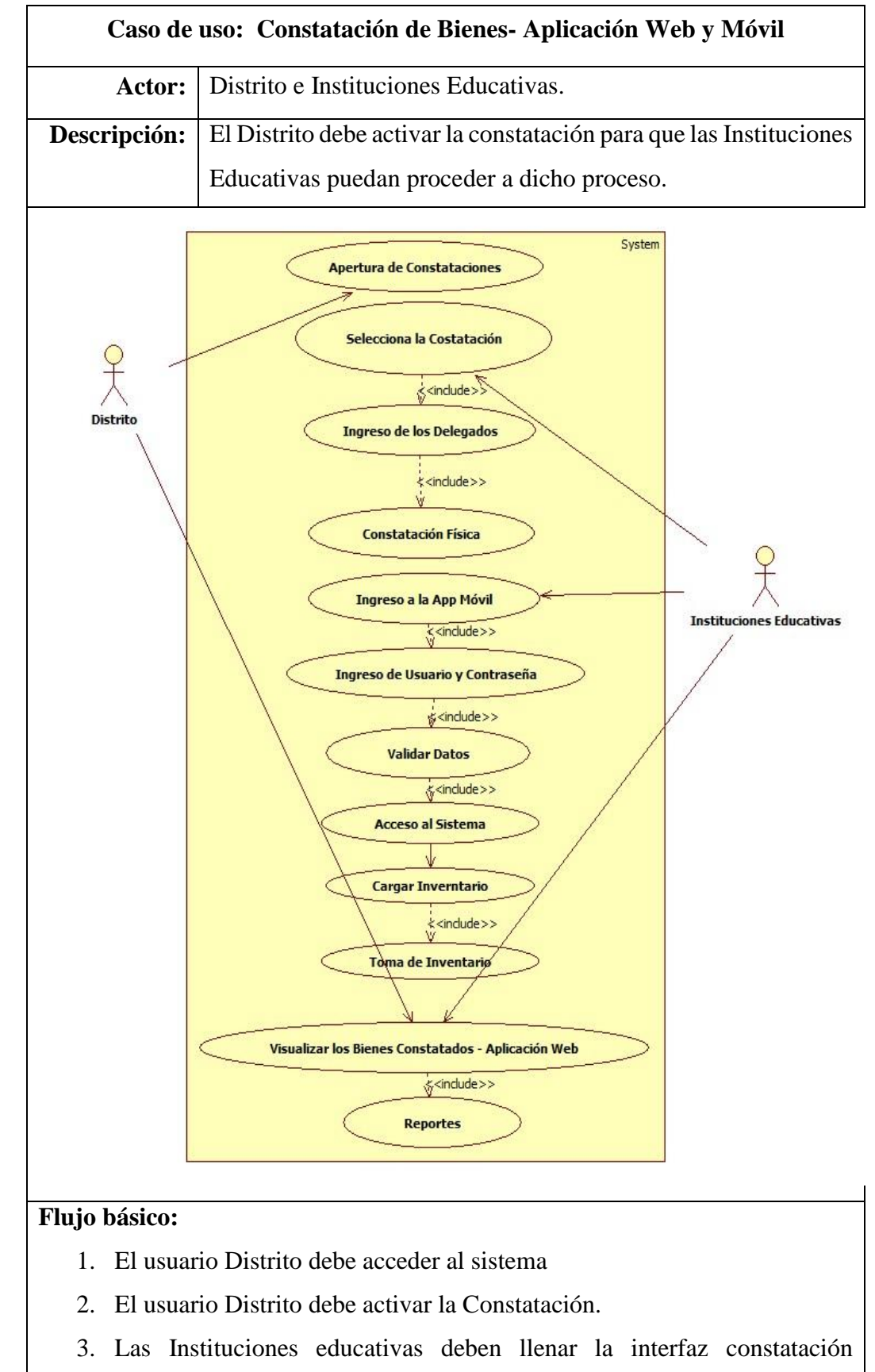

seleccionando la constatación activa y registrar los delegados.

- 4. Proceder a la toma de inventario
- 5. Abrir la App móvil, ingresar mediante el Usuario y Contraseña.
- 6. Cargar el Inventario de la Institución
- 7. Se procede al levantamiento de Inventario mediante el escaneo de códigos de barra de cada bien.
- 8. Desde la aplicación móvil podrá visualizar los bienes que hayan sido constatados en tiempo real.
- 9. Reportes

| Tabla 7: Caso de uso: Constatación | de Bienes- Aplicación | Web y Móvil |
|------------------------------------|-----------------------|-------------|
|------------------------------------|-----------------------|-------------|

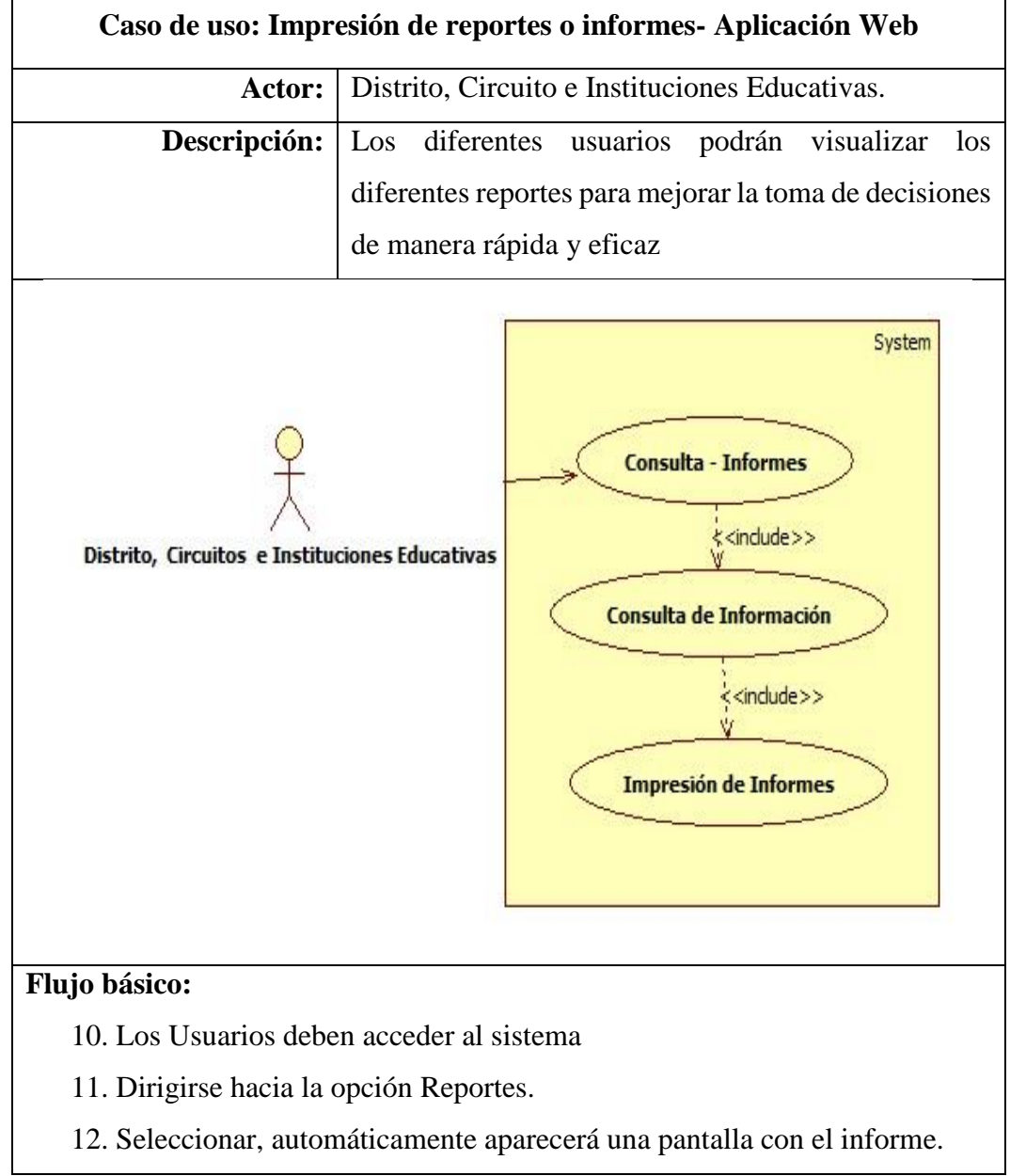

Tabla 8: Caso de uso: Impresión de reportes- Aplicación Web

## 2.5.2. Diagrama de Procesos

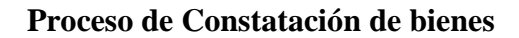

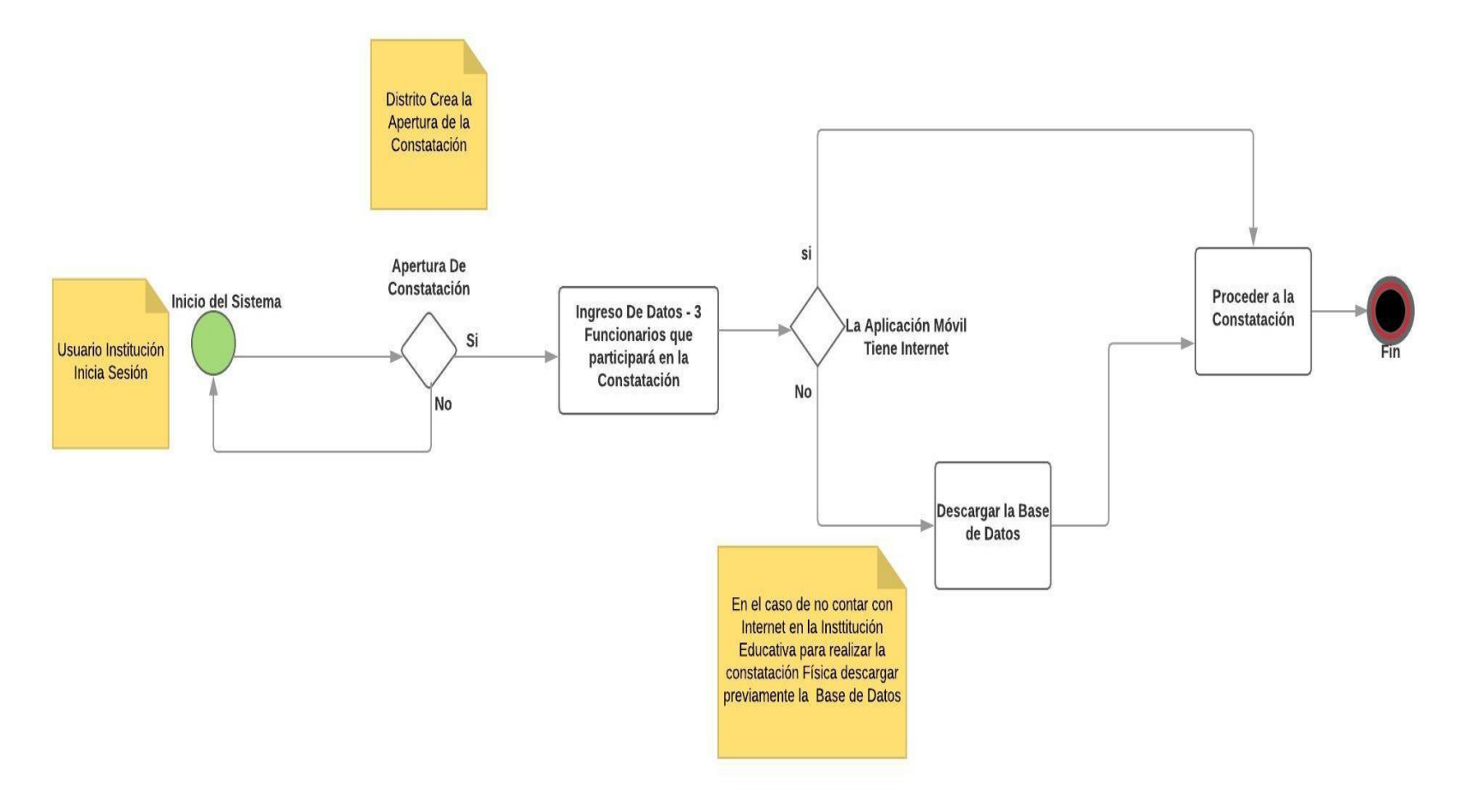

Ilustración 6: Diagrama de procesos - Constatación de bienes

#### 2.5.3. Modelo de Base de Datos

El Modelo de Base de Datos hace referencia al modelo relacional de base de datos realizada en Postgres, la misma que contendrá las tablas y campos necesarios para el proyecto.

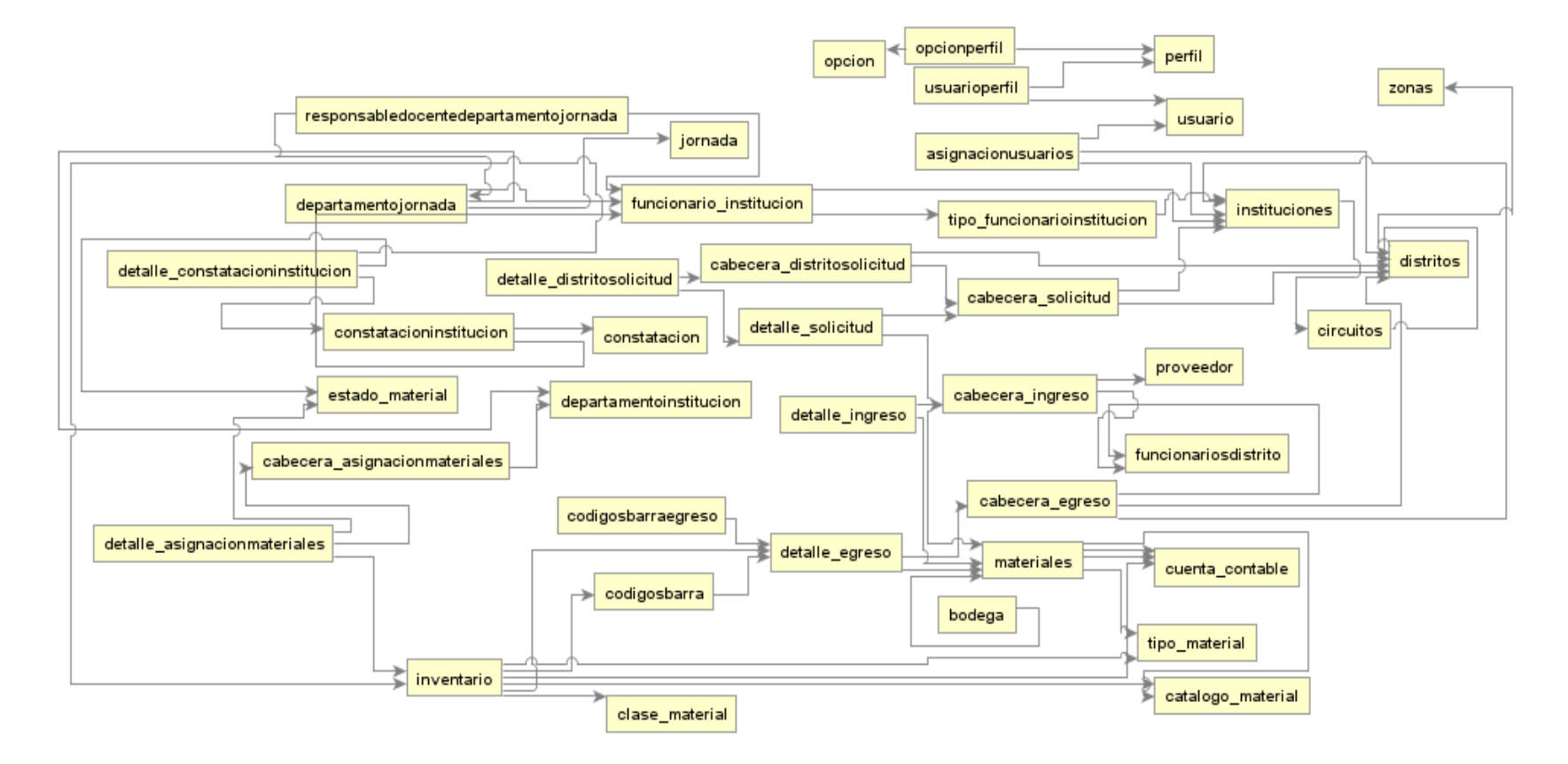

Ilustración 7: Modelo de la base de datos del sistema

#### 2.5.4. Diccionario de datos

El diccionario de la base de datos de la presente propuesta tecnológica está detallada en el Anexo No. 4, especificando el nombre de la tabla, descripción de la tabla, campo, tipo dato, el tamaño del dato y una descripción del campo.

#### 2.5.5. Diseño de interfaz gráfica

Diseño de interfaces preliminares para el desarrollo del sistema web y móvil.

A continuación la ventana de acceso al sistema web, el usuario deberá ingresar su usuario y contraseña para el respectivo ingreso.

| } (http:// | A Web Page              |   |
|------------|-------------------------|---|
|            |                         |   |
|            |                         |   |
| 8=         | Usuario:<br>Contraseña: |   |
|            | Ingresar                |   |
|            |                         | " |

Ilustración 8: Ventana del acceso al sistema web

A continuación los componentes de la aplicación móvil, en donde encontraremos el banner, el menú correspondiente al usuario y el área de trabajo.

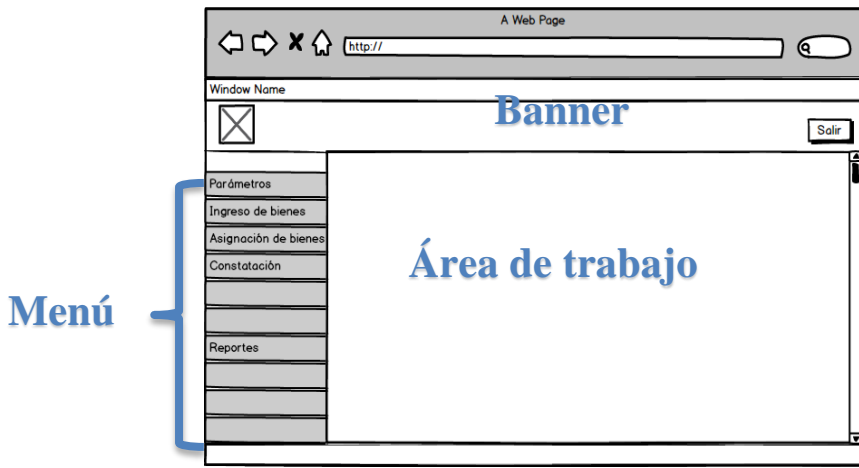

Ilustración 9: Ventana de los componentes de la aplicación web

En la siguiente ventana visualizamos la vista preliminar de los reportes.

En el menú seleccionamos la opción reportes se abre una nueva pantalla en el área de trabajo del sistema en donde encontraremos los diferentes reportes.

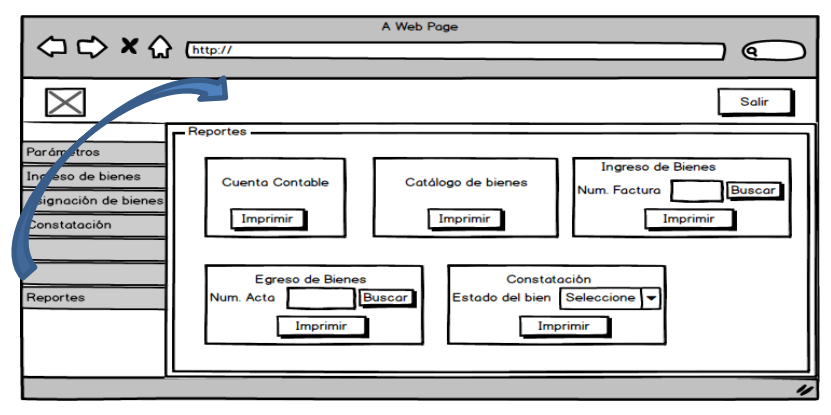

Ilustración 10: Ventana para reportes de la aplicación web.

Diseño preliminar de la aplicación móvil, solo el usuario institución tiene acceso a la aplicación. El usuario debe tener internet en el móvil, ingresar el usuario, contraseña y clic en el botón aceptar (ilustración 9), a continuación mostrará la ventana para el ingreso a la constatación física cargarán automáticamente los bienes de la institución educativa.

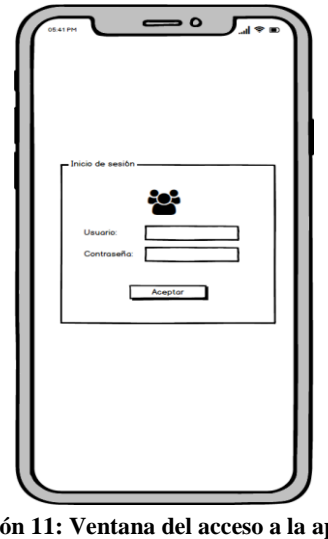

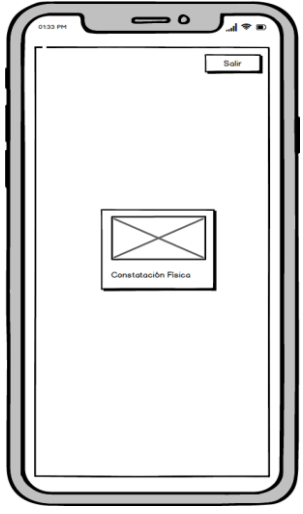

Ilustración 11: Ventana del acceso a la aplicación móvil

Ilustración 12: Ventana para el ingreso a la constatación física

Ventana para realizar la constatación física (ilustración 11), deberá escanear el código de barra, automáticamente cargarán datos referente al bien (descripción, color, marca,

catálogo entre otros), seleccionar el estado de conservación y guardar en la aplicación web podrá monitorear los bienes escaneados.

|                           | 1 |
|---------------------------|---|
| Còdigo                    |   |
| Descripción               | I |
| Catálogo del bien         | I |
| Cuenta contable           | I |
| Color                     | I |
| Marca                     | I |
| Estado. Estado del bien 🔽 |   |
| Guardar                   |   |
|                           |   |

Ilustración 13: Ventana para realizar la constatación física

#### 2.6. Estudios de Factibilidad

#### 2.6.1. Factibilidad Operativa

El desarrollo de la aplicación web y móvil es viable debido a que el personal que utilizaría las aplicaciones posee internet en los establecimientos, cuentan con conocimientos del manejo de computadoras y celulares móviles.

#### 2.6.2. Factibilidad Técnica

El desarrollo de las aplicaciones se utilizó herramientas open source. Para la aplicación web: Java – Eclipse, Framework ZK, gestor de base de datos PostgreSQL, JasperReports para generar los reportes y WebServices para la conexión con la aplicación móvil; para el desarrollo de la aplicación móvil se utilizó: Android Studio y gestor de Base de Datos Sqlite.

#### 2.6.3. Factibilidad Financiera

A continuación se muestran los recursos financieros del sistema Web y Móvil.

#### Hardware

| Cantidad | Detalle                                                      | Valor | Subtotal |
|----------|--------------------------------------------------------------|-------|----------|
| 1        | Computadora y Celular (Versión de<br>Android 5.0 o superior) | \$ 0  | \$ 0     |
| 1        | Impresora                                                    | \$ 0  | \$0      |
| Total    |                                                              |       | \$ 0     |

#### Tabla 9: Presupuesto - Hardware

La Compañía posee computadoras e impresoras. Por lo que no se contabilizan en el costo para este proyecto.

## Costo de Software

| Cantidad | Detalle                                                 | Subtotal |
|----------|---------------------------------------------------------|----------|
| 1        | Base de datos postgresql y sqlite.                      | \$0      |
| 1        | Lenguaje de programación: Java-Eclipse y Android Studio | \$0      |
| 1        | Servidor Apache Tomcat 8.5                              | \$ 0     |
| Total    |                                                         | \$ 0     |

Tabla 10: Presupuesto - Costo de Software

### **Recurso Humano**

| Cantidad | Detalle     | # Meses | Valor Por mes | Subtotal   |
|----------|-------------|---------|---------------|------------|
| 1        | Analista    | 2       | \$600,00      | \$ 1200,00 |
| 1        | Diseñador   | 6       | 800,00        | \$ 4800,00 |
| 1        | Programador | 6       | 800,00        | \$ 4800,00 |
| Total    | ·           |         |               | \$10800,00 |

Tabla 11: Presupuesto - Recurso Humano

# Capacitación

| Detalle                                                                     | Subtotal  |
|-----------------------------------------------------------------------------|-----------|
| Capacitación al personal que administrará, el sistema, tanto del distrito y | \$ 400,00 |
| de las instituciones educativas.                                            |           |
| Total                                                                       | \$ 400,00 |

Tabla 12: Presupuesto - Capacitación

#### Costo total del desarrollo del sistema

| Descripción    | Totales     |
|----------------|-------------|
| Hardware       | \$ 0        |
| Software       | \$ 0        |
| Recurso Humano | \$ 10800,00 |
| Capacitación   | \$ 400,00   |
| Total          | \$11200,00  |

Tabla 13: Presupuesto - Costo total del desarrollo del sistema

#### 2.7. Resultados

#### 2.7.1 Pruebas

Las pruebas de funcionamiento son necesarias para determinar la viabilidad y confiabilidad de las aplicaciones web y móvil, se realizaron las pruebas en la Dirección Distrital - 24D01, interviniendo con las autoridades: Ing. Francisco Tigrero (Administrador Financiero) y el Ing. Washington Reyes (encargado del Control de Bienes de las Instituciones educativas que conforman la dirección distrital), también se realizaron las pruebas en la Institución "EEB Virgilio Drouet Fuentes" con las autoridades correspondiente Master Elsa Saona (Directora) y el Ing. Wilmer Tigrero (encargado del control de bienes de la institución) (ver Anexo 5).

| Prueba No. 1: Inicio de Sesión - Aplicación web                                 |                          |                                                                        |  |
|---------------------------------------------------------------------------------|--------------------------|------------------------------------------------------------------------|--|
| <b>Descripción:</b> Verificar validación al iniciar sesión en la aplicación web |                          |                                                                        |  |
| Caso No. 1: Ingreso al sistema de forma correcta                                |                          |                                                                        |  |
| Entradas                                                                        | Salidas                  | Resultado                                                              |  |
| <ul> <li>Ingrese usuario,<br/>contraseña,<br/>captcha y aceptar.</li> </ul>     | • Validación de usuario. | • El sistema web carga las opciones del menú en la pantalla principal. |  |
| Caso No. 2: Ingreso al sistema de forma incorrecta                              |                          |                                                                        |  |
| Entradas                                                                        | Salidas                  | Resultado                                                              |  |

| • Ingrese usuario,                                              | • Si los datos no son     | • La aplicación muestra |
|-----------------------------------------------------------------|---------------------------|-------------------------|
| contraseña,                                                     | correctos no se activa el | mensaje de error.       |
| captcha y aceptar.                                              | botón Aceptar, e indica   |                         |
|                                                                 | un mensaje de error.      |                         |
| Usuario                                                         |                           |                         |
| Administrador                                                   |                           |                         |
| • Distrito                                                      |                           |                         |
| • Circuito                                                      |                           |                         |
| Institución Educativa                                           |                           |                         |
| Resultado - Prueba                                              |                           |                         |
| Los casos No. 1 y 2 cumplen con los requerimientos del sistema. |                           |                         |

| Tabla 14: | Prueba | No. 1 | : inicio | de sesión - | Aplicación | web |
|-----------|--------|-------|----------|-------------|------------|-----|
|-----------|--------|-------|----------|-------------|------------|-----|

| Prueba No. 2: Registro de Perfil - Aplicación web |                                                                                 |                            |  |  |
|---------------------------------------------------|---------------------------------------------------------------------------------|----------------------------|--|--|
| Descripción: Cre                                  | <b>pción:</b> Crear los perfiles para luego crear los respectivos accesos a las |                            |  |  |
| оро                                               | ciones.                                                                         |                            |  |  |
| Caso No.                                          | . 1: Crear perfil - Ingreso info                                                | ormación correcta          |  |  |
| Entradas                                          | Salidas                                                                         | Resultado                  |  |  |
| • Clic en botón                                   | • Pantalla de ingreso de                                                        | • Estado del perfil = 1.   |  |  |
| nuevo.                                            | perfiles.                                                                       | • Se actualiza la lista de |  |  |
| • Ingrese los datos                               | • Valida los campos                                                             | perfiles correctamente.    |  |  |
| nombre,                                           | ingresados del nuevo                                                            |                            |  |  |
| descripción y                                     | perfil, graba el nuevo                                                          |                            |  |  |
| verifique el check                                | registro y presenta un                                                          |                            |  |  |
| (activo) del perfil                               | mensaje exitoso.                                                                |                            |  |  |
| y grabar.                                         |                                                                                 |                            |  |  |
|                                                   |                                                                                 | •/ •                       |  |  |
| Caso No. 2                                        | : Crear perfil - Ingresar info                                                  | rmacion incorrecta         |  |  |
| Entradas                                          | Salidas                                                                         | Resultado                  |  |  |

| <ul> <li>Clic en botón<br/>nuevo.</li> <li>Ingrese los datos<br/>nombre,<br/>descripción y<br/>verifique el check<br/>(activo) del perfil<br/>y grabar.</li> </ul> | <ul> <li>Pantalla de ingreso de perfiles.</li> <li>Si los datos necesarios no son llenados, no se graba el registro y mostrará un mensaje de advertencia de los datos que debe ingresar.</li> </ul> | • La aplicación muestra mensaje de error.                                                                                                    |  |  |
|----------------------------------------------------------------------------------------------------|----------------------------------------------------------------------------------------------------|----------------------------------------------------------------------------------------------------|--|--|
|                                                                                                    | Caso No. 3: Editar per                                                                                                    | fil                                                                                                    |  |  |
| Entradas                                                                                                    | Salidas                                                                                                    | Resultado                                                                                                    |  |  |
| <ul> <li>Seleccionar el perfil a editar de la lista, clic en el botón editar,</li> <li>Edite la información y grabar.</li> </ul>                                   | <ul> <li>Pantalla de ingreso de perfiles.</li> <li>Valida los campos editados, graba el registro y presenta un mensaje exitoso.</li> </ul>                                                          | <ul> <li>Estado del perfil activado<br/>= 1, desactivado = 0.</li> <li>Se actualiza la lista de<br/>perfiles correctamente.</li> </ul>             |  |  |
|                                                                                                    | Caso No. 4: Eliminar pe                                                                                                    | rtil                                                                                                    |  |  |
| Entradas                                                                                                    | Salidas                                                                                                    | Resultado                                                                                                    |  |  |
| <ul> <li>Seleccionar el perfil a eliminar de la lista, clic en el botón eliminar.</li> <li>Clic en el botón "si".</li> </ul>                                       | <ul> <li>Verifica si el estado del perfil está activado.</li> <li>Cuadro de confirmación del registro a eliminar, clic en el botón "si" para eliminar registro.</li> </ul>                          | <ul> <li>El perfil se eliminó<br/>lógicamente, estado del<br/>perfil = 0.</li> <li>Se actualiza la lista de<br/>perfiles correctamente.</li> </ul> |  |  |
|                                                                                                    | Usuario                                                                                                    |                                                                                                    |  |  |
| • Administrador                                                                                                    |                                                                                                    |                                                                                                    |  |  |
|                                                                                                    | Resultado - Prueba                                                                                                    |                                                                                                    |  |  |

Los casos No. 1, 2, 3 y 4 cumplen con los requerimientos del sistema.

#### Tabla 15: Prueba No. 2: Registro de Perfil

Prueba No. 3: Crear opción y asignación de perfiles a opción - Aplicación webDescripción: Asignar perfil a las opciones.

# Caso No. 1: Crear opción y asignación de perfiles a opción - Ingresar información correcta

| Entradas             | Salidas                      | Resultado                   |
|----------------------|------------------------------|-----------------------------|
|                      |                              |                             |
| • Clic en crear      | • Pantalla opción y          | • Estado de la opción = 1.  |
| opción padre.        | accesos.                     | • El sistema actualiza la   |
| • Ingrese el título, | • Valía los campos           | lista de opciones           |
| url, icono,          | ingresados de la nueva       | correctamente.              |
| verifique el check   | opción, graba el nuevo       | • Se activa la opción crear |
| (activo) y grabar.   | registro y presenta un       | accesos.                    |
|                      | mensaje exitoso.             |                             |
| • Añada los perfiles | • Valida, graba los perfiles | • El sistema actualiza la   |
| correspondientes     | asignados a la opción, y     | lista de opciones con sus   |
| a la lista de        | presenta un mensaje          | perfiles asignados          |
| perfiles asignados   | exitoso.                     | correctamente.              |
| y grabar.            |                              |                             |

# Caso No. 2: Crear opción y asignación de perfiles a opción - Ingresar

#### información incorrecta

| Entradas             | Salidas                      | Resultado                |
|----------------------|------------------------------|--------------------------|
| • Clic en crear      | • Si los datos necesarios no | • La aplicación muestra  |
| opción padre.        | son llenados, no se graba    | mensaje de error.        |
| • Ingrese el título, | el registro y mostrará un    | • No se activa la opción |
| url, icono,          | mensaje de advertencia       | crear accesos.           |
| verifique el check   | de los datos que debe        |                          |
| (activo) y grabar.   | ingresar.                    |                          |
|                      |                              |                          |

| Caso No. 3: Editar opción y asignación de perfiles a opción. |                            |                              |  |
|--------------------------------------------------------------|----------------------------|------------------------------|--|
| Entradas                                                     | Salidas                    | Resultado                    |  |
| • Clic derecho sobre la                                      | • Pantalla opción y        | • Estado de la opción        |  |
| opción, clic en editar                                       | accesos.                   | activado = 1,                |  |
| opción.                                                      | • Valida los campos        | desactivado $= 0$ .          |  |
| • Edite la información de                                    | editados de la opción,     | • Se actualiza la lista de   |  |
| la opción y grabar.                                          | graba y presenta un        | opciones                     |  |
| • Edite la asignación de                                     | mensaje exitoso.           | correctamente.               |  |
| perfiles a la opción y                                       |                            |                              |  |
| grabar.                                                      | • Valida, graba los        |                              |  |
|                                                              | perfiles asignados a la    |                              |  |
|                                                              | opción, y presenta un      |                              |  |
|                                                              | mensaje exitoso.           |                              |  |
| Caso No. 4: Elimi                                            | nar opción y asignación de | perfiles a opción.           |  |
| Entradas                                                     | Salidas                    | Resultado                    |  |
| • Clic derecho sobre la                                      | • Verifica si el estado de | • La opción con sus          |  |
| opción, clic en eliminar                                     | la está activado.          | asignaciones de perfil       |  |
| opción.                                                      | • Cuadro de                | se eliminó lógicamente,      |  |
| • Clic en el botón "si".                                     | confirmación del           | estado = 0.                  |  |
|                                                              | registro a eliminar, clic  | • . Se actualiza la lista de |  |
|                                                              | en el botón "si" para      | opciones                     |  |
|                                                              | eliminar registro.         | correctamente.               |  |

# Usuario

#### \_\_\_\_\_

• Administrador

# Resultado - Prueba

Los casos No. 1, 2, 3 y 4 cumplen con los requerimientos del sistema.

#### Tabla 16: Prueba No. 3: Crear opción y asignación de perfiles a opción

| Prueba No. 4: Usuario distrito crea circuitos e instituciones - Aplicación web |                                                                                       |                                 |                         |
|--------------------------------------------------------------------------------|---------------------------------------------------------------------------------------|---------------------------------|-------------------------|
| Descripción:                                                                   | <b>Descripción:</b> El usuario distrito debe crear los circuitos para poder crear las |                                 |                         |
| İ                                                                              | nstitu                                                                                | ciones y los usuarios correspon | dientes.                |
| Ca                                                                             | so No                                                                                 | . 1: Ingresar información cor   | recta                   |
| Entradas                                                                       |                                                                                       | Salidas                         | Resultado               |
| Clic derecho sobr                                                              | e el                                                                                  | • Pantalla para crear el        | • Se actualiza el árbol |
| distrito, selecci                                                              | ionar                                                                                 | circuito.                       | en donde se detalla     |
| crear circuito.                                                                |                                                                                       | • Valida los campos             | los circuitos           |
| • Ingresar nor                                                                 | nbre,                                                                                 | ingresados, graba el            | correctamente.          |
| descripción del n                                                              | uevo                                                                                  | nuevo circuito y presenta       | • Se activa la opción   |
| circuito y grabar.                                                             |                                                                                       | un mensaje exitoso.             | crear usuario.          |
|                                                                                |                                                                                       |                                 |                         |
|                                                                                |                                                                                       |                                 |                         |
| • Ingresar los                                                                 | datos                                                                                 | • Valida los campos             | • Se actualiza la lista |
| correspondientes                                                               | al                                                                                    | ingresados del nuevo            | de usuarios circuito    |
| usuario nuevo circ                                                             | uito:                                                                                 | usuario circuito, graba el      | correctamente.          |
| cédula (el número                                                              | o de                                                                                  | nuevo registro y presenta       |                         |
| cédula será asig                                                               | nado                                                                                  | un mensaje exitoso.             |                         |
| como el usua                                                                   | ario),                                                                                |                                 |                         |
| nombres, apell                                                                 | idos,                                                                                 |                                 |                         |
| dirección, telé                                                                | fono,                                                                                 |                                 |                         |
| seleccione el j                                                                | perfil                                                                                |                                 |                         |
| (parámetro ya ingre                                                            | sado                                                                                  |                                 |                         |
| y asignado los perm                                                            | nisos                                                                                 |                                 |                         |
| correspondientes p                                                             | or el                                                                                 |                                 |                         |
| usuario administra                                                             | dor),                                                                                 |                                 |                         |
| correo, clave y gra                                                            | bar.                                                                                  |                                 |                         |
|                                                                                |                                                                                       |                                 |                         |

| • | Clic derecho sobre el                                                         | • Pantalla para crear la  |                         |
|---|-------------------------------------------------------------------------------|---------------------------|-------------------------|
|   | circuito creado:                                                              | institución educativa.    |                         |
|   | seleccionar crear                                                             |                           |                         |
|   | institución.                                                                  |                           |                         |
| • | Ingresar los datos                                                            | • Valida los campos       |                         |
|   | correspondientes:                                                             | ingresados de la          |                         |
|   | admie, nombre,                                                                | institución educativa,    |                         |
|   | dirección, logo de la                                                         | graba el nuevo registro y |                         |
|   | institución, estado                                                           | presenta un mensaje       | • Se activa la opción   |
|   | (check = activo) y                                                            | exitoso.                  | crear usuario.          |
|   | grabar.                                                                       |                           |                         |
| • | Ingresar los datos                                                            | • Valida los campos       | • Se actualiza el árbol |
|   | correspondientes al                                                           | ingresados del nuevo      | detallando los          |
|   | usuario nuevo                                                                 | usuario institución       | circuitos con las       |
|   | institución educativa:                                                        | educativa, graba el nuevo | institución             |
|   | cédula (el número de                                                          | registro y presenta un    | correspondientes.       |
|   | cédula será asignado                                                          | mensaje exitoso.          |                         |
|   | como el usuario),                                                             |                           |                         |
|   | nombres, apellidos,                                                           |                           |                         |
|   | dirección, teléfono,                                                          |                           |                         |
|   | seleccione el perfil                                                          |                           |                         |
|   | (parámetro ya                                                                 |                           |                         |
|   | ingresado y asignado                                                          |                           |                         |
|   | los permisos                                                                  |                           |                         |
|   | correspondientes por                                                          |                           |                         |
|   | el usuario                                                                    |                           |                         |
|   | administrador),                                                               |                           |                         |
|   | correo, clave y grabar.                                                       |                           |                         |
| C | Caso No. 2: Editar circuitos o instituciones y sus usuarios correspondientes. |                           |                         |

| Entradas                   | Salidas                     | Resultado               |
|----------------------------|-----------------------------|-------------------------|
| • Clic derecho sobre el    | • Pantalla de ingreso.      | • Estado activado = 1,  |
| circuito o institución,    | • Valida los campos         | desactivado = 0.        |
| clic en editar.            | editados, graba el registro | • Se actualiza el árbol |
| • Edite la información del | y presenta un mensaje       | detallando los          |
| circuito o institución y   | exitoso.                    | circuitos con las       |
| grabar.                    |                             | institución             |
| • Edite la información del |                             | correspondientes.       |
| usuario circuito o         |                             |                         |
| institución.               |                             |                         |

## Caso No. 3: Eliminar usuario circuito o usuario institución.

| Entradas                  | Salidas                    | Resultado                    |
|---------------------------|----------------------------|------------------------------|
| • Clic derecho sobre el   | • Verifica si el estado de | • El usuario se eliminó      |
| circuito o institución,   | la está activado.          | lógicamente, estado =        |
| clic en editar.           | • Cuadro de                | 0.                           |
| • Clic en la opción crear | confirmación del           | • . Se actualiza la lista de |
| usuario, seleccione el    | registro a eliminar, clic  | usuarios                     |
| usuario de la lista, clic | en el botón "si" para      | correctamente.               |
| en el botón eliminar.     | eliminar registro.         |                              |
| • Clic en el botón "si".  |                            |                              |
|                           |                            |                              |

# Caso No. 4: Eliminar circuitos o instituciones.

Nota: Debe eliminar primero las instituciones para que pueda eliminar el circuito.

| Entradas                | Salidas                    | Resultado                   |
|-------------------------|----------------------------|-----------------------------|
| • Clic derecho sobre la | • Verifica si el estado de | • La institución o circuito |
| institución, clic en    | la está activado.          | se elimina lógicamente,     |
| eliminar institución    | • Cuadro de                | estado = 0.                 |
|                         | confirmación del           | • Se actualiza el árbol     |
|                         | registro a eliminar, clic  | detallando los circuitos    |

| <ul> <li>Clic derecho<br/>circuito, cli<br/>eliminar circuit</li> <li>Clic en el botón</li> </ul> | sobre el<br>ic en<br>to.<br>n "si"                                                | en el botón "si" par eliminar registro. | ra con las institución<br>correspondientes |  |
|---------------------------------------------------------------------------------------------------|-----------------------------------------------------------------------------------|-----------------------------------------|--------------------------------------------|--|
|                                                                                                   |                                                                                   | Usuario                                 |                                            |  |
| • Distrito                                                                                        |                                                                                   |                                         |                                            |  |
|                                                                                                   |                                                                                   | Resultado - Prueba                      |                                            |  |
| • Los casos No.                                                                                   | • Los casos No. 1, 2, 3 y 4 cumplen con los requerimientos del sistema.           |                                         |                                            |  |
| Tabl                                                                                              | Tabla 17: Prueba No. 4: Usuario distrito crea circuitos e instituciones           |                                         |                                            |  |
| Prueba No                                                                                         | Prueba No. 5: Usuario distrito registra parámetros - Aplicación web               |                                         |                                            |  |
| Descripción:                                                                                      | <b>Descripción:</b> Registrar los siguientes parámetros para luego utilizarlos en |                                         |                                            |  |
|                                                                                                   | combobox o listbox: configuración, apertura de constatación,                      |                                         |                                            |  |
|                                                                                                   | catálogo de bienes, cuenta contable, jornadas de instituciones,                   |                                         |                                            |  |
|                                                                                                   | Proveedo                                                                          | ores y tipo de bienes.                  |                                            |  |
| C                                                                                                 | Caso No. 1: Crear registro para los parámetros                                    |                                         |                                            |  |
| Entradas                                                                                          | Entradas Salidas Resultado                                                        |                                         |                                            |  |
| • Clic en el botó                                                                                 | n nuevo.                                                                          | • Pantalla de ingreso.                  | • Estado del registro                      |  |
| • Ingresar los                                                                                    | datos                                                                             | • Valida los campos                     | activado = 1,                              |  |
|                                                                                                   |                                                                                   |                                         |                                            |  |

correspondientes ingresados, graba • Se actualiza la lista del de cada parámetro. el nuevo registro y parámetro correspondiente al registro • verifique el presenta check un mensaje exitoso. ingresado. (activo).

• Grabar

# Caso No. 2: Editar registro de los parámetros

| Salidas             | Resultado                                                          |
|---------------------|--------------------------------------------------------------------|
| • Pantalla para     | • Estado del registro                                              |
| e ditor             | estimade 1 desertinede                                             |
| editar.             | activado = 1, desactivado                                          |
| • Valida los campos | = 0.                                                               |
| editados, graba el  |                                                                    |
|                     | Salidas• Pantallaparaeditar.valida los campos• Valida los graba el |

| • Edite la información y                                           | registro y presenta        | • Se actualiza la lista del |  |
|--------------------------------------------------------------------|----------------------------|-----------------------------|--|
| grabar.                                                            | un mensaje                 | parámetro                   |  |
|                                                                    | exitoso.                   | correspondiente al registro |  |
|                                                                    |                            | editado.                    |  |
| Caso No. 3                                                         | : Eliminar registro de los | parámetros                  |  |
| Entradas                                                           | Salidas                    | Resultado                   |  |
| • Seleccione el registro                                           | • Verifica si el estado de | • El registro se eliminó    |  |
| de la lista, clic en el                                            | registro está activado.    | lógicamente, estado =       |  |
| botón eliminar.                                                    | • Cuadro d                 | e 0.                        |  |
| • Clic en el botón "si".                                           | confirmación de            | • Se actualiza la lista del |  |
|                                                                    | registro a eliminar, cli   | c parámetro                 |  |
|                                                                    | en el botón "si" par       | a correspondiente al        |  |
|                                                                    | eliminar registro.         | registro eliminado.         |  |
| Usuario                                                            |                            |                             |  |
| • Distrito                                                         |                            |                             |  |
| Resultado - Prueba                                                 |                            |                             |  |
| Los casos No. 1, 2 y 3 cumplen con los requerimientos del sistema. |                            |                             |  |

Tabla 18: Prueba No. 5: Usuario distrito registra parámetros

| Prueba No. 6: Registro de bienes - Aplicación web |                                                                          |              |            |      |            |    |         |
|---------------------------------------------------|--------------------------------------------------------------------------|--------------|------------|------|------------|----|---------|
| Descripción:                                      | <b>Descripción:</b> El distrito debe registrar el detalle de los bienes. |              |            |      |            |    |         |
|                                                   | С                                                                        | aso No. 1: C | Crear bien |      |            |    |         |
| Entrada                                           | as                                                                       | Salid        | las        |      | Resultad   | do |         |
| • Clic en el botór                                | n nuevo.                                                                 | • Pantalla   | para el    | • Se | actualiza  | el | listado |
| • Seleccionar                                     | (parámetros                                                              | ingreso o    | del bien.  | cor  | rectamente |    |         |
| antes ingresado                                   | os): catálogo                                                            | • Valida     | los        |      |            |    |         |
| de bienes, cuen                                   | nta contable,                                                            | campos       | editados,  |      |            |    |         |
| tipo de bien , cl                                 | lase del bien                                                            | graba el     | registro y |      |            |    |         |
| también debe                                      | ingresar la                                                              | presenta     | un         |      |            |    |         |
| descripción,                                      | vida útil,                                                               | mensaje      | exitoso.   |      |            |    |         |

| marca, el material<br>fabricación , col-<br>dimensión mode<br>observación , detallar<br>incluye en el bien otr<br>accesorios, subir u<br>imagen del bien (forma<br>.jpg o .png), verificar | de<br>or,<br>lo,<br>si<br>ros<br>na<br>tto<br>el |                             |
|----------------------------------------------------------------------------------------------------|--------------------------------------------------|-----------------------------|
| estado (check = activo)                                                                                                    | у                                                |                             |
| grabar .                                                                                                    |                                                  |                             |
|                                                                                                    | Caso No. 2: Editar bien                          |                             |
| Entradas                                                                                                    | Salidas                                          | Resultado                   |
| • Seleccionar el tipo de bie                                                                                                    | en. • Pantalla para                              | • Estado del registro       |
| • Selecciona el registro                                                                                                    | a editar.                                        | activado = $1$ ,            |
| editar de la lista, clic en                                                                                                    | el • Valida los                                  | desactivado $= 0$ .         |
| botón editar,                                                                                                    | campos editados,                                 | • Se actualiza la lista del |
| • Edite la información                                                                                                    | y graba el registro y                            | parámetro                   |
| grabar.                                                                                                    | presenta un                                      | correspondiente al          |
|                                                                                                    | mensaje exitoso.                                 | registro editado.           |
|                                                                                                    | Caso No. 3: Eliminar bien                        |                             |
| Entradas                                                                                                    | Salidas                                          | Resultado                   |
| • Seleccionar el tipo de                                                                                                    | • Verifica si el estado del                      | • El registro se eliminó    |
| bien.                                                                                                    | registro seleccionado                            | lógicamente, estado =       |
| • Seleccione el registro                                                                                                    | está activado.                                   | 0.                          |
| de la lista, clic en el                                                                                                    | • Cuadro de                                      | • Se actualiza la lista del |
| botón eliminar.                                                                                                    | confirmación del                                 | parámetro                   |
| • Clic en el botón "si".                                                                                                    | registro a eliminar, clic                        | correspondiente al          |
|                                                                                                    | en el botón "si" para eliminar registro.         | registro eliminado.         |

# Usuario

# • Distrito

# **Resultado - Prueba**

Los casos No. 1, 2 y 3 cumplen con los requerimientos del sistema.

#### Tabla 19: Prueba No. 6: Registro de bienes.

| Prueba No. 7: Ingreso de facturas de bienes - Aplicación web |                                                                                          |                           |                            |  |
|--------------------------------------------------------------|------------------------------------------------------------------------------------------|---------------------------|----------------------------|--|
| Descripción:                                                 | <b>Descripción:</b> Ingreso de facturas entregadas por la zona a la dirección distrital. |                           |                            |  |
|                                                              | Caso No                                                                                  | o. 1: Ingresar informació | ón correcta                |  |
| Entrada                                                      | S                                                                                        | Salidas                   | Resultado                  |  |
| • Ingresar el nú                                             | ímero de                                                                                 | • Valida los campos       | • Se actualiza la lista de |  |
| factura, selecc                                              | cionar la                                                                                | registrados.              | ingresos correctamente.    |  |
| fecha de                                                     | ingreso,                                                                                 | • Si ha llenado los       |                            |  |
| seleccionar el p                                             | proveedor                                                                                | campos necesarios,        |                            |  |
| (parámetro                                                   | antes                                                                                    | graba y presenta un       |                            |  |
| ingresado),                                                  | ingresar                                                                                 | mensaje exitoso.          |                            |  |
| observación,                                                 | puede                                                                                    |                           |                            |  |
| subir la evider                                              | ncia de la                                                                               |                           |                            |  |
| factura en form                                              | nato .png                                                                                |                           |                            |  |
| o .jpg, listar los                                           | s bienes a                                                                               |                           |                            |  |
| ingresar y grab                                              | ar.                                                                                      |                           |                            |  |
| Caso No. 2: Ingresar información incorrecta                  |                                                                                          |                           |                            |  |

| Entradas                | Salidas             | Resultado               |
|-------------------------|---------------------|-------------------------|
| • Ingresar el número de | • Valida los campos | • La aplicación muestra |
| factura, seleccionar la | registrados.        | mensaje de error.       |
| fecha de ingreso,       | • Si los datos      |                         |
| seleccionar el          | necesarios no son   |                         |
| proveedor (parámetro    | llenados, no se     |                         |
| antes ingresado),       | grabará el registro |                         |
| ingresar observación,   | y mostrará un       |                         |

| puede subir la evidencia                                             | mensaje de                                                                        |  |  |  |
|----------------------------------------------------------------------|-----------------------------------------------------------------------------------|--|--|--|
| de la factura en formato                                             | advertencia de los                                                                |  |  |  |
| .png o .jpg, listar los                                              | datos que debe                                                                    |  |  |  |
| bienes a ingresar y                                                  | ingresar.                                                                         |  |  |  |
| grabar.                                                              |                                                                                   |  |  |  |
|                                                                      | Usuario                                                                           |  |  |  |
| • Distrito                                                           | • Distrito                                                                        |  |  |  |
| Resultado - Prueba                                                   |                                                                                   |  |  |  |
| • Los casos No. 1, 2 y 3 cumplen con los requerimientos del sistema. |                                                                                   |  |  |  |
| Tabla 20: Prueba No. 7: Ingreso de facturas de bienes                |                                                                                   |  |  |  |
| Prueba No. 8: Egreso de bienes - Aplicación web                      |                                                                                   |  |  |  |
| <b>Descripción:</b> Egreso de                                        | <b>Descripción:</b> Egreso de bienes del distrito a las Instituciones Educativas. |  |  |  |
| Caso No. 1: Ingresar información correcta                            |                                                                                   |  |  |  |

| Caso No. 1: Ingresar información correcta |                               |                            |  |
|-------------------------------------------|-------------------------------|----------------------------|--|
| Entradas                                  | Salidas                       | Resultado                  |  |
| • Seleccionar la                          | • Valida los campos           | • Se actualiza la lista de |  |
| fecha de entrega,                         | registrados.                  | egresos correctamente.     |  |
| seleccionar la                            | • Si ha llenado los campos    |                            |  |
| institución                               | necesarios, graba y           |                            |  |
| educativa,                                | mostrará un mensaje           |                            |  |
| ingresar                                  | exitoso.                      |                            |  |
| observación,                              |                               |                            |  |
| listar los bienes a                       |                               |                            |  |
| entregar tiene la                         |                               |                            |  |
| opción de agregar                         |                               |                            |  |
| códigos de barra y                        |                               |                            |  |
| grabar.                                   |                               |                            |  |
| Cas                                       | o No. 2: Ingresar información | n incorrecta               |  |
| Entradas                                  | Salidas                       | Resultado                  |  |

| • El usuario debe                                                 | • Valida los campos          | • La aplicación muestra |  |  |
|-------------------------------------------------------------------|------------------------------|-------------------------|--|--|
| seleccionar la                                                    | registrados.                 | mensaje de error.       |  |  |
| fecha de entrega,                                                 | • Si los datos necesarios no |                         |  |  |
| seleccionar la                                                    | son llenados, no se graba    |                         |  |  |
| institución                                                       | el registro y mostrará un    |                         |  |  |
| educativa,                                                        | mensaje de advertencia       |                         |  |  |
| ingresar                                                          | de los datos que debe        |                         |  |  |
| observación,                                                      | ingresar.                    |                         |  |  |
| listar los bienes a                                               |                              |                         |  |  |
| entregar tiene la                                                 |                              |                         |  |  |
| opción de agregar                                                 |                              |                         |  |  |
| códigos de barra y                                                |                              |                         |  |  |
| grabar.                                                           |                              |                         |  |  |
| Usuario                                                           |                              |                         |  |  |
| • Distrito                                                        |                              |                         |  |  |
| Resultado - Prueba                                                |                              |                         |  |  |
| • Los casos No. 1 y 2 cumplen con los requerimientos del sistema. |                              |                         |  |  |

Tabla 21: Prueba No. 8: Egreso de bienes

| Prueba No. 9: Usuario institución registra parámetros - Aplicación web |           |                                                               |                             |  |  |
|------------------------------------------------------------------------|-----------|---------------------------------------------------------------|-----------------------------|--|--|
| Descripción:                                                           | Registrar | Registrar los siguientes parámetros para luego utilizarlos en |                             |  |  |
|                                                                        | combobo   | combobox o listbox: departamento y docentes.                  |                             |  |  |
| Caso No. 1: Crear registro para los parámetros                         |           |                                                               |                             |  |  |
| Entrada                                                                | S         | Salidas                                                       | Resultado                   |  |  |
| • Clic en el botó                                                      | n nuevo.  | • Pantalla de ingreso                                         | • Estado del registro       |  |  |
| • Ingresar los                                                         | datos     | de datos.                                                     | activado = 1,               |  |  |
| correspondient                                                         | es de     | • Valida los campos                                           | • Se actualiza la lista del |  |  |
| cada parámetro                                                         | ).        | ingresados, graba                                             | parámetro                   |  |  |
| • verifique el                                                         | check     | el nuevo registro y                                           | correspondiente al registro |  |  |
| (activo).                                                              |           |                                                               | ingresado.                  |  |  |
|                                                                        |           |                                                               |                             |  |  |

| • Grabar.                                                                                                    | presenta un<br>mensaje exitoso.                                                                                                    |                                                                                                    |
|----------------------------------------------------------------------------------------------------|----------------------------------------------------------------------------------------------------|----------------------------------------------------------------------------------------------------|
| Caso No. 2                                                                                                    | 2: Editar registro de los                                                                                                    | parámetros                                                                                                    |
| Entradas                                                                                                    | Salidas                                                                                                    | Resultado                                                                                                    |
| <ul> <li>Seleccionar el registro a<br/>editar de la lista, clic en<br/>el botón editar,</li> <li>Edite la información y<br/>grabar.</li> </ul> | <ul> <li>Pantalla para<br/>editar.</li> <li>Valida los campos<br/>editados, graba el<br/>registro y presenta<br/>un mensaje<br/>exitoso.</li> </ul> | <ul> <li>Estado del registro<br/>activado = 1, desactivado<br/>= 0.</li> <li>Se actualiza la lista del<br/>parámetro<br/>correspondiente al registro<br/>editado.</li> </ul> |

# Caso No. 3: Eliminar registro de los parámetros

| Entradas                                                           | Salidas                              | Resultado                   |  |  |
|--------------------------------------------------------------------|--------------------------------------|-----------------------------|--|--|
| • Seleccione el registro                                           | • Verifica si el estado del          | • El registro se eliminó    |  |  |
| de la lista, clic en el                                            | registro seleccionado                | lógicamente, estado =       |  |  |
| botón eliminar.                                                    | está activado.                       | 0.                          |  |  |
| • Clic en el botón "si".                                           | • Cuadro de                          | • Se actualiza la lista del |  |  |
|                                                                    | confirmación del                     | parámetro                   |  |  |
|                                                                    | registro a eliminar, clic            | correspondiente al          |  |  |
|                                                                    | en el botón "si" para                | registro eliminado.         |  |  |
|                                                                    | eliminar registro.                   |                             |  |  |
| Usuario                                                            |                                      |                             |  |  |
| Institución Educativa                                              |                                      |                             |  |  |
| Resultado - Prueba                                                 |                                      |                             |  |  |
| Los casos No. 1, 2 y 3 cumplen con los requerimientos del sistema. |                                      |                             |  |  |
| Table 22. Dm                                                       | aba Na 0: Uguaria institución regist | na narámatras               |  |  |

Tabla 22: Prueba No. 9: Usuario institución registra parámetros

| Prueba No. 10: Confirmar bienes enviados desde la dirección distrital - Aplicación |                                                                   |                              |  |
|------------------------------------------------------------------------------------|-------------------------------------------------------------------|------------------------------|--|
|                                                                                    | web                                                               |                              |  |
| <b>Descripción:</b> Debe co                                                        | Debe confirmar los bienes enviados desde la dirección distrital a |                              |  |
| la instit                                                                          | la institución educativa para que ingresen a bodega y luego       |                              |  |
| realizar                                                                           | realizar las asignaciones de bienes.                              |                              |  |
| Caso No. 1: Confirmar bienes                                                       |                                                                   |                              |  |
| Entradas                                                                           | Salidas                                                           | Resultado                    |  |
| • Ingrese el número de                                                             | e • Pantalla para                                                 | • Los bienes guardados       |  |
| acta o clic en el botó                                                             | seleccionar el acta                                               | ingresan a bodega de la      |  |
| buscar acta y seleccion                                                            | e a confirmar.                                                    | institución.                 |  |
| el acta a confirmar.                                                               | • Valida los registros                                            | • Se asigna un código        |  |
| • Seleccione (check) lo                                                            | s seleccionados,                                                  | auxiliar para cada bien      |  |
| bienes a confirmar                                                                 | graba y presenta un                                               | automáticamente (admie +     |  |
| grabar.                                                                            | mensaje exitoso.                                                  | autonumérico para            |  |
|                                                                                    |                                                                   | identificación de cada       |  |
|                                                                                    |                                                                   | bien).                       |  |
|                                                                                    |                                                                   | • Se actualiza la lista de   |  |
|                                                                                    |                                                                   | actas confirmadas.           |  |
|                                                                                    | Usuario                                                           | ·                            |  |
| Institución Educativa                                                              |                                                                   |                              |  |
|                                                                                    | Resultado - Prueba                                                |                              |  |
| El caso No. 1 cumple con                                                           | los requerimientos del sist                                       | tema.                        |  |
| Tabla 23: Prueba No                                                                | . 10: Confirmar bienes enviados                                   | desde la dirección distrital |  |
| Prueba No. 11: Asignad                                                             | ión de funcionarios a depa                                        | artamentos - Aplicación web  |  |
| <b>Descripción:</b> Realiza                                                        | r la asignación de los funci                                      | ionarios a cada departamento |  |
| tomando en cuenta la jornada y el curso.                                           |                                                                   |                              |  |

Caso No. 1: Crear asignación de funcionarios a departamentos

|          | ~       |
|----------|---------|
| Entradas | Salidas |

66

Resultado

| • Seleccionar el         | • Valida los campos | • Estado del registro   |
|--------------------------|---------------------|-------------------------|
| departamento, escribir   | ingresados, graba   | activado = 1,           |
| el nombre del curso,     | el nuevo registro y | • Se actualiza la lista |
| seleccionar la jornada   | presenta un         | correctamente con el    |
| del curso, seleccione el | mensaje exitoso.    | registro ingresado.     |
| custodio final           |                     |                         |
| (funcionario) y grabar.  |                     |                         |

# Caso No. 2: Editar asignación de funcionarios a departamentos

| Entradas                    | Salidas             | Resultado                 |
|-----------------------------|---------------------|---------------------------|
| • Seleccionar el registro a | • Valida los campos | • Estado del registro     |
| editar de la lista, clic en | editados, graba el  | activado = 1, desactivado |
| el botón editar,            | registro y presenta | = 0.                      |
| • Edite la información y    | un mensaje          | • Se actualiza la lista   |
| grabar.                     | exitoso.            | correctamente con el      |
|                             |                     | registro editado.         |

# Caso No. 3: Eliminar asignación de funcionarios a departamentos

| Entradas                                  | Salidas                     | Resultado                |  |  |  |
|-------------------------------------------|-----------------------------|--------------------------|--|--|--|
| • Seleccione el registro                  | • Verifica si el estado del | • El registro se eliminó |  |  |  |
| de la lista, clic en el                   | registro seleccionado       | lógicamente, estado =    |  |  |  |
| botón eliminar.                           | está activado.              | 0.                       |  |  |  |
| • Clic en el botón "si".                  | • Cuadro de                 | • Se actualiza la lista  |  |  |  |
|                                           | confirmación del            | correctamente con el     |  |  |  |
|                                           | registro a eliminar, clic   | registro eliminado.      |  |  |  |
|                                           | en el botón "si" para       |                          |  |  |  |
|                                           | eliminar registro.          |                          |  |  |  |
| Usuario                                   |                             |                          |  |  |  |
| <ul> <li>Institución Educativa</li> </ul> |                             |                          |  |  |  |
|                                           | Resultado - Prueba          |                          |  |  |  |
| Los casos No. 1, 2 y 3 cum                | plen con los requerimientos | del sistema.             |  |  |  |

Tabla 24: Prueba No. 11: Asignación de funcionarios a departamentos

| Prueba No.             | 12: Asigna                                             | ación de bienes a                                            | departa | mentos - | Aplicación   | web |       |
|------------------------|--------------------------------------------------------|--------------------------------------------------------------|---------|----------|--------------|-----|-------|
| Descripción:           | Realizar                                               | Realizar la asignación de los bienes a cada departamento (ya |         |          |              |     |       |
|                        | debe haber registrado la asignación de funcionarios a  |                                                              |         |          |              |     |       |
|                        | departamentos).                                        |                                                              |         |          |              |     |       |
| Caso                   | Caso No. 1: Crear asignación de bienes a departamentos |                                                              |         |          |              |     |       |
| Entrada                | s                                                      | Salidas                                                      |         |          | Resultad     | 0   |       |
| • Clic en              | nueva                                                  | • Pantalla                                                   | para    | • Se     | actualiza    | la  | lista |
| asignación.            |                                                        | realizar                                                     | la      | corr     | ectamente    | con | el    |
| • Seleccionar          | el                                                     | asignación.                                                  |         | regi     | stro ingresa | do. |       |
| departamento,          | ingrese el                                             | • Valida los c                                               | ampos   |          |              |     |       |
| número de acta         | a, añada a                                             | ingresados,                                                  | graba   |          |              |     |       |
| la lista los           | bienes a                                               | el nuevo reg                                                 | istro y |          |              |     |       |
| asignar y grab         | ar.                                                    | presenta                                                     | un      |          |              |     |       |
|                        |                                                        | mensaje exit                                                 | oso.    |          |              |     |       |
|                        |                                                        |                                                              |         |          |              |     |       |
| Caso                   | No. 2: Edi                                             | tar asignación d                                             | e biene | s a depa | rtamentos    |     |       |
| Entrada                | ıs                                                     | Salidas                                                      |         |          | Resultad     | 0   |       |
| • Clic en el b         | otón ver                                               | • Pantalla para                                              | editar  | • Se     | actualiza    | la  | lista |
| detalle.               |                                                        | la asignación                                                | l.      | corr     | ectamente    | con | el    |
| • Edite la information | mación y                                               | • Valida los c                                               | ampos   | regi     | stro editado |     |       |
| grabar.                |                                                        | editados, gra                                                | aba el  |          |              |     |       |

| detalle.                                                        | la asignación.      | correctamente con | el |  |
|-----------------------------------------------------------------|---------------------|-------------------|----|--|
| • Edite la información y                                        | • Valida los campos | registro editado. |    |  |
| grabar.                                                         | editados, graba el  |                   |    |  |
|                                                                 | registro y presenta |                   |    |  |
|                                                                 | un mensaje          |                   |    |  |
|                                                                 | exitoso.            |                   |    |  |
|                                                                 | Usuario             |                   |    |  |
| Institución Educativa                                           |                     |                   |    |  |
| Resultado - Prueba                                              |                     |                   |    |  |
| Los casos No. 1 y 2 cumplen con los requerimientos del sistema. |                     |                   |    |  |

Tabla 25: Prueba No. 12: Asignación de bienes a departamentos

| Drue                                                     |                                                                                      |                                                                                                    |                                          |  |  |
|----------------------------------------------------------|--------------------------------------------------------------------------------------|----------------------------------------------------------------------------------------------------|------------------------------------------|--|--|
| 1100                                                     | eba No. 13                                                                           | : Constatación de bienes                                                                             | - Aplicación web                         |  |  |
| Descripción:                                             | <b>Descripción:</b> Debe de crear la constatación de los viene para luego proceder a |                                                                                                    |                                          |  |  |
| realizar la toma de inventarios con la aplicación móvil. |                                                                                      |                                                                                                    |                                          |  |  |
|                                                          | Caso N                                                                               | o. 1: Crear constataciór                                                                             | ı de hienes                              |  |  |
|                                                          |                                                                                      |                                                                                                    |                                          |  |  |
| Entradas                                                 | 5                                                                                    | Salidas                                                                                              | Resultado                                |  |  |
| • Seleccionar                                            | la                                                                                   | • Valida los campos                                                                                  | • Se actualiza el registro               |  |  |
| constatación a                                           | ctiva (el                                                                            | ingresados, graba                                                                                    | ingresado.                               |  |  |
| distrito crea la                                         | apertura                                                                             | el nuevo registro y                                                                                  | • Proceder a utilizar la                 |  |  |
| de las cons                                              | tatación),                                                                           | presenta un                                                                                          | aplicación móvil para la                 |  |  |
| seleccione el                                            | delegado                                                                             | mensaje exitoso.                                                                                     | toma de inventarios.                     |  |  |
| de la institució                                         | n, ingrese                                                                           |                                                                                                    |                                          |  |  |
| el delegado de                                           | l distrito,                                                                          |                                                                                                    |                                          |  |  |
| delegado pa                                              | dre de                                                                               |                                                                                                    |                                          |  |  |
| familia y graba                                          | r.                                                                                   |                                                                                                    |                                          |  |  |
|                                                          |                                                                                      |                                                                                                    |                                          |  |  |
|                                                          | Caso No                                                                              | o. 2: Editar constatación                                                                            | ı de bienes                              |  |  |
| Entrada                                                  | IS                                                                                   | Salidas                                                                                              | Resultado                                |  |  |
| • Edite los dele                                         | egados y                                                                             | • Valida los campos                                                                                  | • Se actualiza al registro               |  |  |
|                                                          |                                                                                      |                                                                                                    |                                          |  |  |
| grabar.                                                  |                                                                                      | editados, graba el                                                                                   | ingresado.                               |  |  |
| grabar.                                                  |                                                                                      | editados, graba el<br>registro y presenta                                                            | ingresado.                               |  |  |
| grabar.                                                  |                                                                                      | editados, graba el<br>registro y presenta<br>un mensaje                                              | ingresado.                               |  |  |
| grabar.                                                  |                                                                                      | editados, graba el<br>registro y presenta<br>un mensaje<br>exitoso                                   | ingresado.                               |  |  |
| grabar.                                                  |                                                                                      | editados, graba el<br>registro y presenta<br>un mensaje<br>exitoso.                                  | • se actualiza el legisilo<br>ingresado. |  |  |
| grabar.                                                  |                                                                                      | editados, graba el<br>registro y presenta<br>un mensaje<br>exitoso.                                  | ingresado.                               |  |  |
| grabar.                                                  |                                                                                      | editados, graba el<br>registro y presenta<br>un mensaje<br>exitoso.<br><b>Usuario</b>                | ingresado.                               |  |  |
| grabar.<br>• Institución Edu                             | ucativa                                                                              | editados, graba el<br>registro y presenta<br>un mensaje<br>exitoso.<br>Usuario                       | • Se actualiza el regisiro<br>ingresado. |  |  |
| grabar.<br>• Institución Edu                             | ucativa                                                                              | editados, graba el<br>registro y presenta<br>un mensaje<br>exitoso.<br>Usuario<br>Resultado - Prueba | • Se actualiza el regisiro<br>ingresado. |  |  |

Tabla 26: Prueba No. 13: Constatación de bienes

| Prueba No. 14: Inicio de Sesión - Aplicación móvil              |                                             |                                                                                 |                            |  |  |
|-----------------------------------------------------------------|---------------------------------------------|---------------------------------------------------------------------------------|----------------------------|--|--|
| Descripción:                                                    | Vei                                         | Verificar validación al iniciar sesión en la aplicación móvil debe              |                            |  |  |
|                                                                 | ten                                         | tener internet.                                                                 |                            |  |  |
|                                                                 | Sol                                         | Solo usuario de la institución educativa tiene acceso, ingrese con              |                            |  |  |
|                                                                 | el n                                        | el mismo usuario y contraseña de la aplicación web.                             |                            |  |  |
|                                                                 |                                             |                                                                                 |                            |  |  |
|                                                                 | Ca                                          | so ino. 1: ingresar informació                                                  |                            |  |  |
| Entradas                                                        |                                             | Salidas                                                                         | Resultado                  |  |  |
| • Ingrese usua                                                  | rio,                                        | • Mostrar la pantalla                                                           | • Pantalla principal y las |  |  |
| contraseña y                                                    | clic                                        | principal y las opciones                                                        | opciones de la aplicación  |  |  |
| en el bo                                                        | tón                                         | de la aplicación móvil.                                                         | móvil.                     |  |  |
| ingresar.                                                       |                                             |                                                                                 |                            |  |  |
|                                                                 |                                             |                                                                                 |                            |  |  |
|                                                                 | Caso No. 2: Ingresar información incorrecta |                                                                                 |                            |  |  |
| Entradas                                                        |                                             | Salidas                                                                         | Resultado                  |  |  |
| • Ingrese usua                                                  | rio,                                        | • Si los datos no son                                                           | • La aplicación muestra    |  |  |
| contraseña y                                                    | olic                                        | · · ·                                                                           |                            |  |  |
|                                                                 |                                             | correctos indica un                                                             | mensaje de error.          |  |  |
| en el bo                                                        | tón                                         | mensaje de error.                                                               | mensaje de error.          |  |  |
| en el bo<br>ingresar.                                           | tón                                         | mensaje de error.                                                               | mensaje de error.          |  |  |
| en el bo<br>ingresar.                                           | tón                                         | correctos indica un<br>mensaje de error.<br>Usuario                             | mensaje de error.          |  |  |
| en el bo<br>ingresar.<br>• Institución Edu                      | tón                                         | correctos indica un<br>mensaje de error.<br>Usuario                             | mensaje de error.          |  |  |
| en el bo<br>ingresar.<br>• Institución Edu                      | tón                                         | correctos indica un<br>mensaje de error.<br>Usuario<br>va<br>Resultado - Prueba | mensaje de error.          |  |  |
| en el bo<br>ingresar.<br>• Institución Edu                      | tón<br>Icativ                               | correctos indica un<br>mensaje de error.<br>Usuario<br>va<br>Resultado - Prueba | mensaje de error.          |  |  |
| en el bo<br>ingresar.<br>• Institución Edu<br>Los casos No. 1 y | tón<br>Icativ<br>2 cu                       | correctos indica un<br>mensaje de error.<br>Usuario<br>va<br>Resultado - Prueba | de la aplicación móvil.    |  |  |

| Prueba                                      | No. 15: Constatación física de bienes - Aplicación móvil         |  |
|---------------------------------------------|------------------------------------------------------------------|--|
| Descripción:                                | Escaneo del código de barras de los bienes verificando el estado |  |
|                                             | de conservación de cada bien.                                    |  |
|                                             | Nota: En el caso de no tener internet desactive el wifi del      |  |
|                                             | internet.                                                        |  |
| Caso No. 1: Realizar constatación de bienes |                                                                  |  |

| Entradas            | Salidas                      | Resultado                   |
|---------------------|------------------------------|-----------------------------|
| • Clic en el botón  | • Mostrar la pantalla para   | • Pantalla principal y las  |
| constatación        | realizar la constatación.    | opciones de la aplicación   |
| física (debe tener  |                              | móvil.                      |
| internet).          | • Cargan las características |                             |
| • Escanear el       | del bien (descripción,       |                             |
| código de barra     | cuenta contable, color       |                             |
| del bien o digítelo | entre otros).                |                             |
| y clic en el botón  |                              |                             |
| buscar.             |                              | • Con internet – visualiza  |
| • Seleccionar el    | • Valida los campos          | los bienes constatados en   |
| estado del bien     | ingresados, graba el         | la aplicación web.          |
| (bueno, malo o      | nuevo registro               | • Sin internet – los bienes |
| regular), ingrese   | constatado".                 | constatados se guardan      |
| observación y clic  |                              | temporalmente en el         |
| en el botón         |                              | celular, muestra el         |
| grabar.             |                              | mensaje "La aplicación no   |
|                     |                              | está conectado a una red    |
|                     |                              | wifi, los bienes que        |
|                     |                              | registre se guardarán en el |
|                     |                              | teléfono temporalmente",    |
|                     |                              | luego deberá conectar el    |
|                     |                              | dispositivo a internet para |
|                     |                              | que los bienes constatados  |
|                     |                              | guardados temporalmente     |
|                     |                              | en aplicación móvil         |
|                     |                              | puedan ser actualizados     |
|                     |                              | automáticamente en la       |
|                     |                              | aplicación web.             |

| Caso No. 2: Editar un bien ya constatado                                                                                                    |                                                                                                    |                                                                                                    |
|----------------------------------------------------------------------------------------------------|----------------------------------------------------------------------------------------------------|----------------------------------------------------------------------------------------------------|
| Entradas                                                                                                    | Salidas                                                                                                    | Resultado                                                                                                    |
| <ul> <li>Entradas</li> <li>Clic en el botón<br/>constatación<br/>física.</li> <li>Escanear el<br/>código de barra<br/>del bien a editar el<br/>estado de<br/>conservación o<br/>digítelo y clic en<br/>el botón buscar</li> </ul> | <ul> <li>Salidas</li> <li>Mostrar la pantalla para realizar la constatación.</li> <li>Cargan las características del bien (descripción, cuenta contable, color entre otros).</li> </ul> | <ul> <li>Pantalla principal y las<br/>opciones de la aplicación<br/>móvil.</li> </ul>                                                                                                    |
| <ul> <li>Seleccionar el<br/>estado del bien<br/>(bueno, malo o<br/>regular), ingrese<br/>observación y clic<br/>en el botón<br/>grabar.</li> </ul>                                                                                | <ul> <li>Valida los campos<br/>editados y graba la<br/>actualización del registro<br/>constatado".</li> </ul>                                                                           | <ul> <li>Con internet – visualiza la<br/>edición de los bienes<br/>constatados en la<br/>aplicación web.</li> <li>Sin internet – la edición de<br/>los bienes constatados se<br/>guardan temporalmente en<br/>el celular, muestra el<br/>mensaje "La aplicación no<br/>está conectado a una red<br/>wifi, los bienes que<br/>registre se guardarán en el<br/>teléfono temporalmente",<br/>luego deberá conectar el<br/>dispositivo a internet para<br/>que los bienes constatados<br/>guardados temporalmente</li> </ul> |
|                                                                            | en aplicación móvil                              |  |  |
|----------------------------------------------------------------------------|--------------------------------------------------|--|--|
|                                                                            | puedan ser actualizados<br>automáticamente en la |  |  |
|                                                                            | aplicación web.                                  |  |  |
|                                                                            | Usuario                                          |  |  |
| Institución Educativa                                                      |                                                  |  |  |
| R                                                                          | esultado - Prueba                                |  |  |
| Los casos No. 1 y 2 cumplen con los requerimientos de la aplicación móvil. |                                                  |  |  |

Tabla 28: Prueba No. 15: Constatación física de bienes - Aplicación móvil

| Prueba No.16: Reportes - Aplicación web                           |                                                            |                              |  |  |
|-------------------------------------------------------------------|------------------------------------------------------------|------------------------------|--|--|
| Descripción:                                                      | Los diferentes usuarios tienen la opción de visualizar los |                              |  |  |
|                                                                   | reportes correspondientes.                                 |                              |  |  |
|                                                                   | Caso No. 1: Realizar constatació                           | ón de bienes                 |  |  |
| Entradas                                                          | Salidas                                                    | Resultado                    |  |  |
| • Seleccionar                                                     | • Carga pantalla para visualizar                           | • Visualización del reporte. |  |  |
| el reporte a                                                      | el reporte.                                                |                              |  |  |
| visualizar.                                                       | lizar.                                                     |                              |  |  |
| Usuario                                                           |                                                            |                              |  |  |
| • Distrito                                                        |                                                            |                              |  |  |
| • Circuito                                                        |                                                            |                              |  |  |
| Institución Educativa                                             |                                                            |                              |  |  |
| Resultado - Prueba                                                |                                                            |                              |  |  |
| El Caso No. 1 cumple con los requerimientos de la aplicación web. |                                                            |                              |  |  |

Tabla 29: Prueba No. 16: Reportes - Aplicación web

La Unidad Educativa Básica Virgilio Drouet Fuentes tiene 1085 bienes actualmente (ver Anexo 6).

| Flueda No. 17. Collst      | atación fisica en la EEB    | virgino Drouet Fuentes       |
|----------------------------|-----------------------------|------------------------------|
| Descripción: Constata      | ción física en la Unidad E  | ducativa Básica Virgilio     |
| Drouet F                   | uentes utilizando la aplica | ación web y móvil (tiempo).  |
| Caso No. 1: Realizar o     | constatación de bienes e    | n la EEB Virgilio Drouet     |
|                            | Fuentes                     |                              |
| Entradas                   | Salidas                     | Resultado                    |
| • En la aplicación web,    | • Valida los campos         | • Se actualiza el registro   |
| Seleccionar la             | ingresados, grabar          | ingresado.                   |
| constatación activa (el    | el registro y               | • El tiempo de respuesta     |
| distrito crea la apertura  | presenta un                 | para crear el inicio de la   |
| de las constatación),      | mensaje exitoso.            | constatación en la           |
| ingrese los 3 delegados    |                             | aplicación web fue de 65     |
| de la constatación física, |                             | segundos aproximados.        |
| y grabar.                  |                             | • Proceder a utilizar la     |
|                            |                             | aplicación móvil para la     |
|                            |                             | toma de inventarios.         |
| Aplicación Móvil - Clic    | • Mostrar la pantalla       | • Pantalla principal y las   |
| en el botón constatación   | para realizar la            | opciones de la aplicación    |
| física (debe tener         | constatación.               | móvil.                       |
| internet).                 |                             |                              |
| • Escanear el código de    | • Cargan las                | • El tiempo de respuesta     |
| barra del bien o digítelo  | características del         | para el inicio de la         |
| y clic en el botón buscar. | bien (descripción,          | aplicación movil fue de 25   |
| • Seleccionar el estado    | cuenta contable,            | segundos aproximados.        |
| del bien (bueno, malo o    | color entre otros).         |                              |
| regular), ingrese          | • Valida los campos         |                              |
| observación y clic en el   | ingresados, graba           |                              |
| botón grabar               | el nuevo registro           | • Con internet se realizó el |
|                            | constatado".                | levantamiento del            |

|                                           | inventario de 900 bienes y                      |  |
|-------------------------------------------|-------------------------------------------------|--|
|                                           | el tiempo de respuesta con                      |  |
|                                           | la aplicación móvil fue de                      |  |
|                                           | 7 horas aproximadamente.                        |  |
|                                           | • Sin Internet. Se realizó la                   |  |
|                                           | toma de inventario de los                       |  |
|                                           | 185 bines sin internet en la                    |  |
|                                           | aplicación móvil y el                           |  |
|                                           | tiempo de respuesta fue de                      |  |
|                                           | 1 hora.                                         |  |
|                                           | • Activamos el internet,                        |  |
|                                           | sincronizamos la                                |  |
|                                           | aplicación móvil con la                         |  |
|                                           | web para que se actualicen                      |  |
|                                           | los registros constatados y                     |  |
|                                           | el tiempo de respuesta fue                      |  |
|                                           | de 15 segundos.                                 |  |
|                                           | • Reportes en tiempo real                       |  |
|                                           | desde la aplicación web.                        |  |
|                                           | Usuario                                         |  |
| <ul> <li>Institución Educativa</li> </ul> |                                                 |  |
|                                           |                                                 |  |
| Resultado - Prueba                        |                                                 |  |
| El Caso No. 1 cumple con                  | os requerimientos de la aplicación web y móvil. |  |

Tabla 30: Prueba No. 17: Constatación Física

#### 2.7.2. Resultados Finales

 ✓ El tiempo de respuestas que se obtuvo para realizar la toma de inventarios de los 1085 bienes en la Unidad Educativa Básica Virgilio Drouet Fuentes fue de 8 horas con 15 segundos.

- ✓ En la investigación realizada se determinó que la Unidad Educativa Básica Virgilio Drouet Fuentes se demoraba 3 días para realizar la toma de inventario de los bienes que posee y con el sistema propuesto se lo realizó en 1 día reduciendo un 66.67% del tiempo antes utilizado.
- ✓ Se redujo el porcentaje 66.67% del tiempo que tomaba realizar la constatación física manualmente en la Unidad Educativa Básica Virgilio Drouet Fuentes.
- Luego de realizar la toma de inventario se obtuvo los reportes necesarios de forma rápida e inmediata.
- ✓ El desarrollo del sistema Web y App móvil permitirá realizar un correcto control de los activos fijos que se entregan a las 115 Instituciones Educativas que pertenecen al cantón Santa Elena.
- $\checkmark$  Tener la información de forma integrada en una sola base de datos.
- ✓ Interfaces amigables para el sencillo y eficaz uso del sistema.
- ✓ Obtener información en corto tiempo del estado de los bienes según la información del sistema.
- ✓ Permitir las debidas asignaciones de los bienes a personal responsable.
- ✓ Permitir al personal de las instituciones educativas, obtener información inmediata sobre los bienes que tiene la institución educativa.
- ✓ Generación de código de barras para la identificación de cada bien.
- ✓ Reducción del tiempo en el proceso de toma de inventario.

#### **CONCLUSIONES**

El desarrollo de las aplicaciones: web y móvil permitió eliminar el registro manual, automatizando los procesos reducimos el tiempo de respuestas al momento de obtener información de los bienes de cada institución educativa.

Mediante la implementación del módulo generación de códigos de barras automatizamos el proceso de constatación física, generando un código único para cada bien.

El desarrollo de la aplicación móvil automatizó el proceso de la toma de inventario reduciendo el tiempo de las constataciones, permitiendo tener reportes en tiempo real desde la aplicación web.

El presente sistema emite información actualizada a los beneficiarios permitiéndoles tomar decisiones y administrar correctamente los bienes que posee cada Institución Educativa.

Se logró un control de los bienes de las instituciones, mediante los respectivos reportes podemos determinar las ubicaciones y asignaciones de los bienes a custodios finales.

#### RECOMENDACIONES

- Tomar en cuenta los requerimientos del usuario y realizar un buen levantamiento de información antes de crear un sistema o aplicación informática.
- Para mejor funcionamiento de la aplicación móvil utilizar teléfonos móviles con el sistema operativo Android versión 5.0.0 o superior.
- Para el funcionamiento de las aplicaciones se recomienda disponer de internet, aunque para la aplicación móvil tiene la opción de realizar la toma de inventarios sin internet.
- Capacitar al personal del distrito, circuitos y d las 115 instituciones educativas sobre el manejo apropiado del sistema para facilitar la interacción con la aplicación web y móvil.
- Se debe tratar de efectuar mantenimientos periódicos al sistema para brindar una mayor seguridad en la aplicación, mejorando el rendimiento y actualización en el contenido de la plataforma.

#### BIBLIOGRAFÍA

- Ministerio de Educación, «Misión / Visión / Valores,» Ministerio de Educación, [En línea]. Available: https://educacion.gob.ec/valores-mision-vision/. [Último acceso: 07 Julio 2018].
- [2] Ministerio de Educación, «Ministerio de Educación,» [En línea]. Available: https://educacion.gob.ec/el-distrito-educativo/. [Último acceso: 07 Julio 2018].
- [3] Elizabeth Katherine Pallazhco Díaz, «Repositorio Upse,» 2017. [En línea]. Available: http://repositorio.upse.edu.ec/bitstream/46000/3779/1/UPSE-TIN-2017-0002.pdf. [Último acceso: 16 Agosto 2018].
- [4] D. C. Recalde Tutivén y D. U. Vélez Anangonó, «Repositorio UNIVERSIDAD DE GUAYAQUIL,» 2017. [En línea]. Available: http://repositorio.ug.edu.ec/bitstream/redug/19888/1/B-CISC-PTG.1273%20Recalde%20Tutiven%20Delia%20Carolina.pdf. [Último acceso: 20 Agosto 2018].
- [5] Docplayer, «Sistema De Bienes Y Existencias eSByE Módulo De Bienes,» [En línea]. Available: https://docplayer.es/10024804-Sistema-de-bienes-y-existencias-esbyemodulo-de-bienes.html. [Último acceso: 02 10 2018].
- [6] INEC, «INEC,» 14 Mayo 2014. [En línea]. Available: http://www.ecuadorencifras.gob.ec/12-millones-de-ecuatorianos-tienen-untelefono-inteligente-smartphone/. [Último acceso: 20 Octubre 2018].
- [7] Diario expreso, «Diario expreso,» 25 Enero 2018. [En línea]. Available: https://www.expreso.ec/ciencia-y-tecnologia/ecuador-2-0-en-cifras-DC1985720. [Último acceso: 22 Octubre 2018].
- [8] Universidad Estatal Península de Santa Elena, «INCYT,» [En línea]. Available: https://upsemy.sharepoint.com/personal/incyt\_upse\_edu\_ec/\_layouts/15/onedrive.aspx?id=%2F personal%2Fincyt\_upse\_edu\_ec%2FDocuments%2FCompartido%20con%20todos%2 Olos%20usuarios%2FPlanillas%20y%20formatos%20INCYT%2FPlan%20de%20investig aci%C3%B3n%20mms%202017. [Último acceso: 16 Noviembre 2018].
- [9] Secretaría Nacional de Planificación y Desarrollo, «Plan Nacional de Desarrollo 2017 2021 Toda una Vida,» 2017. [En línea]. Available: http://www.planificacion.gob.ec/wpcontent/uploads/downloads/2017/10/PNBV-26-OCT-FINAL\_0K.compressed1.pdf. [Último acceso: 24 Agosto 2018].

- [10] Business School, «Project Management,» [En línea]. Available: https://www.obsedu.com/int/blog-project-management/metodologias-agiles/caracteristicas-y-fasesdel-modelo-incremental. [Último acceso: 02 Octubre 2018].
- [11] M. d. Educación, «valores-mision-vision,» [En línea]. Available: https://educacion.gob.ec/valores-mision-vision/. [Último acceso: 4 01 2020].
- [12] Avances en Informática y Sistema Computacionales Tomo I (CONAIS 2006), Univ. J. Autónoma de Tabasco, 2006.
- [13] S. d. bancos, «superbancos,» Noviembre 2017. [En línea]. Available: https://www.superbancos.gob.ec/bancos/wpcontent/uploads/downloads/2018/03/14.2.2.5\_manual.pdf. [Último acceso: 25 Enero 2020].
- [14] L. N. Villoria, APLICACIONES WEB 2.0, Eduvim, 2009.
- [15] «servisoftcorp,» 2010. [En línea]. Available: https://servisoftcorp.com/definicion-ycomo-funcionan-las-aplicaciones-moviles/. [Último acceso: 6 Enero 2020].
- [16] A. Cobo, Diseño y programación de bases de datos, Editorial Visión Libros.
- [17] ecured, «ecured,» [En línea]. Available: https://www.ecured.cu/Servidor\_Web#Apache. [Último acceso: 7 Enero 2020].
- [18] G. Arcos-Medina, «Comparative Study of Performance,» 28 Julio 2017. [En línea]. Available: file:///C:/Users/Vivi/Downloads/1498-Article%20Text-7388-1-10-20180130.pdf. [Último acceso: 01 02 2020].
- [19] J. R. M. R. F. F. R. C. Mariuxi Paola Zea Ordóñez, ADMINISTRACIÓN DE BASES DE DATOS CON POSTGRESQL, 3Ciencias, 2017.
- [20] H. L. Frédéric DÉLÉCHAMP, Java y Eclipse: Desarrolle una aplicación con Java y Eclipse, Ediciones ENI, 2016.
- [21] A. C. Henri Chen, ZK: Ajax without the Javascript Framework, Apress, 2007.
- [22] A. S. Foundation, «Apache Tomcat,» [En línea]. Available: http://tomcat.apache.org/. [Último acceso: 01 02 2020].
- [23] «developer,» [En línea]. Available: https://developer.android.com/studio/intro?hl=es-419. [Último acceso: 7 Enero 2020].
- [24] sqlite, «sqlite,» [En línea]. Available: https://www.sqlite.org/index.html. [Último acceso: 27 Enero 2020].

- [25] «Jaspersoft Community,» [En línea]. Available: https://community.jaspersoft.com/project/jasperreports-library. [Último acceso: 10 Enero 2020].
- [26] «captcha,» 2010. [En línea]. Available: http://www.captcha.net/. [Último acceso: 28 Enero 2020].
- [27] E. M. Calle, «Repositorio UNIVERSIDAD MAYOR DE SAN ANDRES,» 2007. [En línea].
   Available: http://repositorio.umsa.bo/bitstream/handle/123456789/468/T-1483.pdf?sequence=3&isAllowed=y. [Último acceso: 20 Agosto 2018].

## Anexos

Anexo1

Ubicación dentro del contexto

Sectores de Influencia del Proyecto:

**Provincia: Santa Elena** 

Cantón: Santa Elena

Sector: Distrito 24D01 - Educación

Objetivos del plan de desarrollo:

Objetivo 5: Impulsar la productividad y competitividad para el crecimiento económico sostenible de manera redistributiva y solidaria

Política

5.10 Fortalecer e incrementar la eficiencia de las empresas públicas para la provisión de bienes y servicios de calidad, el aprovechamiento responsable de los recursos naturales, la dinamización de la economía, y la intervención estratégica en mercados, maximizando su rentabilidad económica y social.

**Objetivo 8: Promover la transparencia y la corresponsabilidad para una nueva ética social** 

Política

8.2 Fortalecer la transparencia en la gestión de instituciones públicas y privadas y la lucha contra la corrupción, con mejor difusión y acceso a información pública de calidad, optimizando las políticas de rendición de cuentas y promoviendo la participación y el control social.

Contexto del Buen Vivir (Realidades Dinámicas):

Contexto del Buen Vivir (Ejes de Realidades Dinámicas):

Eje 2: Economía al servicio de la sociedad.

Eje 3: Más sociedad, mejor Estado.

Objeto de Estudio: Sistema para el control de activos fijos de las instituciones educativas pertenecientes al distrito 24d01 Santa Elena – Educación

Empresa Asociada: Ministerio De Educación

Tipo de Sinergia con la Empresa: Acceso a Información

Línea de Investigación:

Tecnología electrónica aplicada, telecomunicaciones y soluciones informáticas: desarrollo de software.

#### Anexo 2

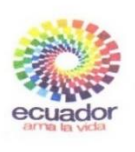

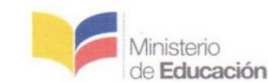

DIRECCION DISTRITAL 24D01 SANTA ELENA EDUCACION

Unidad Distrital Administrativa - Financiera

Santa Elena, 16 de Noviembre del 2018

Sr. MSc. Freddy Villao DECANO DE LA FACULTAD INFORMÁTICA En su despacho.-

En vista que se necesita de un sistema que automatice los procesos de entrega, control y seguimiento de los bienes; y a la vez obtener dicha información centralizada en tiempo real de los bienes que cuentan las 115 instituciones educativas del Cantón Santa Elena. Estoy de acuerdo que la Srta Evelyn Elizabeth Castillo Morales portadora de la cédula 2400245920 conociendo los procesos que lleva actualmente el Distrito realice la implementación de su trabajo de titulación con el tema "SISTEMA PARA EL CONTROL DE ACTIVOS FIJOS DE LAS INSTITUCIONES EDUCATIVAS PERTENECIENTES AL DISTRITO 24D01 SANTA ELENA – EDUCACIÓN".

Sin más, me despido de Usted reiterando mi especial consideración y estima.

Atentamente.

Econ. Franklin Barzola Segovia Analista Distrital Administrativa Dirección Distrital 24D01-Santa Elena-Educación

> Santa Elena – Avenida Francisco Pizarro vía a Ballenita Teléfonos: (04) 2943800 – 2943801-2943802

"Transformación de la educación, misión de todos"

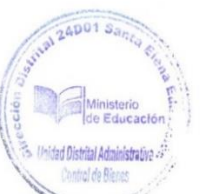

11

#### Anexo 3

#### **ENTREVISTA**

#### ¿Cómo se obtienen los recursos para realizar las compras de los bienes a las Instituciones Educativas?

Año a año planta central asigna un presupuesto a cada Zona, los distritos son entidades operativas desconcentradas quiere decir que realizan las compras pero coordinación zonal maneja los presupuestos.

#### ¿Cada que tiempo planta central asigna presupuesto?

Al inicio del año fiscal del 5 al 15 de enero el Ministerio de educación desde planta central (Quito) emite un presupuesto a coordinación zonal, el presupuesto que se asigna a los distritos es en base del número de estudiantes e instituciones educativas y dependiendo las necesidades de las Instituciones Educativas se emite otro presupuesto para el mes de Agosto.

#### ¿Qué clase de bienes se entregan a las Instituciones Educativas?

Se entregan 2 tipos de bienes a las instituciones educativas: los bienes de larga duración y los bienes de control administrativos.

## ¿Cuál es la diferencia entre los de bienes de larga duración y los bienes de control administrativos?

Los bienes de larga duración son aquellos que su valor de adquisición es igual o mayor a \$100 por lo tanto se deprecian y los bienes de control administrativos son aquellos que su valor de adquisición es menor de \$100 por lo tanto son bienes no depreciables.

#### ¿Cada que tiempo realizan las constataciones a las Instituciones Educativas?

Se realizan las constataciones cada año, para poder determinar el estado de los bienes que cuenta cada institución Educativa y de tal manera determinar que bienes necesita para un mejor equipamiento Institucional.

## ¿Actualmente cómo se lleva el levantamiento de inventarios de bienes en las instituciones educativas?

Actualmente manejan una matriz en Excel en donde se detalla el listado de bienes que tiene la institución educativa, en dicha matriz se detalla las características principales de los bienes o materiales tales como: color, marca, serie, fecha de adquisición, detalle de depreciaciones, nombres del Custodio, estado del bien entre otros. Con dicho archivo se realiza las constataciones en cada institución educativa.

#### ¿En qué consiste la constatación en las instituciones educativas?

Consiste en que un delegado del distrito, junto a delegados de la institución proceda a verificar el estado y ubicación de los bienes dentro de la institución educativa haciendo uso de la matriz en Excel donde se encuentran detallados.

Realizando las constataciones podemos darnos cuenta las necesidades de cada Institución educativa y de tal manera poder tomar mejores decisiones al momento de entregar los bienes.

#### ¿Existe un Proceso normado para poder llevar el seguimiento y control de los bienes que entregan a las Instituciones Educativas?

Si, Existen procesos que vienen normados desde planta central, actualmente se utiliza un sistema llamado eSByE es el que permite el control financiero y administrativo de los bienes y existencias, el sistema no es manejado por las instituciones educativas, la matriz en donde se detalla el listado de los bienes de cada institución se cargan en este sistema para poder ingresar estos datos. Y mediante dicha matriz se procede a la constatación física, es decir ir a la Institución Educativa con el listado de los bienes y proceder al levantamiento de inventario.

### ¿Qué tiempo le toma realizar las constataciones físicas de bienes a cada institución educativa?

El tiempo que toma realizar el proceso de constatación varía según el número de bienes que posee, en algunas instituciones tarda varios días y en otras semanas. Ejemplo: concluir la toma de inventario de la Unidad Educativa del Milenio (UEM) Cerezal Bellavista en la parroquia Colonche tarda semanas por la gran cantidad de bienes que posee, la unidad educativa cuenta con laboratorios de Física, Química, Ciencias del Lenguaje, Informática, comedor, biblioteca, dos bloques de habitaciones entre otras comodidades laborando 2 jornadas, en cambio en la Escuela de educación básica solo tardan 3 días trabajando solo 1 jornada y cuenta con 12 cursos, sala de cómputo y dirección.

#### Anexo 4

| Nombre de la tabla: <b>opcion</b>                           |                         |     |                            |  |
|-------------------------------------------------------------|-------------------------|-----|----------------------------|--|
| Descripción: Tabla para el registro de los datos de opción. |                         |     |                            |  |
| Campo                                                       | Tipo Tamaño Descripción |     |                            |  |
| id_opcion                                                   | Serial, integer         |     | Primary key.               |  |
| titulo                                                      | character varying       | 150 | Descripción del título.    |  |
| url                                                         | character varying       | 255 | Dirección del formulario.  |  |
| op img                                                      | character varving       | 255 | Dirección de la imagen del |  |
| ·r6                                                         | jg                      |     | formulario.                |  |
| id_padre                                                    | integer                 |     | Id de la opción.           |  |
| estado                                                      | integer                 |     | Estado de la tabla.        |  |

#### Diccionario de datos de la propuesta tecnológica

Tabla 31: Diccionario de datos - opcion

| Nombre de la tabla: <b>opcionperfil</b> |                         |             |                                 |
|-----------------------------------------|-------------------------|-------------|---------------------------------|
| Descripción: Tabla                      | a para el registro de l | os datos de | opción perfil.                  |
| Campo                                   | Тіро                    | Tamaño      | Descripción                     |
| id_opcion_perfil                        | Serial, integer         |             | Primary key.                    |
| id_opcion                               | integer                 |             | Foreign key de la tabla opción. |
| id_perfil                               | integer                 |             | Foreign key de la tabla perfil. |
| estado                                  | integer                 |             | Estado de la tabla.             |

Tabla 32: Diccionario de datos - opcionperfil

| Nombre de la tabla: <b>perfil</b>                           |                   |        |                        |  |
|-------------------------------------------------------------|-------------------|--------|------------------------|--|
| Descripción: Tabla para el registro de los datos de perfil. |                   |        |                        |  |
| Campo                                                       | Tipo              | Tamaño | Descripción            |  |
| id_perfil                                                   | Serial, integer   |        | Primary key.           |  |
| nombre                                                      | character varying | 100    | Nombre del perfil.     |  |
| descripcion                                                 | character varying | 255    | Descripción de perfil. |  |
| estado                                                      | integer           |        | Estado de la tabla.    |  |

Tabla 33: Diccionario de datos – perfil

| Nombre de la tabla: <b>usuarioperfil</b>                            |                 |        |                                     |
|---------------------------------------------------------------------|-----------------|--------|-------------------------------------|
| Descripción: Tabla para el registro de los datos de usuario perfil. |                 |        |                                     |
| Campo                                                               | Тіро            | Tamaño | Descripción                         |
| id_usu_perfil                                                       | Serial, integer |        | Primary key.                        |
| id_usuario                                                          | integer         |        | Foreign key de la tabla<br>usuario. |
| id_perfil                                                           | integer         |        | Foreign key de la tabla<br>usuario. |
| estado                                                              | integer         |        | Estado de la tabla.                 |

Tabla 34: Diccionario de datos – usuarioperfil

| Nombre de la tabla: <b>usuario</b> |                           |               |                                                                        |
|------------------------------------|---------------------------|---------------|------------------------------------------------------------------------|
| Descripción: Tab                   | la para el registro de lo | os datos de i | usuario.                                                               |
| Campo                              | Тіро                      | Tamaño        | Descripción                                                            |
| 3                                  | Serial, integer           |               | Primary key.                                                           |
| fk_id_jerarquia                    | integer                   |               | Id jerarquía (zona, distrito,<br>circuito o institución<br>Educativa). |
| fk_id_tipo                         | integer                   |               | Fk zona, fk distrito, fk circuito<br>o fk institución educativa).      |
| cedula                             | character varying         | 13            | Cédula del usuario.                                                    |

| nombres   | character varying | 250 | Nombres del usuario.       |
|-----------|-------------------|-----|----------------------------|
| apellidos | character varying | 250 | Apellidos del usuario.     |
| direccion | character varying | 250 | Dirección del usuario.     |
| telefono  | integer           |     | Teléfono del usuario.      |
| correo    | character varving | 200 | Correo electrónico del     |
|           |                   | 200 | usuario.                   |
| usuario   | character varying | 255 | Usuario único del usuario. |
| clave     | character varying | 255 | Clave única del usuario.   |
| estado    | integer           |     | Estado de la tabla.        |
|           |                   |     |                            |

Tabla 35: Diccionario de datos - usuario

| Nombre de la tabla: <b>zonas</b> |                          |          |                       |  |
|----------------------------------|--------------------------|----------|-----------------------|--|
| Descripción: Tabla               | a para el registro de la | as Zonas |                       |  |
| Campo                            | Tipo                     | Tamaño   | Descripción           |  |
| pk_id_zonas                      | Serial, integer          |          | Primary key.          |  |
| zonas_descripcio                 | character varving        | 250      | Nombre de la Zona.    |  |
| n                                | ·····                    |          |                       |  |
| zonas_direccion                  | character varying        | 250      | Dirección de la Zona. |  |
| zonas_estado                     | integer                  |          | Estado de la tabla.   |  |

Tabla 36: Diccionario de datos - zonas

| Nombre de la tabla: <b>distritos</b>                 |                   |     |                                |  |
|------------------------------------------------------|-------------------|-----|--------------------------------|--|
| Descripción: Tabla para el registro de los distritos |                   |     |                                |  |
| Campo Tipo Tamaño Descripción                        |                   |     |                                |  |
| pk_id_dist                                           | Serial, integer   |     | Primary key.                   |  |
| fk_id_zonas                                          | integer           |     | Foreign key de la tabla zonas. |  |
| dist_descripcion                                     | character varying | 250 | Descripción del distrito.      |  |
| dist_direccion                                       | character varying | 250 | Dirección del distrito.        |  |
| dist_estado                                          | integer           |     | Estado de la tabla.            |  |

Tabla 37: Diccionario de datos - distritos

| Nombre de la tabla: <b>circuitos</b> |                         |           |                                   |  |
|--------------------------------------|-------------------------|-----------|-----------------------------------|--|
| Descripción: Tab                     | la para el registro de  | las Zonas |                                   |  |
| Campo                                | Tipo Tamaño Descripción |           |                                   |  |
| pk_id_circ                           | Serial, integer         |           | Primary key.                      |  |
| fk_id_dist                           | integer                 |           | Foreign key de la tabla distrito. |  |
| circ_descripcio<br>n                 | character varying       | 250       | Descripción del circuito.         |  |
| circ_direccion                       | character varying       | 250       | Dirección del circuito.           |  |
| circ_estado                          | integer                 |           | Estado de la tabla.               |  |

Tabla 38: Diccionario de datos - circuitos

| Nombre de la tabla: instituciones |                         |              |                                    |  |  |
|-----------------------------------|-------------------------|--------------|------------------------------------|--|--|
| Descripción: Tab                  | ola para el registro de | las Instituc | ciones Educativas.                 |  |  |
| Campo                             | Tipo Tamaño Descripción |              |                                    |  |  |
| pk_id_inst                        | Serial, integer         |              | Primary key.                       |  |  |
| pk_id_circ                        | integer                 |              | Foreign key de la tabla circuitos. |  |  |
| inst_admie                        | character varying       | 250          | Admie de la Institución.           |  |  |
| inst_descripcion                  | character varying       | 250          | Descripción de la institución.     |  |  |
| inst_direccion                    | character varying       | 250          | Dirección de la institución.       |  |  |
| inst_logo                         | character varying       | 250          | Logo de la institución.            |  |  |
| inst_estado                       | integer                 |              | Estado de la tabla.                |  |  |

Tabla 39: Diccionario de datos - instituciones

| Nombre de la tabla: <b>bodega</b>                                    |                         |  |              |  |  |  |
|----------------------------------------------------------------------|-------------------------|--|--------------|--|--|--|
| Descripción: Tabla para el registro de ingreso y egresos de bodegas. |                         |  |              |  |  |  |
| Campo                                                                | Tipo Tamaño Descripción |  |              |  |  |  |
| pk_bodega                                                            | Serial, integer         |  | Primary key. |  |  |  |
| id_padre                                                             | integer                 |  |              |  |  |  |
| cod_padre                                                            | integer                 |  |              |  |  |  |

| fk_idinstitucion    | integer              |     | Foreign key de la tabla institución.                           |
|---------------------|----------------------|-----|----------------------------------------------------------------|
| fk_idmat integer    | integer              |     | Foreign key de la tabla material.                              |
| descripcion         | character<br>varying | 250 | Nombre de las bodegas.                                         |
| cantidad            | integer              |     | Cantidad de Ingreso.                                           |
| valor_unit          | double               |     | Valor unitario del bien.                                       |
| fecha               | date                 |     | Fecha.                                                         |
| cantactual          | integer              |     | Cantidad actual de cada material<br>o bien.                    |
| cantidadentregada   | integer              |     | Cantidad entregada del material o bien.                        |
| kar_cantingreso     | double               |     | Cantidad del material o bien por ingreso de factura.           |
| kar_valorunitingres | double               |     | Precio unitario del material o<br>bien por ingreso de factura. |
| kar_totalingreso    | double               |     | Total del material o bien por<br>ingreso de factura.           |
| kar_cantegreso      | integer              |     | Cantidad del material o bien por<br>Entrega de bienes.         |
| kar_valorunitegreso | double               |     | Valor unitario del material o bien por Entrega de bienes.      |
| kar_totalegreso     | double               |     | Valor total del material o bien<br>por Entrega de bienes.      |
| kar_cantsaldo       | integer              |     | Cálculos                                                       |
| kar_valorunitsaldo  | double               |     | Cálculos                                                       |
| kar_totalsaldo      | double               |     | Cálculos                                                       |
| bodestado           | integer              |     | Estado de la tabla.                                            |

Tabla 40: Diccionario de datos - bodega

#### Nombre de la tabla: cabecera\_asignacionmateriales

**Descripción:** Tabla para el registro de los datos principales de la asignación de bienes a los departamentos.

| Campo                    | Tipo            | Tamaño | Descripción                                         |
|--------------------------|-----------------|--------|-----------------------------------------------------|
| pk_id_cabasignacion<br>m | Serial, integer |        | Primary key.                                        |
| fk_id_depinst            | integer         |        | Foreign key de la tabla<br>departamentoinstitucion. |
| cabasigmat_num_act<br>a  | integer         |        | Número de Acta de la<br>Asignación.                 |
| cabasigmat_fecha         | date            |        | Fecha de la Asignación.                             |
| cabasigmat_estado        | integer         |        | Estado de la tabla                                  |

Tabla 41: Diccionario de datos - cabecera\_asignacionmateriales

#### Nombre de la tabla: cabecera\_distritosolicitud

**Descripción:** Tabla para el registro de los datos principales de las solicitudes (instituciones educativas) aceptadas por el director del distrito.

| Campo                                | Tipo                 | Tamaño | Descripción                                |
|--------------------------------------|----------------------|--------|--------------------------------------------|
| pk_id_cabdistritosolicitu<br>d       | Serial, integer      |        | Primary key.                               |
| fk_id_distrito                       | integer              |        | Foreign key de la tabla<br>distrito.       |
| fk_id_cabsolicitud                   | integer              |        | Foreign key de la tabla cabecera_solicitud |
| cabdistritosolicitud_obser<br>vacion | character<br>varying | 250    | Observación de la tabla.                   |
| cabdistritosolicitud_fecha           | date                 |        | Fecha del registro de la<br>Solicitud.     |
| cabdistritosolicitud_estad<br>o      | integer              |        | Estado de confirmación de<br>la Solicitud. |

| cabdistritosolicitud_estad<br>osolicitud integer | Estado de la tabla |
|--------------------------------------------------|--------------------|
|--------------------------------------------------|--------------------|

Tabla 42: Diccionario de datos - cabecera\_distritosolicitud

Nombre de la tabla: cabecera\_egreso

**Descripción:** Tabla para el registro de los egresos de materiales o bienes desde el distrito hacia las instituciones educativas.

| Campo                    | Tipo            | Tamaño | Descripción               |
|--------------------------|-----------------|--------|---------------------------|
| pk_id_cab                | Serial, integer |        | Primary key.              |
| fk id distrito           | integer         |        | Foreign key de la tabla   |
| IK_IG_GISTITO            | integer         |        | distrito.                 |
| fk id inst               | integer         |        | Foreign key de la tabla   |
| IK_IG_INSt               | integer         |        | instituciones.            |
| fk idfuncionariodistrito | integer         |        | Foreign key de la tabla   |
|                          | integer         |        | funcionariosdistrito.     |
| fle id activitud         | integan         |        | Foreign key de la tabla   |
| IK_Id_Solicitud          | Integer         |        | cabecera_solicitud        |
|                          | • .             |        | Fecha del Egreso de los   |
| cabe_Iecha               | integer         |        | materiales o bienes.      |
| cabe_numacta             | integer         |        | Número de acta.           |
|                          |                 |        | Valor subtotal de la      |
| cabe_subtotal            | double          |        | entrega de los materiales |
|                          |                 |        | o bienes.                 |
|                          |                 |        | Valor del iva de la       |
| cabe_iva                 | double          |        | entrega de los materiales |
|                          |                 |        | o bienes.                 |
|                          |                 |        | Valor total de la entrega |
| cabe_total               | double          |        | de los materiales o       |
|                          |                 |        | bienes.                   |

| cabe_numrequerimiento         | character<br>varying | 250 | Número de requerimiento.           |
|-------------------------------|----------------------|-----|------------------------------------|
| cabe_configformato_egres<br>o | character<br>varying | 250 | Número de Formato del egreso.      |
| cabe_observacion              | character<br>varying | 250 | Observación del Egreso.            |
| cabe_confirmarsolicitud       | integer              |     | Estado de Confirmación del Egreso. |
| cabe_estado                   | integer              |     | Estado de la tabla                 |

Tabla 43: Diccionario de datos - cabecera\_egreso

| Nombre de la tabla: cabecera_ingreso                              |           |        |                            |  |
|-------------------------------------------------------------------|-----------|--------|----------------------------|--|
| Descripción: Tabla para el registro de Facturas de los Distritos. |           |        |                            |  |
| Campo                                                             | Tipo      | Tamaño | Descripción                |  |
| nk id cabingreso                                                  | Serial,   |        | Primary key                |  |
| pk_id_cuomgreso                                                   | integer   |        | Timury Roy.                |  |
| fk id prov                                                        | integer   |        | Foreign key de la tabla    |  |
| m_n_prov                                                          | integer   |        | proveedor.                 |  |
| fk id distrito                                                    | integer   |        | Foreign key de la tabla    |  |
| IK_IG_distillo                                                    | integer   |        | distritos.                 |  |
| fk idfuncionariodistrito                                          | integer   | eger   | Foreign key de la tabla    |  |
|                                                                   | integer   |        | funcionariosdistrito.      |  |
| cabi_configformatoingres                                          | character | 250    | Número Formato del Ingreso |  |
| 0                                                                 | varying   |        | de factura.                |  |
| cabi_numfactura                                                   | integer   |        | Número de la factura.      |  |
| cabi_fecha                                                        | date      |        | Fecha de la factura.       |  |
| cabi_subtotal                                                     | double    |        | Subtotal de la factura.    |  |
| cabi_descuento                                                    | double    |        | Descuento de la factura.   |  |

| cabi_iva         | double               |     | Iva de la factura.          |
|------------------|----------------------|-----|-----------------------------|
| cabi_total       | double               |     | Total de la factura.        |
| cab_foto         | character<br>varying | 250 | Foto de la factura.         |
| cabi_observacion | character<br>varying | 250 | Observación de la factura.  |
| cabi_estado      | integer              |     | Estado de la tabla <u>.</u> |

Tabla 44: Diccionario de datos - cabecera\_ingreso

#### Nombre de la tabla: cabecera\_solicitud

**Descripción:** Tabla para el registro de las solicitudes (petición de materiales o bienes de las instituciones educativas al Distrito).

| Campo              | Тіро              | Tamaño | Descripción                            |
|--------------------|-------------------|--------|----------------------------------------|
| pk_id_cabsolicitud | Serial, integer   |        | Primary key.                           |
| fk_id_inst         | integer           |        | Foreign key de la tabla instituciones. |
| fk_id_distrito     | integer           |        | Foreign key de la tabla<br>distritos.  |
| cabs_numsolicitud  | character varying | 250    | Fk Usuario.                            |
| cabs_fecha         | date              |        | Fecha de la solicitud.                 |
| cabs_observacion   | character varying | 250    | Observación de la solicitud            |
| cabs_estado        | integer           |        | Estado de la tabla.                    |

Tabla 45: Diccionario de datos - cabecera\_solicitud

| Nombre de la tabla: catalogo_material                                   |                   |        |                |  |  |
|-------------------------------------------------------------------------|-------------------|--------|----------------|--|--|
| Descripción: Tabla para el registro del catálogo de materiales o bienes |                   |        |                |  |  |
| Campo                                                                   | Тіро              | Tamaño | Descripción    |  |  |
| pk_id_cat_mat                                                           | Serial, integer   |        | Primary key.   |  |  |
| cat_descripcion                                                         | character varying | 250    | Descripción.   |  |  |
| cat_identificador                                                       | integer           |        | Identificador. |  |  |

| cat_item_presupuestari<br>o | character varying | 250 | Item presupuestario. |
|-----------------------------|-------------------|-----|----------------------|
| cat_estado                  | integer           |     | Estado de la tabla   |

Tabla 46: Diccionario de datos - catalogo\_material

#### Nombre de la tabla: clase\_material

Descripción: Tabla para el registro de clase de materiales

| Campo                   | Tipo              | Tamaño | Descripción        |
|-------------------------|-------------------|--------|--------------------|
| pk_id_clas_mat          | Serial, integer   |        | Primary key.       |
| clasmat_descripcio<br>n | character varying | 250    | Descripción.       |
| clasmat_estado          | integer           |        | Estado de la tabla |

Tabla 47: Diccionario de datos - clase\_material

#### Nombre de la tabla: codigosbarra

**Descripción:** Tabla para el registro de los códigos de barra de los bienes de las instituciones educativas.

| Campo                    | Тіро              | Tamaño | Descripción                               |
|--------------------------|-------------------|--------|-------------------------------------------|
| pk_id_codigosbarra       | Serial, integer   |        | Primary key.                              |
| fk_id_detegreso          | integer           |        | Foreign key de la tabla<br>detalle_egreso |
| codbarra_descripcio<br>n | character varying | 250    | Código de barra.                          |
| matserial                | character varying | 250    | Serial del material o bien.               |
| codbarra_auxiliar        | character varying | 250    | Código automático del bien o material     |
| codbarra_estado          | integer           |        | Estado de la tabla                        |

Tabla 48: Diccionario de datos - codigosbarra

Nombre de la tabla: codigosbarraegreso

**Descripción:** Tabla para el registro de los códigos de barra enviados desde un acta de egreso.

| Campo                        | Тіро              | Tamaño | Descripción                               |
|------------------------------|-------------------|--------|-------------------------------------------|
| pk_id_codigosbarraegr<br>eso | Serial, integer   |        | Primary key.                              |
| fk_iddetegreso               | integer           |        | Foreign key de la tabla<br>detalle_egreso |
| codbarrae_descripcion        | character varying | 250    | Código de barra.                          |
| matseriale                   | character varying | 250    | Serial del material o bien.               |
| codbarrae_estado             | integer           |        | Estado de la tabla                        |

Tabla 49: Diccionario de datos - codigosbarraegreso

#### Nombre de la tabla: configuracion

**Descripción:** Tabla para el registro de configuración – parámetros principales del distrito

| Campo                             | Тіро              | Tama | Descripción                           |
|-----------------------------------|-------------------|------|---------------------------------------|
|                                   |                   | ño   |                                       |
| id_pk_configuracion               | Serial, integer   |      | Primary key.                          |
| fk_id_distrito                    | character varying |      | Foreign key de la tabla<br>distritos. |
| config_formatonoingreso           | integer           |      | Formato no ingreso.                   |
| config_formatonoegreso            | character varying | 250  | Formato no egreso.                    |
| config_formatonorequeri<br>miento | character varying | 250  | Formato no requerimiento.             |
| config_formatonoacta              | character varying | 250  | Formato no. Acta.                     |
| config_estado                     | integer           |      | Estado de la tabla                    |

Tabla 50: Diccionario de datos - configuracion

#### Nombre de la tabla: constatacion

Descripción: Tabla para el registro de apertura de constatación.

| Campo                       | Тіро              | Tamaño | Descripción                           |
|-----------------------------|-------------------|--------|---------------------------------------|
| pk_id_constatacion          | Serial, integer   |        | Primary key.                          |
| fk_iddistrito               | integer           |        | Foreign key de la tabla<br>distritos. |
| constataciondescripcio<br>n | character varying | 250    | Descripción                           |
| constatacionfecha           | date              |        | Fecha.                                |
| constatacionestado          | integer           |        | Estado de la tabla                    |

Tabla 51: Diccionario de datos - constatacion

| ombre | de | 18 | tahla | constat | acio | oninst | М   | tucion |
|-------|----|----|-------|---------|------|--------|-----|--------|
|       | ue | Iu | uuuu. | COMBUN  |      |        | 2.1 |        |

**Descripción:** Tabla para el registro de constataciones de las instituciones educativas.

| Campo                   | Tipo      | Tamaño | Descripción                  |
|-------------------------|-----------|--------|------------------------------|
| pk_id_constatacioninsti | Serial,   |        | Primary key.                 |
| tucion                  | integer   |        |                              |
| fk_idconstatacion       | integer   |        | Foreign key de la tabla      |
|                         |           |        | constatacion.                |
| fk_idfuncionarioinstitu | integer   |        | Foreign key de la tabla      |
| cion                    |           |        | funcionario_institucion.     |
| delegado_ceddistrito    | character |        | Ci del delegado distrito.    |
|                         | varying   |        |                              |
| delegado_nombresdistr   |           |        | Nombres y apellidos del      |
| ito                     |           |        | delegado distrito.           |
| delegado_cargodistrito  | character |        | Cargo del delegado distrito. |
|                         | varying   |        |                              |
| delegado_cedpadrefami   | character |        | Ci del delegado padre de     |
| lia                     | varying   |        | familia.                     |
| delegado_nombrespadr    | character |        | Nombres y apellidos del      |
| efamilia                | varying   |        | delegado padre de familia.   |

| delegado_cargopadresf | character | Cargo del delegado padre de |
|-----------------------|-----------|-----------------------------|
| amilia                | varying   | familia.                    |
| constins_estado       | integer   | Estado de la tabla          |

Tabla 52: Diccionario de datos - constatacioninstitucion

#### Nombre de la tabla: **cuenta\_contable**

Descripción: Tabla para el registro de cuentas contables.

| Campo              | Tipo                 | Tamaño | Descripción        |
|--------------------|----------------------|--------|--------------------|
| pk_id_cta_contable | Serial, integer      |        | Primary key.       |
| cta_codigo         | integer              |        | Código             |
| cta_descripcion    | character<br>varying | 250    | Descripción        |
| cta_estado         | integer              |        | Estado de la tabla |

Tabla 53: Diccionario de datos - cuenta\_contable

#### Nombre de la tabla: **departamentoinstitucion**

**Descripción:** Tabla para el registro de los departamentos de las Instituciones educativas.

| Campo           | Тіро              | Tamaño | Descripción                            |
|-----------------|-------------------|--------|----------------------------------------|
| pk_id_depins    | Serial, integer   |        | Primary key.                           |
| fk_id_inst      | integer           |        | Foreign key de la tabla instituciones. |
| dep_descripcion | character varying | 250    | Descripción.                           |
| dep_estado      | integer           |        | Estado de la tabla                     |

Tabla 54: Diccionario de datos - departamentoinstitucion

| Nombre de la tabla: <b>departamentojornada</b>                             |  |  |  |  |  |
|----------------------------------------------------------------------------|--|--|--|--|--|
| Descripción: Tabla para el registro de asignación de los departamentos con |  |  |  |  |  |
| jornadas.                                                                  |  |  |  |  |  |
| Campo Tipo Tamaño Descripción                                              |  |  |  |  |  |
| pk_id_depjornada Serial, integer Primary key.                              |  |  |  |  |  |

| fk_id_dep                  | integer              | Foreign key de la tabla departamentoinstitucion.   |
|----------------------------|----------------------|----------------------------------------------------|
| fk_id_jornada              | integer              | Foreign key de la tabla<br>jornada.                |
| fk_idfuncionario           | integer              | Foreign key de la tabla<br>funcionario_institucion |
| depjornada_observaci<br>on | character<br>varying | Observación                                        |
| depjornada_estado          | integer              | Estado de la tabla                                 |

Tabla 55: Diccionario de datos - departamentojornada

#### Nombre de la tabla: detalle\_asignacionmateriales

**Descripción:** Tabla para el registro del detalle de asignación de materiales o bienes a custodios finales.

| Campo               | Тіро            | Tamaño | Descripción                   |
|---------------------|-----------------|--------|-------------------------------|
| pk_id_detasignacion | Serial, integer |        | Primary key.                  |
| m                   |                 |        |                               |
| fk_id_cab           | integer         |        | Foreign key de la tabla       |
|                     |                 |        | cabecera_asignacionmateriales |
| fk_id_inventario    | integer         |        | Foreign key de la tabla       |
|                     |                 |        | inventario.                   |
| fk_id_estmat        | integer         |        | Foreign key de la tabla       |
|                     |                 |        | estado_material               |
| detasigmat_estado   | integer         |        | Estado de la tabla            |

Tabla 56: Diccionario de datos - detalle\_asignacionmateriales

| Nombre de la tabla: detalle_constatacioninstitucion                          |      |        |             |  |
|------------------------------------------------------------------------------|------|--------|-------------|--|
| Descripción: Tabla para el registro del detalle de las constataciones de las |      |        |             |  |
| instituciones educativas.                                                    |      |        |             |  |
| Campo                                                                        | Tipo | Tamaño | Descripción |  |

| pk_iddetalle_constata | Serial, integer |     | Primary key.             |
|-----------------------|-----------------|-----|--------------------------|
| cioninstitucion       |                 |     |                          |
| fk_id_constatacionins | integer         |     | Foreign key de la tabla  |
| titucion              |                 |     | constatacioninstitucion  |
| fk_idestadomaterial   | integer         |     | Foreign key de la tabla  |
|                       |                 |     | estado_material          |
| fk_idinventario       | integer         |     | Foreign key de la tabla  |
|                       |                 |     | inventario               |
| fecha                 | date            |     | Fecha                    |
| hora                  | time            |     | Hora                     |
| usuario               | character       | 250 | Usuario (que ha iniciado |
|                       | varying         |     | sesión en la app móvil)  |
| observacion           | character       | 250 | Observación              |
|                       | varying         |     |                          |
| estado                | integer         |     | Estado de la tabla       |

Tabla 57: Diccionario de datos - detalle\_constatacioninstitucion

#### Nombre de la tabla: detalle\_distritosolicitud

**Descripción:** Tabla para el registro del detalle de las solicitudes aceptadas por el director – Distrito.

| Campo                              | Tipo    | Tamaño | Descripción                |
|------------------------------------|---------|--------|----------------------------|
| pk_id_detalle_distritosolicitud    | Serial, |        | Primary key.               |
|                                    | integer |        |                            |
| fk_id_cabdistritosolicitud         | integer |        | Foreign key de la tabla    |
|                                    |         |        | cabecera_distritosolicitud |
| fk_id_detallesolicitud             | integer |        | Foreign key de la tabla    |
|                                    |         |        | detalle_solicitud          |
| detdistritosolicitud_cantidad      | integer |        | Cantidad aprobada          |
| detdistritosolicitud_estadosolicit | integer |        | Estado de la Solicitud.    |
| ud                                 |         |        |                            |

| detdistritosolicitud_estado | integer | Estado de la tabla |
|-----------------------------|---------|--------------------|
|                             |         |                    |

#### Tabla 58: Diccionario de datos - detalle\_distritosolicitud

| Nombre de la tabla: <b>detalle_egreso</b> |                     |               |                                 |  |
|-------------------------------------------|---------------------|---------------|---------------------------------|--|
| Descripción: Tabla par                    | a el registro del o | detalle de lo | os egreso(distrito) de bienes   |  |
| hacia las instituciones e                 | educativas          |               |                                 |  |
| Campo                                     | Тіро                | Tamaño        | Descripción                     |  |
| pk_id_dete                                | Serial, integer     |               | Primary key.                    |  |
| fk_id_cab                                 | integer             |               | Foreign key de la tabla         |  |
|                                           |                     |               | cabecera_egreso.                |  |
| fk_id_materiales                          | integer             |               | Foreign key de la tabla         |  |
|                                           |                     |               | materiales.                     |  |
| dete_cantidad                             | integer             |               | Cantidad del Bien a entregar    |  |
| dete_preciounit                           | double              |               | Precio unitario del Bien a      |  |
|                                           |                     |               | entregar                        |  |
| dete_total                                | double              |               | Valor total del Bien a entregar |  |
| dete_confirmamatentr                      | integer             |               | Estado de confirmación del      |  |
| egado                                     |                     |               | egreso.                         |  |
| dete_estado                               | integer             |               | Estado de la tabla              |  |

#### Tabla 59: Diccionario de datos - detalle\_egreso

| Nombre de la tabla: detalle_ingreso                                          |                 |        |                                           |  |
|------------------------------------------------------------------------------|-----------------|--------|-------------------------------------------|--|
| Descripción: Tabla para el registro del detalle de Facturas de los Distritos |                 |        |                                           |  |
| Campo                                                                        | Tipo            | Tamaño | Descripción                               |  |
| pk_id_ingreso                                                                | Serial, integer |        | Primary key.                              |  |
| fk_id_cabi                                                                   | integer         |        | Foreign key de la tabla cabecera_ingreso. |  |
| fk_id_materiales                                                             | integer         |        | Foreign key de la tabla<br>materiales.    |  |
| deti_cantidad                                                                | integer         |        | Cantidad del Bien                         |  |

| deti_valorunitario | double  | Valor unitario del Bien  |
|--------------------|---------|--------------------------|
| deti_iva           | double  | Valor iva del Bien       |
| deti_subtotal      | double  | Valor Subtotal del Bien  |
| deti_descuento     | double  | Valor Descuento del Bien |
| deti_total         | double  | Valor Total del Bien     |
| deti_estado        | integer | Estado de la tabla       |

Tabla 60: Diccionario de datos - detalle\_ingreso

#### Nombre de la tabla: detalle\_solicitud

| Descripción: Tabla para el registro de las solicitudes de las instituciones |                 |        |                              |  |
|-----------------------------------------------------------------------------|-----------------|--------|------------------------------|--|
| educativas.                                                                 |                 |        |                              |  |
| Campo                                                                       | Tipo            | Tamaño | Descripción                  |  |
| pk_id_solicitud                                                             | Serial, integer |        | Primary key.                 |  |
| fk_id_cabs                                                                  | integer         |        | Foreign key de la tabla      |  |
|                                                                             |                 |        | cabecera_solicitud           |  |
| fk_id_materiales                                                            | integer         |        | Foreign key de la tabla      |  |
|                                                                             |                 |        | materiales.                  |  |
| deti_cantidad                                                               | integer         |        | Cantidad solicitada del Bien |  |
| deti_cantidadaprobada                                                       | integer         |        | Cantidad aprobada del Bien   |  |
| deti_estado                                                                 | integer         |        | Estado de la tabla           |  |

Tabla 61: Diccionario de datos - detalle\_solicitud

# Nombre de la tabla: estado\_materialDescripción: Tabla para el registro de estados de materiales o bienes.CampoTipoTamañoDescripciónpk id estmatSerial, integerPrimary key.

| pk_1d_estmat       | Serial, integer   |     | Primary key.       |
|--------------------|-------------------|-----|--------------------|
| estmat_descripcion | character varying | 250 | Descripción.       |
| estmat_estado      | integer           |     | Estado de la tabla |

 Tabla 62: Diccionario de datos - estado\_material

Nombre de la tabla: **funcionario\_institucion** 

| Descripción: Tabla para el registro de los funcionarios de las Instituciones |                   |        |                              |  |
|------------------------------------------------------------------------------|-------------------|--------|------------------------------|--|
| Educativas.                                                                  |                   |        |                              |  |
| Campo                                                                        | Тіро              | Tamaño | Descripción                  |  |
| pk_id_funcinst                                                               | Serial, integer   |        | Primary key.                 |  |
| fk_id_inst                                                                   | integer           |        | Foreign key de la tabla      |  |
|                                                                              |                   |        | instituciones.               |  |
| fk_id_tfuncionario                                                           | integer           |        | Foreign key de la tabla      |  |
| inst                                                                         |                   |        | tipo_funcionarioinstitucion. |  |
| funcinst_ci                                                                  | character varying | 13     | Cédula del funcionario.      |  |
| funcinst_nombres                                                             | character varying | 250    | Nombres del funcionario.     |  |
| funcinst_apellidos                                                           | character varying | 250    | Apellidos del funcionario.   |  |
| funcinst_correo                                                              | character varying | 250    | Correo electrónico del       |  |
|                                                                              |                   |        | funcionario.                 |  |
| funcinst_telefono                                                            | integer           |        | Teléfono del funcionario.    |  |
| funcinst_foto                                                                | character varying |        | Foto del funcionario.        |  |
| funcinst_estado                                                              | integer           |        | Estado de la tabla           |  |

Tabla 63: Diccionario de datos - funcionario\_institucion

| Nombre de la tabla: <b>funcionariosdistrito</b>  |                   |        |                                            |  |
|--------------------------------------------------|-------------------|--------|--------------------------------------------|--|
| Descripción: Tabla para el registro de las Zonas |                   |        |                                            |  |
| Campo                                            | Тіро              | Tamaño | Descripción                                |  |
| pk_idfuncionariosdi<br>strito                    | Serial, integer   |        | Primary key.                               |  |
| fk_iddistrito                                    | integer           |        | Foreign key de la tabla<br>distritos.      |  |
| funcontrolced                                    | character varying | 13     | Cédula del funcionario control de bienes.  |  |
| funcontrolnombres                                | character varying | 250    | Nombres del funcionario control de bienes. |  |

| funcontrolcargo       | character varying | 250 | Cargo del funcionario     |
|-----------------------|-------------------|-----|---------------------------|
|                       |                   |     | control de bienes.        |
| funcontrolpuesto      | character varying | 250 | Puesto del funcionario    |
|                       |                   |     | control de bienes.        |
| funfinancieroced      | character varying | 13  | Cédula del funcionario    |
|                       |                   |     | Financiero.               |
| funfinancieronombr    | character varying | 250 | Nombres del funcionario   |
| es                    |                   |     | Financiero.               |
| funfinancieroapelli   | character varying | 250 | Apellidos del funcionario |
| dos                   |                   |     | Financiero.               |
| funfinancierocargo    | character varying | 250 | Cargo del funcionario     |
|                       |                   |     | Financiero.               |
| funfinancieropuesto   | character varying | 250 | Puesto del funcionario    |
|                       |                   |     | Financiero.               |
| fundistritalced       | character varying | 13  | Cédula del funcionario    |
|                       |                   |     | director distrital.       |
| fundistritalnombres   | character varying | 250 | Nombres del funcionario   |
|                       |                   |     | director distrital.       |
| fundistritalapellidos | character varying | 250 | Apellidos del funcionario |
|                       |                   |     | director distrital.       |
| fundistritalcargo     | character varying | 250 | Cargo del funcionario     |
|                       |                   |     | director distrital.       |
| fundistritalpuesto    | character varying | 250 | Puesto del funcionario    |
|                       |                   |     | director distrital.       |
| funrespaldoced        | character varying | 13  | Cédula del funcionario    |
|                       |                   |     | respaldo.                 |
| funrespaldonombre     | character varying | 250 | Nombres del funcionario   |
| S                     |                   |     | respaldo.                 |

| funrespaldoapellido<br>s | character varying | 250 | Apellidos del funcionario respaldo. |
|--------------------------|-------------------|-----|-------------------------------------|
| funrespaldocargo         | character varying | 250 | Cargo del funcionario respaldo.     |
| funrespaldopuesto        | character varying | 250 | Puesto del funcionario respaldo.    |
| fun_estado               | integer           |     | Estado de la tabla                  |

Tabla 64: Diccionario de datos - funcionariosdistrito

| Nombre de la tabla: <b>inventario</b>                                                |                 |        |                               |  |
|--------------------------------------------------------------------------------------|-----------------|--------|-------------------------------|--|
| Descripción: Tabla para el registro del inventario de los materiales o bienes de las |                 |        |                               |  |
| instituciones educativ                                                               | vas.            |        |                               |  |
| Campo                                                                                | Тіро            | Tamaño | Descripción                   |  |
| pk_id_inventario                                                                     | Serial, integer |        | Primary key.                  |  |
| fk_institucion                                                                       | integer         |        | Foreign key de la tabla       |  |
|                                                                                      |                 |        | instituciones.                |  |
| fk_idcodigosbarra                                                                    | integer         |        | Foreign key de la tabla       |  |
|                                                                                      |                 |        | codigosbarra.                 |  |
| inv_fecha                                                                            | date            |        | Fecha.                        |  |
| inv_cant_ingreso                                                                     | integer         |        | Cantidad del material o bien. |  |
| inv_precio                                                                           | double          |        | Precio del material o bien.   |  |
| inv_estado                                                                           | integer         |        | Estado de la tabla            |  |

Tabla 65: Diccionario de datos - inventario

#### Nombre de la tabla: jornada

**Descripción:** Tabla para el registro de los datos de jornadas.

| Campo                   | Тіро              | Tamaño | Descripción  |
|-------------------------|-------------------|--------|--------------|
| pk_id_jornada           | Serial, integer   |        | Primary key. |
| jornada_descripcio<br>n | character varying | 250    | Descripción. |

| jornada_estado                           | integer                 |                    | Estado de la tabla            |  |  |
|------------------------------------------|-------------------------|--------------------|-------------------------------|--|--|
| Tabla 66: Diccionario de datos - jornada |                         |                    |                               |  |  |
|                                          | Nombre de la ta         | ıbla: <b>mater</b> | iales                         |  |  |
| Descripción: Tabla p                     | oara el registro de dat | tos de mater       | riales o bienes.              |  |  |
| Campo                                    | Тіро                    | Tamaño             | Descripción                   |  |  |
| pk_mat_id                                | Serial, integer         |                    | Primary key.                  |  |  |
| fk_id_tipmat                             | integer                 |                    | Foreign key de la tabla       |  |  |
|                                          |                         |                    | tipo_material.                |  |  |
| fk_id_cat                                | integer                 |                    | Foreign key de la tabla       |  |  |
|                                          |                         |                    | catalogo_material.            |  |  |
| fk_id_cta                                | integer                 |                    | Foreign key de la tabla       |  |  |
|                                          |                         |                    | cuenta_contable.              |  |  |
| fk_id_clasmat                            | integer                 |                    | Foreign key de la tabla       |  |  |
|                                          |                         |                    | clase_material.               |  |  |
| fk_id_distrito                           | integer                 |                    | Foreign key de la tabla       |  |  |
|                                          |                         |                    | distritos.                    |  |  |
| mat_descripcion                          | character varying       | 250                | Descripción.                  |  |  |
| mat_vida_util                            | integer                 |                    | Años de vida útil.            |  |  |
| mat_marca                                | character varying       | 250                | Marca del material o bien.    |  |  |
| mat_material                             | character varying       | 250                | Material de bien.             |  |  |
| mat_color                                | character varying       | 150                | Color del material o bien.    |  |  |
| mat_observacion                          | character varying       | 250                | Observación del material o    |  |  |
|                                          |                         |                    | bien.                         |  |  |
| mat_incluye                              | character varying       | 250                | Accesorios que incluye del    |  |  |
|                                          |                         |                    | material o bien.              |  |  |
| mat_dimension                            | character varying       | 250                | Dimensiones del material o    |  |  |
|                                          |                         |                    | bien.                         |  |  |
| mat_fech_ingreso                         | date                    |                    | Fecha de ingreso del material |  |  |
|                                          |                         |                    | o bien.                       |  |  |

| mat_modelo | character varying | 250 | Modelo del material o bien. |
|------------|-------------------|-----|-----------------------------|
| mat_foto   | character varying | 250 | Foto del material o bien.   |
| mat_estado | integer           |     | Estado de la tabla.         |

Tabla 67: Diccionario de datos - materiales

#### Nombre de la tabla: numsolicitud

Descripción: Tabla para el registro de los datos de número de solicitudes.

| Campo                   | Тіро            | Tamaño | Descripción                           |
|-------------------------|-----------------|--------|---------------------------------------|
| pk_id_numsolicitud      | Serial, integer |        | Primary key.                          |
| fk_iddistrito           | integer         |        | Foreign key de la tabla<br>distritos. |
| numsoli_fechainici<br>o | date            |        | Fecha de inicio.                      |
| numsoli_fechafin        | date            |        | Fecha fin.                            |
| numsoli_fecha           | date            |        | Fecha del registro                    |
| numsolicitud_no         | integer         |        | Número de solicitudes.                |
| numsoli_estado          | integer         |        | Estado de la tabla.                   |

Tabla 68: Diccionario de datos - numsolicitud

#### Nombre de la tabla: **proveedor**

**Descripción:** Tabla para el registro de los datos de proveedores.

| Campo            | Тіро              | Tamaño | Descripción                           |
|------------------|-------------------|--------|---------------------------------------|
| pk_id_prov       | Serial, integer   |        | Primary key.                          |
| fk_distrito      | integer           |        | Foreign key de la tabla<br>distritos. |
| prov_ruc         | character varying | 13     | Ruc del proveedor.                    |
| prov_descripcion | character varying | 250    | Descripción del proveedor.            |
| prov_estado      | integer           |        | Estado de la tabla.                   |

Tabla 69: Diccionario de datos - proveedor

Nombre de la tabla: tipo\_funcionarioinstitucion
| Descripción: Tabla para el r      | egistro de los datos d | le tipo de fun | cionario –institución.                 |
|-----------------------------------|------------------------|----------------|----------------------------------------|
| Campo                             | Tipo                   | Tamaño         | Descripción                            |
| pk_id_tipo_funcionarioinst        | Serial, integer        |                | Primary key.                           |
| fk_id_inst                        | integer                |                | Foreign key de la tabla instituciones. |
| t_funcionarioinst_descripci<br>on | character varying      | 250            | Descripción.                           |
| t_funcionarioinst_estado          | integer                |                | Estado de la tabla.                    |

Tabla 70: Diccionario de datos - tipo\_funcionarioinstitucion

|                        | Nombre de la tabla: tip    | o_materia  | l                   |
|------------------------|----------------------------|------------|---------------------|
| Descripción: Tabla par | a el registro de los datos | de tipo de | material o bien.    |
| Campo                  | Тіро                       | Tamaño     | Descripción         |
| pk_id_tipmat           | Serial, integer            |            | Primary key.        |
| tipmat_descripcion     | character varying          | 250        | Descripción.        |
| tipmat_estado          | integer                    |            | Estado de la tabla. |

Tabla 71: Diccionario de datos - tipo\_material

# Anexo 5

Pruebas, Dirección Distrital 24D01- Santa Elena y Escuela de Educación Básica Virgilio Drouet Fuentes.

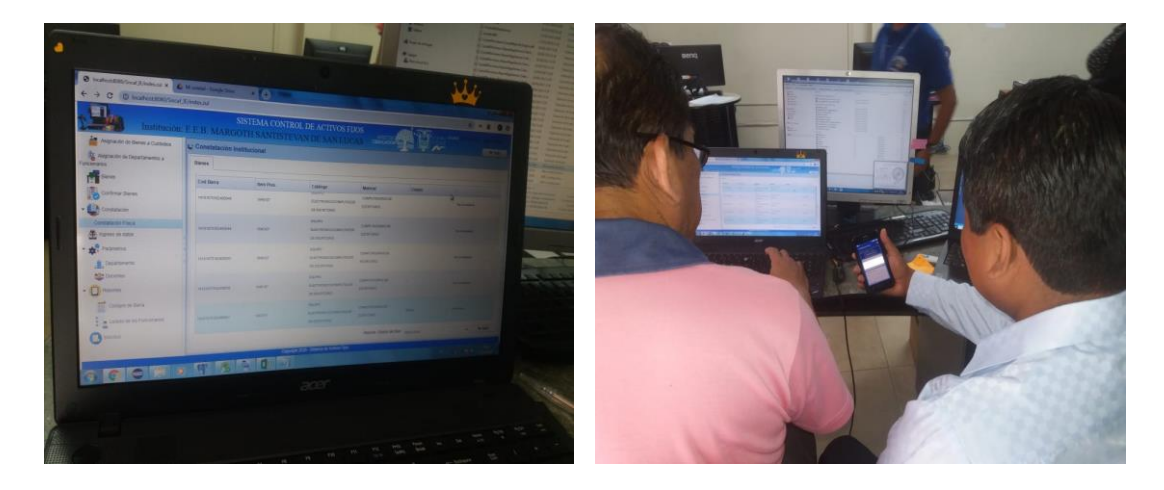

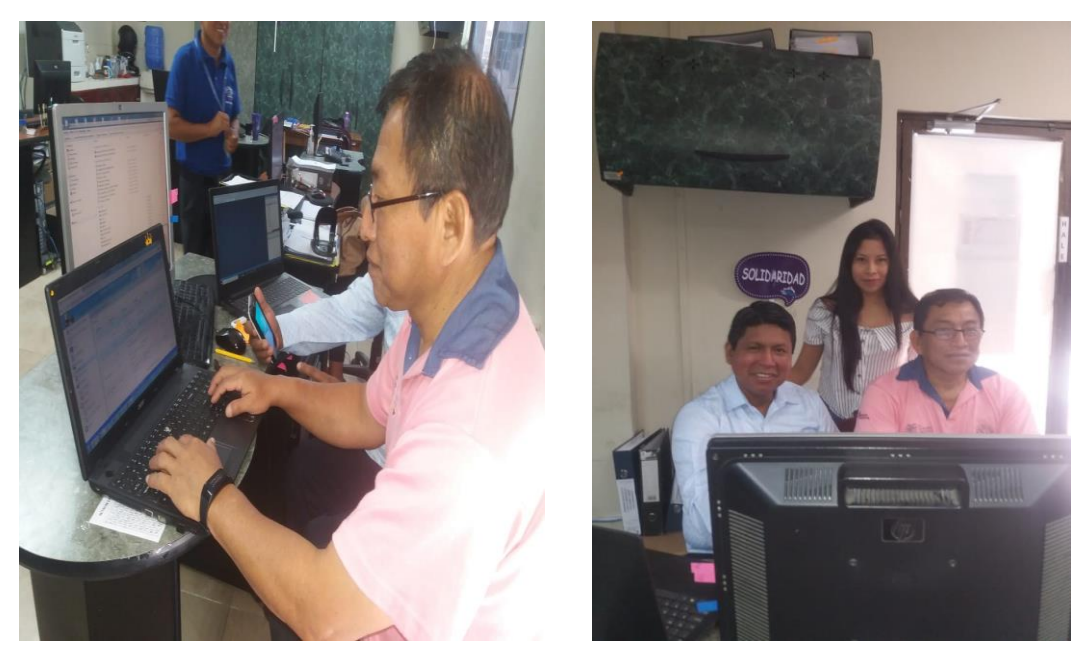

Ilustración 14: Prueba de la aplicación web y móvil en la Dirección Distrital 24D01

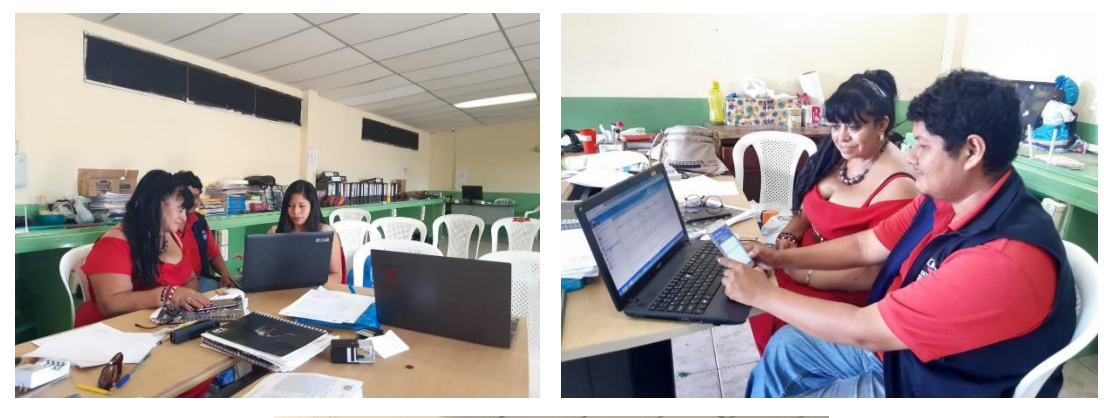

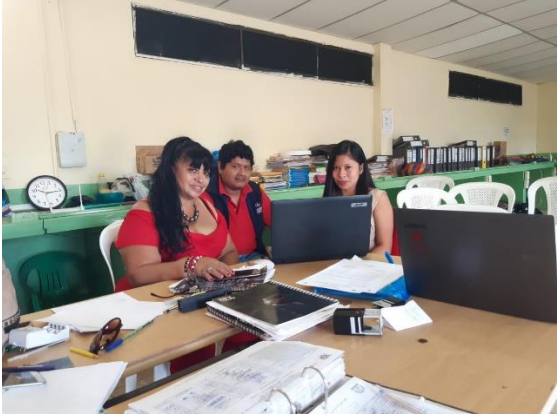

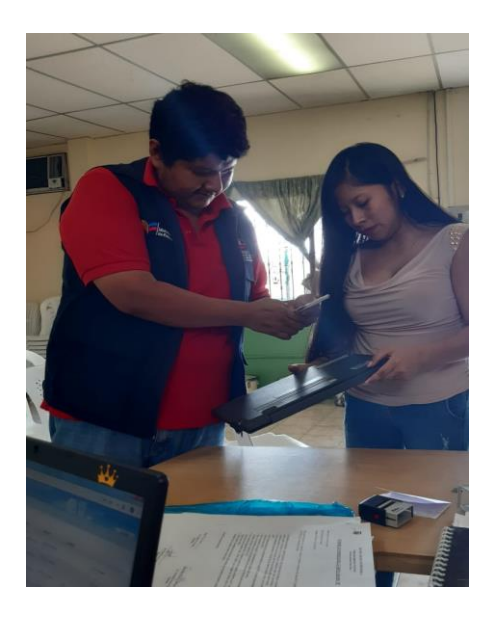

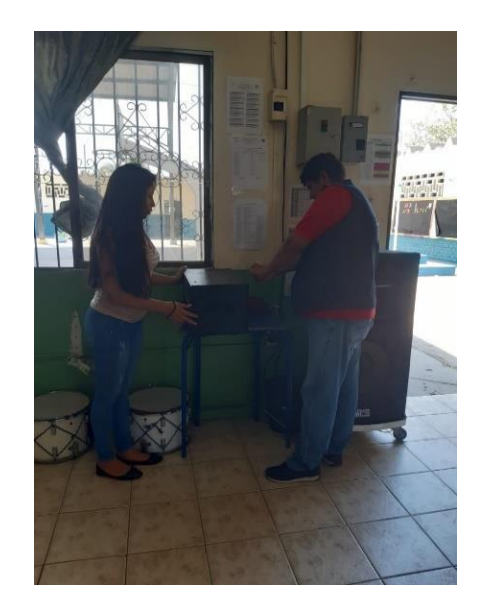

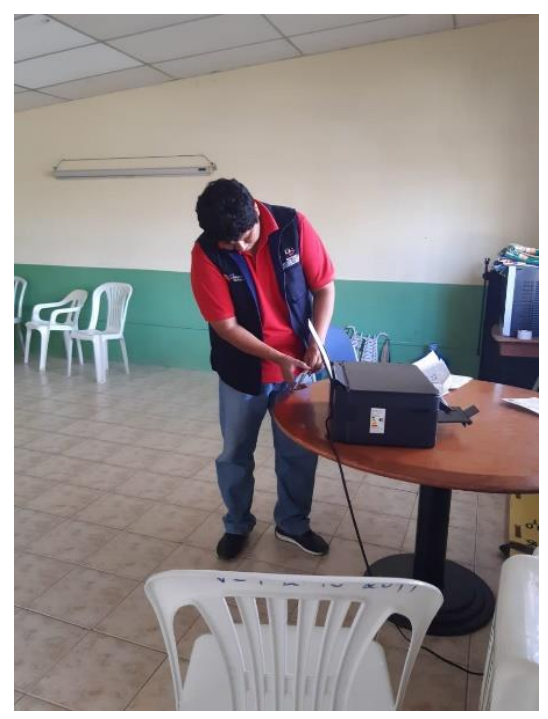

Ilustración 15: Pruebas de la aplicación web y móvil en "EEB Virgilio Drouet Fuentes"

#### Anexo 6

Modelo de la matriz de los bienes que tiene la unidad Educativa Básica Virgilio Drouet Fuentes actualmente, detallando las características correspondientes y los custodios finales de cada bien.

| Id<br>Bien | Tipo de<br>Bienes       | Entidad | Unidad<br>Ejecu-<br>tora | Unidad<br>Descon-<br>centrad<br>a | Núme-<br>ro de la<br>Bodega | Activo<br>Fijo<br>(BLD) o<br>Control<br>Adminis-<br>trativo<br>(BCA) | Fecha de<br>ingreso del<br>Bien de<br>Larga<br>Duración | Forma de<br>Ingreso del<br>Bien | Cod<br>del<br>Bien<br>Padre | Catálogo de Bienes                                        | Identificador | Descripción /<br>Características del Bien                    |
|------------|-------------------------|---------|--------------------------|-----------------------------------|-----------------------------|----------------------------------------------------------------------|---------------------------------------------------------|---------------------------------|-----------------------------|-----------------------------------------------------------|---------------|--------------------------------------------------------------|
| 1          | 2-<br>Bienes<br>Muebles | 140     | 6699                     | 000                               | 1                           | BLD                                                                  | 02/06/200<br>5                                          | Individual                      |                             | BIENES SUJETOS A<br>CONTROL/MESA<br>RECTANGULAR/MIX<br>TO | 170300900004  | MESAS<br>RECTANGULARES<br>MIXTA METAL Y<br>TABLERO DE MADERA |
| 2          | 2-<br>Bienes<br>Muebles | 140     | 6699                     | 0000                              | 1                           | BLD                                                                  | 02/06/200<br>5                                          | Individual                      |                             | BIENES SUJETOS A<br>CONTROL/MESA<br>RECTANGULAR/MIX<br>TO | 170300900004  | MESAS<br>RECTANGULARES<br>MIXTA METAL Y<br>TABLERO DE MADERA |
| 3          | 2-<br>Bienes<br>Muebles | 140     | 6699                     | 0000                              | 1                           | BLD                                                                  | 02/06/200<br>5                                          | Individual                      |                             | BIENES SUJETOS A<br>CONTROL/MESA<br>RECTANGULAR/MIX<br>TO | 170300900004  | MESAS<br>RECTANGULARES<br>MIXTA METAL Y<br>TABLERO DE MADERA |
| 4          | 2-<br>Bienes<br>Muebles | 140     | 6699                     | 0000                              | 1                           | BLD                                                                  | 02/06/200<br>5                                          | Individual                      |                             | BIENES SUJETOS A<br>CONTROL/MESA<br>RECTANGULAR/MIX<br>TO | 170300900004  | MESAS<br>RECTANGULARES<br>MIXTA METAL Y<br>TABLERO DE MADERA |
| 5          | 2-<br>Bienes<br>Muebles | 140     | 6699                     | 0000                              | 1                           | BLD                                                                  | 02/06/200<br>5                                          | Individual                      |                             | BIENES SUJETOS A<br>CONTROL/MESA<br>RECTANGULAR/MIX<br>TO | 170300900004  | MESAS<br>RECTANGULARES<br>MIXTA METAL Y<br>TABLERO DE MADERA |
| 6          | 2-<br>Bienes<br>Muebles | 140     | 6699                     | 0000                              | 1                           | BLD                                                                  | 02/06/200<br>5                                          | Individual                      |                             | BIENES SUJETOS A<br>CONTROL/MESA<br>RECTANGULAR/MIX<br>TO | 170300900004  | MESAS<br>RECTANGULARES<br>MIXTA METAL Y<br>TABLERO DE MADERA |
| 7          | 2-<br>Bienes<br>Muebles | 140     | 6699                     | 0000                              | 1                           | BLD                                                                  | 02/06/200<br>5                                          | Individual                      |                             | BIENES SUJETOS A<br>CONTROL/MESA<br>RECTANGULAR/MIX<br>TO | 170300900004  | MESAS<br>RECTANGULARES<br>MIXTA METAL Y<br>TABLERO DE MADERA |
| 8          | 2-<br>Bienes<br>Muebles | 140     | 6699                     | 0000                              | 1                           | BLD                                                                  | 02/06/200<br>5                                          | Individual                      |                             | BIENES SUJETOS A<br>CONTROL/MESA<br>RECTANGULAR/MIX<br>TO | 170300900004  | MESAS<br>RECTANGULARES<br>MIXTA METAL Y<br>TABLERO DE MADERA |

# Parte 1 de la matriz

| Id<br>Bien | Cant | Origen<br>del<br>Ingreso | Tipo de<br>Documento de<br>Respaldo  | Clases de<br>Documento<br>de Respaldo | Tipo de<br>Compro-<br>bante | Fecha del<br>Comproban<br>-te | Código Actual | Estado | Costo<br>de<br>Adqui-<br>sición | Depre-<br>ciación<br>(SI=S;<br>NO=N) | Nº Cédula<br>/No<br>Pasaporte | Nombre Custodio<br>o Usuario                 | Número<br>de la<br>Ubica-<br>ción |
|------------|------|--------------------------|--------------------------------------|---------------------------------------|-----------------------------|-------------------------------|---------------|--------|---------------------------------|--------------------------------------|-------------------------------|----------------------------------------------|-----------------------------------|
| 1          | 1    | Matriz                   | 15-ACTAS DE<br>ENTREGA-<br>RECEPCION | 01-Acta de<br>Entrega -<br>Recepcion  | 4-Otros                     | 02/06/2005                    | 24H00014-001  | Bueno  | 15                              | N                                    | 0915404<br>867                | CONSUELO DE<br>LOURDES<br>TUMBACO<br>ROSALES | 2DO B                             |
| 2*         | 1    | Matriz                   | 15-ACTAS DE<br>ENTREGA-<br>RECEPCION | 01-Acta de<br>Entrega -<br>Recepcion  | 4-Otros                     | 02/06/2005                    | 24H00014-002  | Bueno  | 15                              | N                                    | 0915404<br>867                | CONSUELO DE<br>LOURDES<br>TUMBACO<br>ROSALES | 2DO B                             |
| 3          | 1    | Matriz                   | 15-ACTAS DE<br>ENTREGA-<br>RECEPCION | 01-Acta de<br>Entrega -<br>Recepcion  | 4-Otros                     | 02/06/2005                    | 24H00014-003  | Bueno  | 15                              | N                                    | 0915404<br>867                | CONSUELO DE<br>LOURDES<br>TUMBACO<br>ROSALES | 2DO B                             |
| 4          | 1    | Matriz                   | 15-ACTAS DE<br>ENTREGA-<br>RECEPCION | 01-Acta de<br>Entrega -<br>Recepcion  | 4-Otros                     | 02/06/2005                    | 24H00014-004  | Bueno  | 15                              | N                                    | 0915404<br>867                | CONSUELO DE<br>LOURDES<br>TUMBACO<br>ROSALES | 2DO B                             |
| 5          | 1    | Matriz                   | 15-ACTAS DE<br>ENTREGA-<br>RECEPCION | 01-Acta de<br>Entrega -<br>Recepcion  | 4-Otros                     | 02/06/2005                    | 24H00014-005  | Bueno  | 15                              | N                                    | 0915404<br>867                | CONSUELO DE<br>LOURDES<br>TUMBACO<br>ROSALES | 2DO B                             |
| 6          | 1    | Matriz                   | 15-ACTAS DE<br>ENTREGA-<br>RECEPCION | 01-Acta de<br>Entrega -<br>Recepcion  | 4-Otros                     | 02/06/2005                    | 24H00014-006  | Bueno  | 15                              | N                                    | 0915404<br>867                | CONSUELO DE<br>LOURDES<br>TUMBACO<br>ROSALES | 2DO B                             |
| 7          | 1    | Matriz                   | 15-ACTAS DE<br>ENTREGA-<br>RECEPCION | 01-Acta de<br>Entrega -<br>Recepcion  | 4-Otros                     | 02/06/2005                    | 24H00014-007  | Bueno  | 15                              | N                                    | 0915404<br>867                | CONSUELO DE<br>LOURDES<br>TUMBACO<br>ROSALES | 2DO B                             |
| 8          | 1    | Matriz                   | 15-ACTAS DE<br>ENTREGA-<br>RECEPCION | 01-Acta de<br>Entrega -<br>Recepcion  | 4-Otros                     | 02/06/2005                    | 24H00014-008  | Bueno  | 15                              | N                                    | 0915404<br>867                | CONSUELO DE<br>LOURDES<br>TUMBACO<br>ROSALES | 2DO B                             |

# Parte 2 de la matriz

| Id<br>Bien | Número<br>de la<br>Ubica-<br>ción | Serie                | Marca | Ítem<br>Pres-<br>puestario<br>/ Renglón | Código<br>Tipo de<br>Proyecto | Código<br>de la<br>Cuenta<br>Contable | Valor<br>Con-<br>table | Valor<br>Residual | Fecha de la<br>última<br>depreciación | Vida<br>Útil | Color | Material              | Dimens<br>iones | Observa-<br>ciones |
|------------|-----------------------------------|----------------------|-------|-----------------------------------------|-------------------------------|---------------------------------------|------------------------|-------------------|---------------------------------------|--------------|-------|-----------------------|-----------------|--------------------|
| 1          | 2DO B                             | 24H00<br>014-<br>001 | S/M   | 531403                                  | 0-Sin<br>proyecto             | 911.17.00                             | 15                     |                   | 16/11/2018                            | 0            | PLOMA | MIXTA METAL<br>MEDERA |                 |                    |
| 2          | 2DO B                             | 24H00<br>014-<br>002 | S/M   | 531403                                  | 0-Sin<br>proyecto             | 911.17.00                             | 15                     |                   | 16/11/2018                            | 0            | PLOMA | MIXTA METAL<br>MEDERA |                 |                    |
| 3          | 2DO B                             | 24H00<br>014-<br>003 | S/M   | 531403                                  | 0-Sin<br>proyecto             | 911.17.00                             | 15                     |                   | 16/11/2018                            | 0            | PLOMA | MIXTA METAL<br>MEDERA |                 |                    |
| 4          | 2DO B                             | 24H00<br>014-<br>004 | S/M   | 531403                                  | 0-Sin<br>proyecto             | 911.17.00                             | 15                     |                   | 16/11/2018                            | 0            | PLOMA | MIXTA METAL<br>MEDERA |                 |                    |
| 5          | 2DO B                             | 24H00<br>014-<br>005 | S/M   | 531403                                  | 0-Sin<br>proyecto             | 911.17.00                             | 15                     |                   | 16/11/2018                            | 0            | PLOMA | MIXTA METAL<br>MEDERA |                 |                    |
| 6          | 2DO B                             | 24H00<br>014-<br>006 | S/M   | 531403                                  | 0-Sin<br>proyecto             | 911.17.00                             | 15                     |                   | 16/11/2018                            | 0            | PLOMA | MIXTA METAL<br>MEDERA |                 |                    |
| 7          | 2DO B                             | 24H00<br>014-<br>007 | S/M   | 531403                                  | 0-Sin<br>proyecto             | 911.17.00                             | 15                     |                   | 16/11/2018                            | 0            | PLOMA | MIXTA METAL<br>MEDERA |                 |                    |
| 8          | 2DO B                             | 24H00<br>014-<br>008 | S/M   | 531403                                  | 0-Sin<br>proyecto             | 911.17.00                             | 15                     |                   | 16/11/2018                            | 0            | PLOMA | MIXTA METAL<br>MEDERA |                 |                    |

# Parte 3 de la matriz

#### Anexo7

# Manual de Usuario

# SISTEMA PARA EL CONTROL DE ACTIVOS FIJOS DE LAS INSTITUCIONES EDUCATIVAS PERTENECIENTES AL DISTRITO 24D01 SANTA ELENA – EDUCACIÓN

A continuación se detalla el manual de usuario de la aplicación web y móvil.

# DESCRIPCIÓN DEL FUNCIONAMIENTO

| Aceptar    | Permite Aceptar e ingresar al sistema                         |
|------------|---------------------------------------------------------------|
| Q Buscar!  | Permite realizar alguna búsqueda                              |
| 🕞 Salir    | Permite salir o cerrar una ventana                            |
| + Nuevo    | Limpia los campos de textos para<br>realizar un nuevo ingreso |
| 🖺 Grabar   | Permite grabar los datos.                                     |
| 🖻 Eliminar | Permite eliminar los datos                                    |
| + Imprimir | Imprimir reporte                                              |

# 1. Botones Principales:

Interfaces principales del sistema web y móvil con sus respectivos pasos.

#### 2. Inicio de sesión

Cada usuario debe ingresar al sistema con su usuario, contraseña y captcha

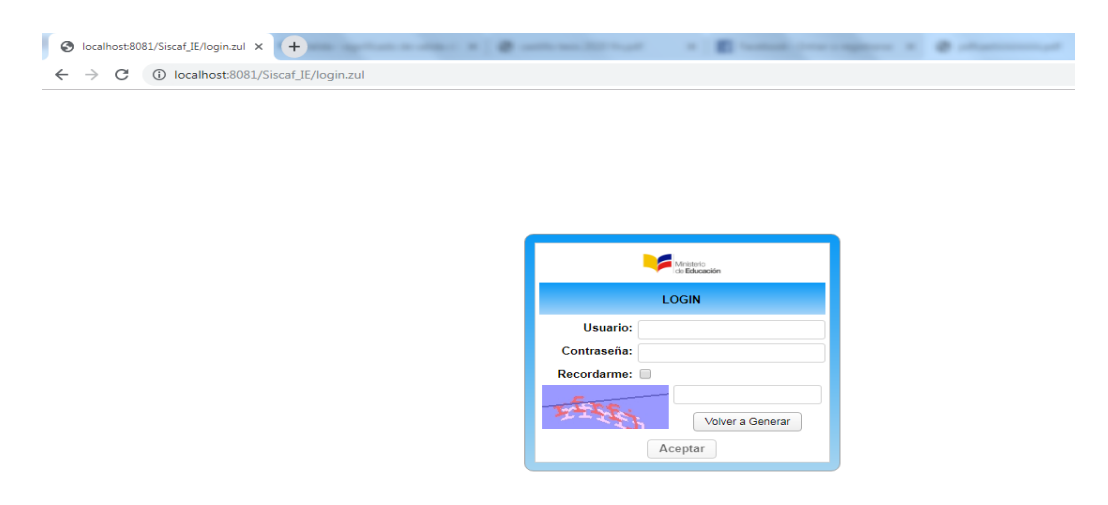

# 3. FORMULARIOS PARA USUARIO ADMINISTRADOR

# 2.8. Pantalla Principal

En la pantalla principal visualizamos distintas opciones (Usuario Administrador).

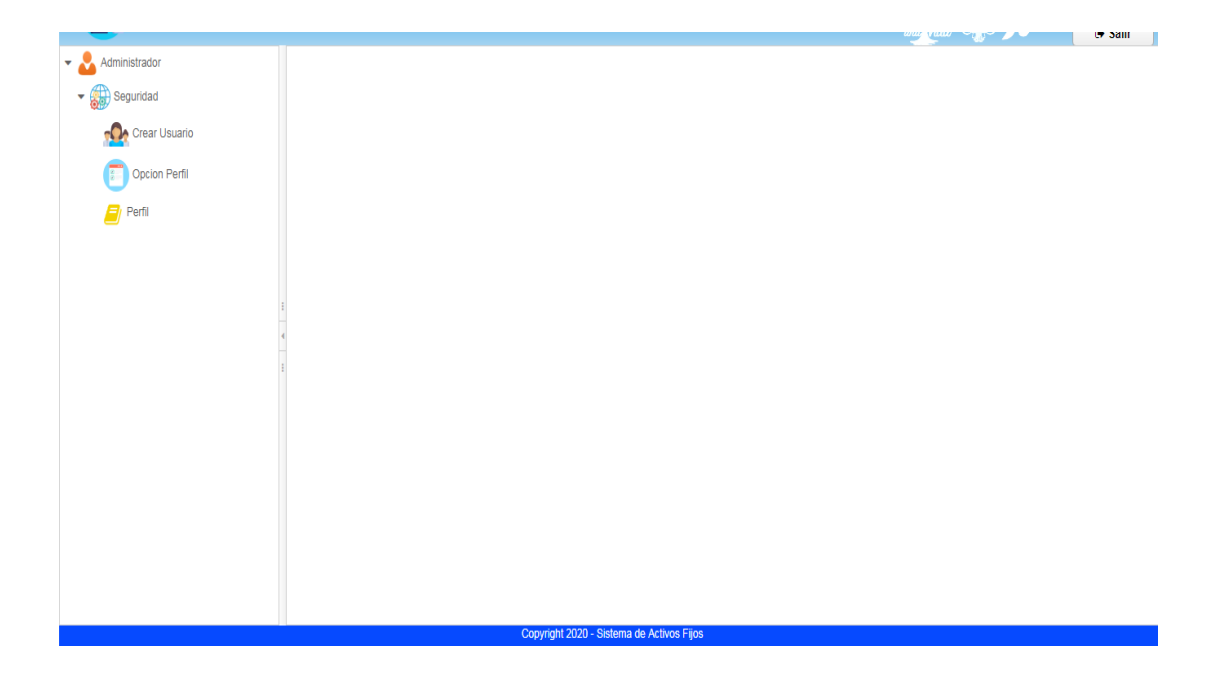

#### 2.9. Crear Usuarios

El usuario administrador tendrá la opción de crear los diferentes usuarios. En la pantalla visualizaremos las zonas, distritos, circuitos e instituciones ya creados.

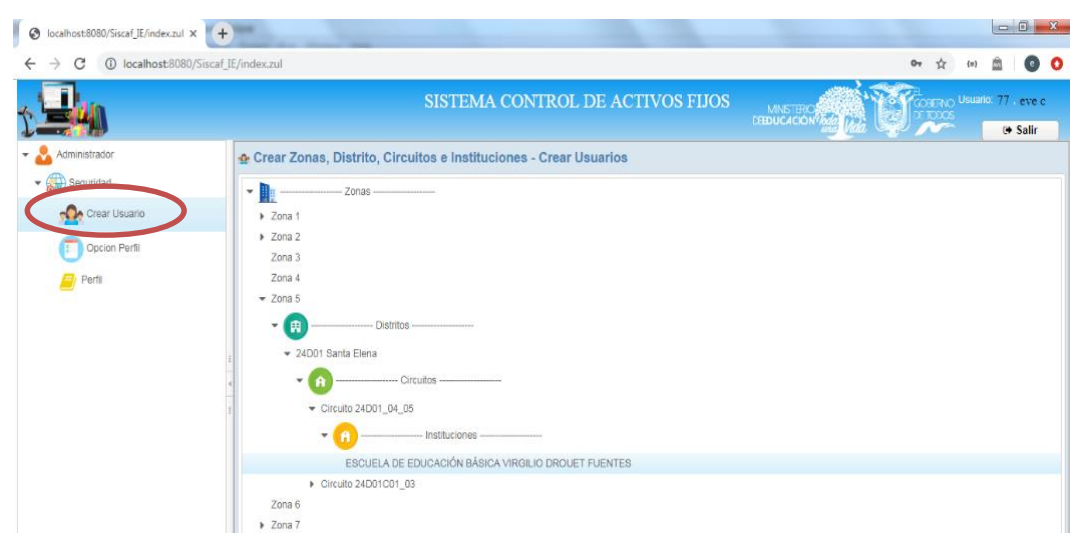

Para poder crear los usuario debemos crear el árbol (recuerda muchas instituciones pertenecen a un circuito, muchos circuitos pertenecen a un distrito, muchos distritos pertenecen a una Zona).

#### Creación de una zona:

- 1. Clic derecho sobre cualquier Zona, se despliega un menú.
- 2. Seleccionamos "Crear Zona", se abre una nueva pantalla.
- 3. Ingresamos el nombre y dirección de la zona
- 4. Grabar.

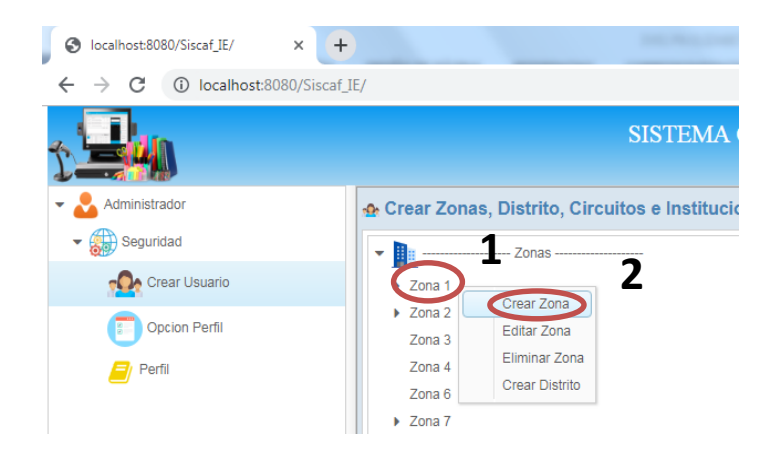

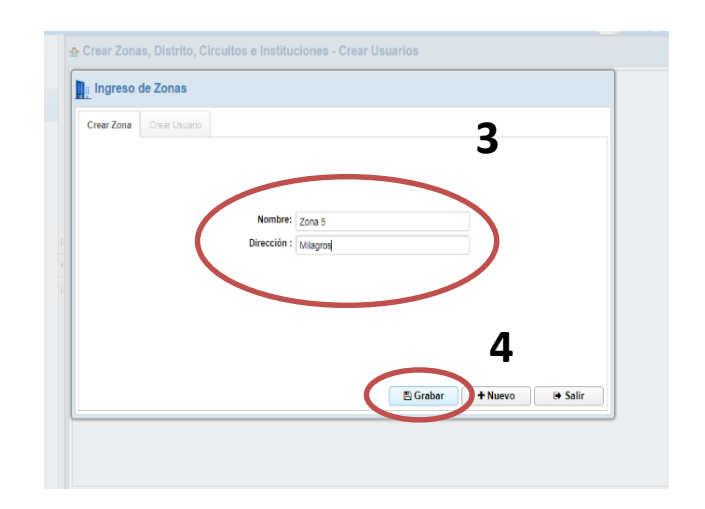

# Editar Zona:

- 1. Clic derecho sobre la Zona a editar, se despliega un menú.
- 2. Seleccionamos "Editar Zona", se abre una nueva pantalla.
- 3. Se abrirá una nueva pantalla con los datos respectivos, modifique.
- 4. Grabar

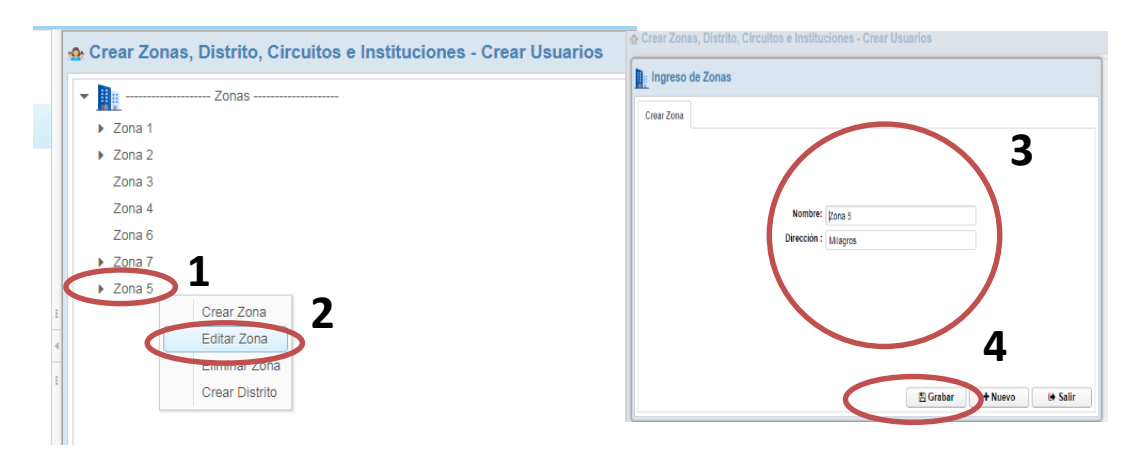

#### **Eliminar Zona:**

Para eliminar una zona siga los siguientes pasos:

- 1. Clic derecho sobre la Zona a eliminar, se despliega un menú.
- 2. Seleccionamos "Eliminar Zona".
- 3. Confirmamos la eliminación "SI".
- 4. Zona eliminada.

| Crear Zonas, Distrito, Circuitos e Instituciones - Crear Usuarios | SISTEMA CONTROL DE ACTIVOS FI                        |
|-------------------------------------------------------------------|------------------------------------------------------|
| > Zona 1                                                          |                                                      |
| Zona 2                                                            | Distrito, Circuitos e Instituciones - Crear Usuarios |
| Zona 3                                                            | Confirmación de Eliminación                          |
| Zona 4                                                            | Zonas                                                |
| Zona 6                                                            | Desea eliminar el registro seleccionado?             |
| Zona 7                                                            |                                                      |
| Zona 5     Crear Zona                                             | SiNo                                                 |
| Editar Zona                                                       |                                                      |
| Eliminar Zona                                                     | 5                                                    |
|                                                                   |                                                      |

# **Crear Distrito:**

1. Clic derecho sobre la Zona a la que va a pertenecer el Distrito que desea crear, se despliega un menú.

- 2. Seleccionamos "Crear Distrito", se abre una nueva pantalla.
- 3. Ingresamos el nombre y dirección de la zona
- 4. Grabar

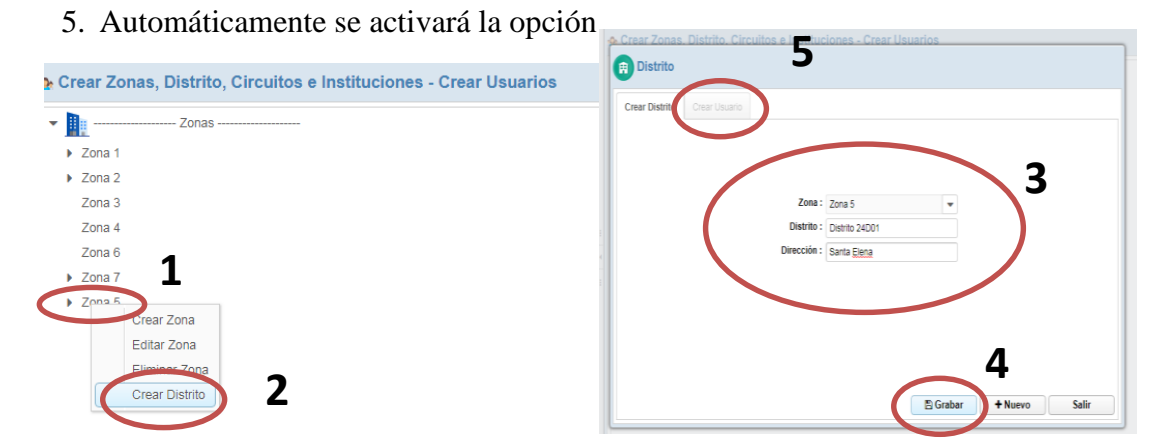

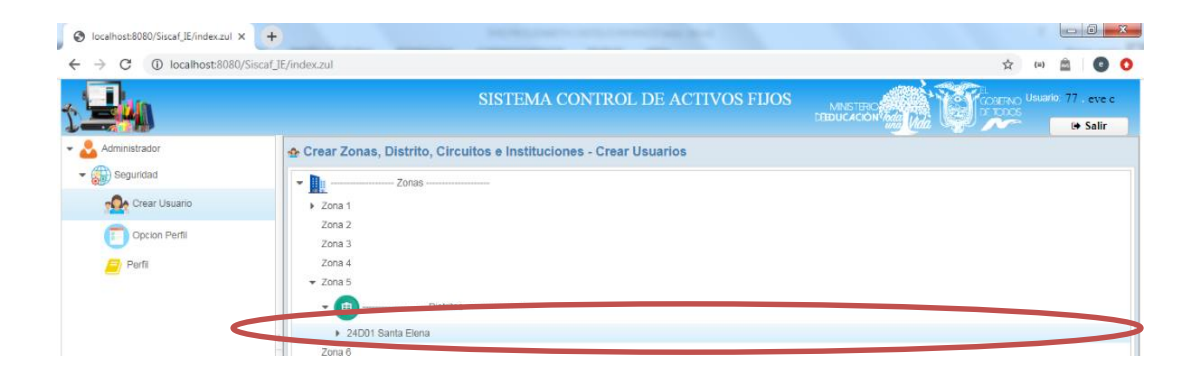

# <u>Crear usuario – Distrito</u>

- 1. Ingresar los datos correspondientes.
- 2. Grabar
- 3. El usuario Guardado aparecerá en la lista.

|                 |                           |              |              |                 | -                    |           |
|-----------------|---------------------------|--------------|--------------|-----------------|----------------------|-----------|
| Crear Distrito  | Crear Usuario             |              |              |                 | 1                    |           |
| Cér             | Ingrese su Cédula         |              |              |                 |                      |           |
| Mombres complet | os : Ingrese sus nombr    | es completos | Apellidos    | completos: Ingr | ese los apellidos co | ompletos  |
| Direcci         | ón : Ingrese la direcció  | ı            |              | Teléfono : Ingr | ese su número de t   | teléfono  |
| Pe              | rfil : Seleccione El Perf | -            |              | Correo : Ingr   | ese su Correo Elec   | trónico   |
| Usua            | rio :                     |              |              | Clave : Inc.    | see ra nueva clave   | de acceso |
|                 | (                         | 🖋 Editar     | 🕆 Eliminar 🤇 | Grabar          | Nuevo                | 🗭 Salir   |
| Cedula          | Kompres                   | Apellidos    | Dirección    | Teleror         | Es                   | stado     |
| 909790164       | Washington                | Yagual       | Santa Elena  | 7844            | 1                    |           |
| 000723074       | Fleno                     | Rosales      | sanat elena  | 49454           | 1                    |           |

# <u>Editar usuario – Distrito</u>

- 1. Seleccionamos el Usuario a Editar.
- 2. Clic botón Editar.
- 3. Cargan los datos, modifique
- 4. Grabar
- 5. El usuario Editado aparecerá en la lista.

| S localhost:8080/Siscaf_IE/index.zul × + |                      |                  |                 |                         | -          |         |         |   |   | ł        | - 8            |
|------------------------------------------|----------------------|------------------|-----------------|-------------------------|------------|---------|---------|---|---|----------|----------------|
| ← → C ① localhost:8080/Siscaf_           | IE/index.zul         |                  |                 |                         |            |         |         |   | ☆ | (=)      |                |
| 1                                        | _                    | S                | ISTEMA CO       | NTROL DE A              | CTIVO      | S FIJOS |         |   |   | Usuario: | 77 .er<br>⊕ Sa |
| - 🈞 Administrador                        | Crear Zonas. Dis     | trito. Circuitos | e Instituciones | s - Crear Usuario       | s          |         |         | _ |   |          |                |
| ➡ Seguridad                              | 😥 Distrito           |                  |                 |                         |            |         |         |   |   |          |                |
| Crear Usuario                            | Crear Distrito Cre   | ar Usuario       |                 |                         |            |         |         |   |   |          |                |
| Opcion Perfil                            | Cédula               |                  |                 |                         |            |         |         | 3 |   |          |                |
| 🧾 Perfil                                 | Non ores completos : | Eleno            |                 | Apellidos               | completos: | Rosales |         |   |   |          |                |
|                                          | Dirección :          | sanat elena      |                 |                         | Teléfono : | 49454   |         |   |   |          |                |
|                                          | Perfil               | TO DIREC         | TOR             |                         | Correo :   | i.c     | :om     |   |   |          |                |
|                                          | Usuario              | 2 📂              | -               |                         | Clave :    | - / -   |         |   |   |          |                |
|                                          | 1                    |                  |                 | 🖻 Eliminar 🤇 🖺          | Grabar     | • 4     | 🕩 Salir |   |   |          |                |
|                                          | Cedula               | 100              | Apenidos        | Direction               |            |         | Estado  |   |   |          |                |
|                                          | 0 07 50164           | Washington       | Yagual          | Santa Elena             | 7844       |         |         |   |   |          |                |
|                                          | 909723074            | Eleno            | Rosales         | sanat elena             | 49454      |         |         |   |   |          |                |
|                                          |                      |                  |                 |                         |            |         |         |   |   |          |                |
|                                          |                      |                  |                 |                         |            |         |         |   |   |          |                |
|                                          |                      |                  |                 |                         |            |         |         |   |   |          |                |
|                                          |                      |                  | Conviciant 2020 | Sistema do Activos File | 20         |         |         |   | _ | _        | _              |
|                                          |                      |                  | Copyright 2020  | Cistema de Activos Fije |            |         |         |   |   |          |                |

#### <u>Eliminar usuario – Distrito</u>

- 1. Seleccionamos el Usuario a Eliminar.
- 2. Clic botón Eliminar.
- 3. Confirmamos la eliminación "SI"
- 4. El usuario eliminado aparecerá en la lista con el estado 0 (significa que está inactivo).

| Crear Distrito Cre  | ar Usuario          |               |                       |             |               |                 |            |             |               |                       |            |     |
|---------------------|---------------------|---------------|-----------------------|-------------|---------------|-----------------|------------|-------------|---------------|-----------------------|------------|-----|
| Cédula :            | Ingrese su Cédula   |               |                       |             |               |                 | r Usuario  |             | Desea elimina | ar el registro selecc | ionado?    |     |
| Nombres completos : | Ingrese sus nomb    | res completos | Apellidos comple      | etos: Ingre | se los apelli | idos completos  | Ingrese s  | 1 4         | ~             | Silo                  |            |     |
| Dirección :         | Ingrese la direcció | n             | Teléfo                | no : Ingre  | se su núme    | ro de teléfono  | Ingrese s  | 15          | 3             |                       |            | Ing |
| Perfil :            | Seleccione El Per   | fil 💌         | 2 Corr                | reo : Ingre | se su Corre   | o Electrónico   |            |             |               |                       | Talifana   |     |
| Usuario :           |                     |               | Cla                   | we: Ingre   | se la nueva   | clave de acceso | Ingrese la |             |               |                       | releiono . |     |
|                     | (                   | 🖉 Editar      | 🕆 Eliminar 🖉 🖹 Grabar | r 🕂         | Nuevo         | 🕒 Salir         | Seleccion  | e El Perfil | -             |                       | Correo :   |     |
| Cedula              | Nombres             | Apellidos     | Dirección             | Teléfon     | D             | Estado          |            |             |               |                       | Clave :    |     |
| 909790164           | Washington          | Yagual        | Santa Elena 78        | 344         | 1             |                 |            |             | & Editar      | î Eliminar            | 🖺 Grabar   | •   |
|                     | Eleno               | Rosales       | sanat elena 49        | 454         | 1             | > 1             |            |             |               |                       |            |     |

|            |           | 🖋 Editar 🛛 🗇 E | liminar 🛛 🖪 Gra | bar + Nuevo | Salir  |
|------------|-----------|----------------|-----------------|-------------|--------|
| Cedula     | Nombres   | Apellidos      | Dirección       | Teléfono    | Estado |
| 9790164 W  | ashington | Yaqual         | Santa Elena     | 7844        | 1      |
| 9723074 El | eno       | Rosales        | sanat elena     | 49454       | 0      |
|            |           |                |                 |             |        |

#### Editar Distrito

- 1. Clic derecho sobre el Distrito editar, se despliega un menú.
- 2. Seleccionamos "Editar Distrito", se abre una nueva pantalla.
- 3. Cargan los datos, modifique.
- 4. Grabar
- 5. La opción Crear Usuario está activa, puede editar y agregar usuarios.

| Zonas                                      | Crear Distrik Crear Libuario             |
|--------------------------------------------|------------------------------------------|
| <ul> <li>Zona 1</li> <li>Zona 2</li> </ul> | 3                                        |
| Zona 3                                     | Zona 5. v<br>Distrito: 24001 Santa Elena |
| Zona 4<br>v Zona 5                         | Dirección : Santa Eleng                  |
| • 🕀 Distritos 2                            |                                          |
| 24D01 Santa Elena<br>Zona 6                | А                                        |
| Zona 7     Crear Circuito                  | E Grabar Nuevo Sal                       |

#### **Eliminar Distrito**

- 1. Clic derecho sobre el Distrito a eliminar, se despliega un menú.
- 2. Seleccionamos "Eliminar Distrito".
- 3. Confirmamos la eliminación "SI".
- 4. Distrito eliminado.

| Crear Zonas Distrito Circuitos e Instituciones - Crear Usuarios | > Zona 1                                              |       |
|-----------------------------------------------------------------|-------------------------------------------------------|-------|
| <ul> <li>Zonas</li></ul>                                        | Confirmación de Eliminación                           | ×     |
| <ul> <li>Zona 1</li> <li>Zona 2</li> </ul>                      | Desea eliminar el registro seleccior                  | nado? |
| Zona 3<br>Zona 4                                                | SiNo                                                  |       |
| Zona 5                                                          | 5                                                     |       |
| 24D01     54202                                                 | Distritos                                             |       |
| Zona o Eliminar Distrito 2                                      | <ul> <li>24D01 Santa Elena</li> <li>Zona 6</li> </ul> |       |
| Crear Circuito                                                  | ▶ Zona 7                                              |       |

# **Crear Circuito**

- 1. Clic derecho sobre el Distrito al cual se le agregará el circuito, se despliega un menú.
- 2. Seleccionamos "Crear Circuito", se abrirá una pantalla.
- 3. Ingrese los Datos
- 4. Grabar
- 5. Se Activará la opción crear Usuario.
- 6. Circuito Creado

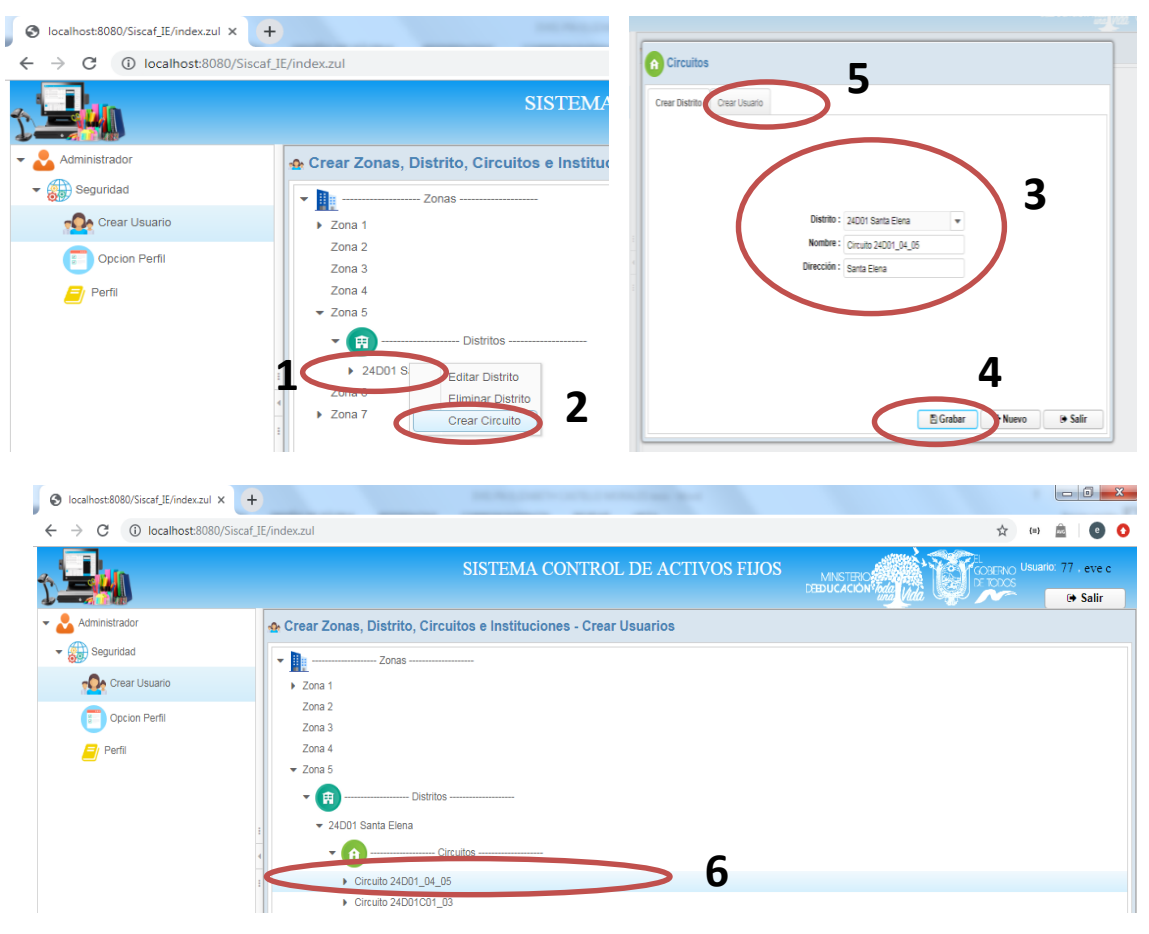

# **Editar Circuito**

Nota: El procedimiento de editar Circuito es el mismo de editar Distrito, también puede crear Usuarios.

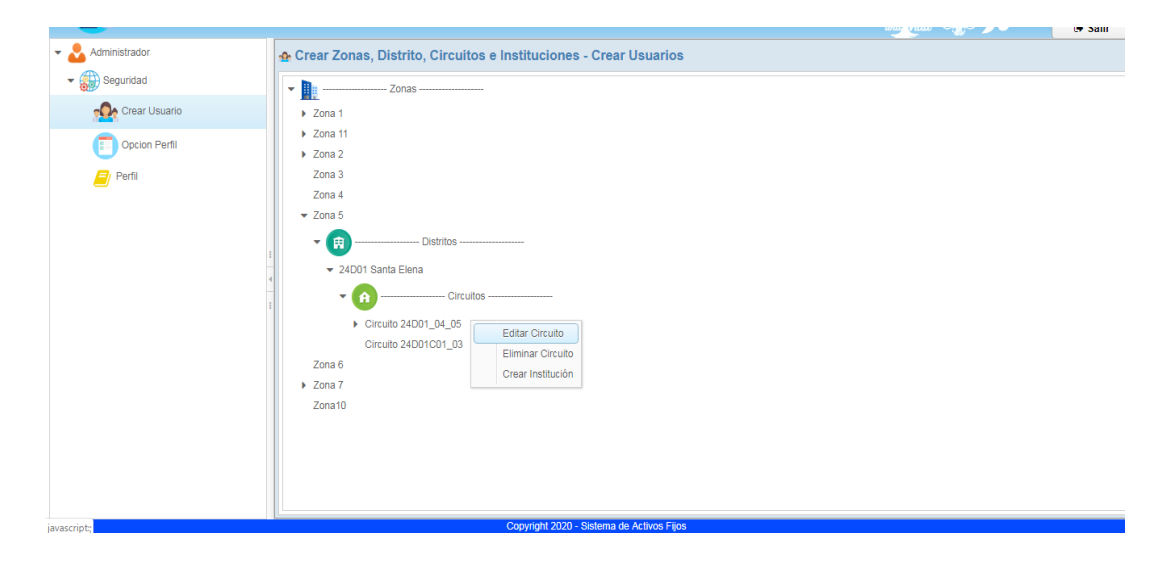

# **Eliminar Circuito**

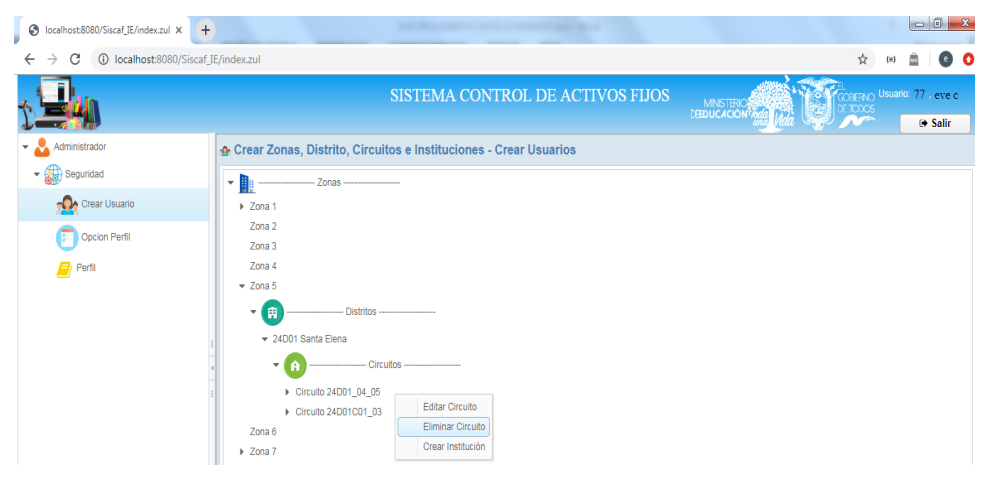

Nota: El procedimiento de eliminar Circuito es el mismo de eliminar Distrito.

# Crear Institución Educativa

- 1. Clic derecho sobre el Circuito al cual se le agregará la Institución Educativa, se despliega un menú.
- 2. Seleccionamos "Crear Institución", se abrirá una pantalla.
- 3. Ingrese los Datos
- 4. Grabar
- 5. Se Activará la opción crear Usuario.
- 6. Institución Creada

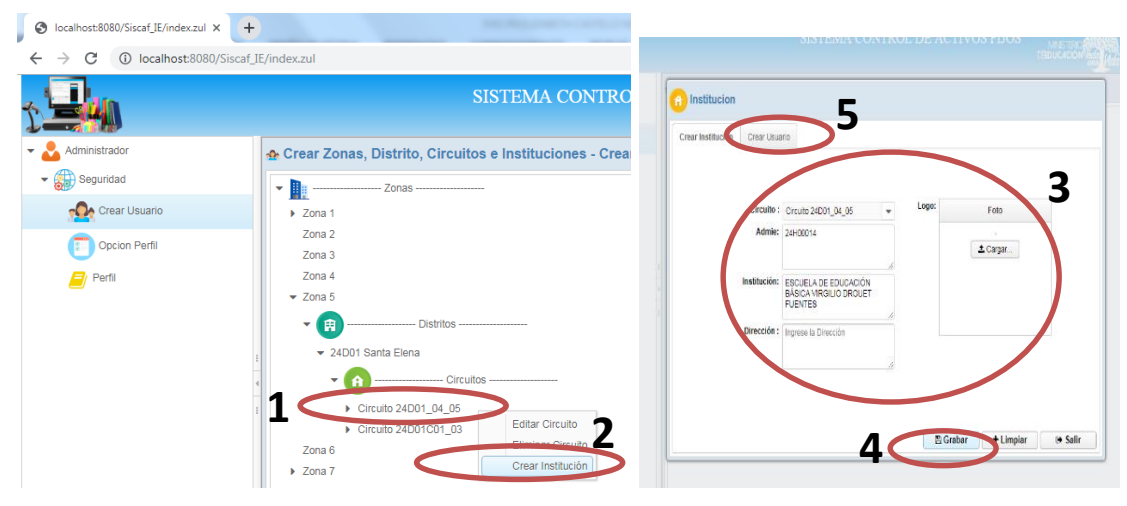

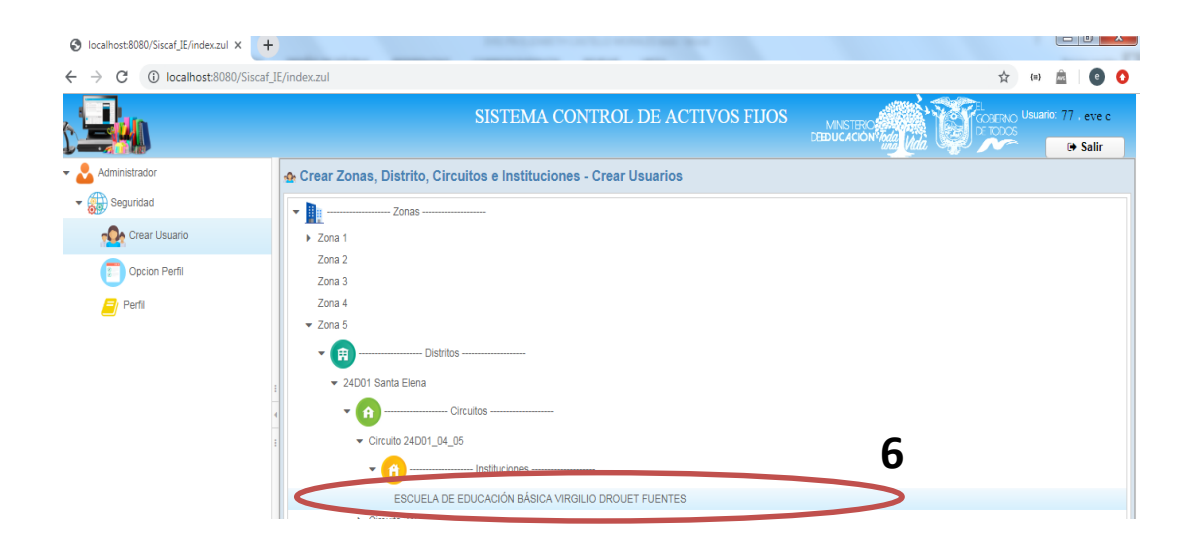

#### Editar Institución Educativa

Nota: El procedimiento de editar Circuito es el mismo de editar Distrito, también puede crear Usuarios.

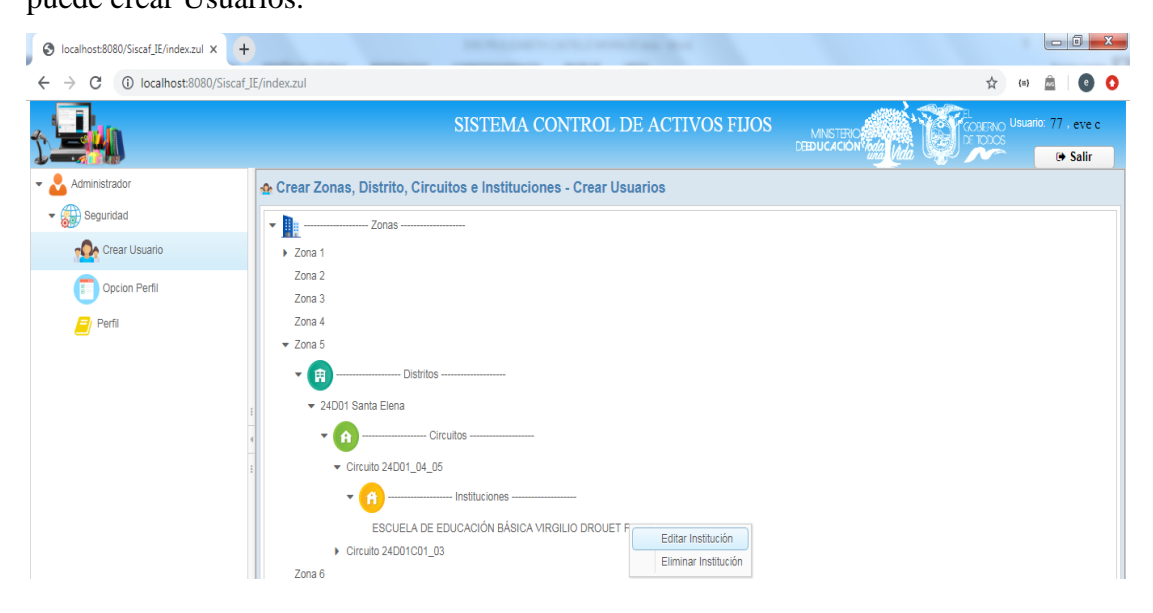

# Eliminar Institución Educativa

Nota: El procedimiento de eliminar Institución Educativa es el mismo de eliminar Distrito.

| S localhost:8080/Siscaf_IE/index.zul ×                      |                                                                     |                                                    |
|-------------------------------------------------------------|---------------------------------------------------------------------|----------------------------------------------------|
| $\leftrightarrow$ $\rightarrow$ C (i) localhost:8080/Siscal | JE/index.zul                                                        | ☆ 😑 🚊 🛛 🧿 📀                                        |
|                                                             | SISTEMA CONTROL DE ACTIVOS FIJOS                                    | MINSTERIOS AND AND AND AND AND AND AND AND AND AND |
| 👻 🕹 Administrador                                           | n Crear Zonas, Distrito, Circuitos e Instituciones - Crear Usuarios |                                                    |
| 🕶                                                           | Zonas                                                               |                                                    |
| Crear Usuario                                               | > Zona 1                                                            |                                                    |
| Opcion Perfil                                               | Zona 2<br>Zona 3                                                    |                                                    |
| 🧾 Perfil                                                    | Zona 4                                                              |                                                    |
|                                                             |                                                                     |                                                    |

# Perfil

Ingresar los perfiles para luego poder asignar los permisos correspondientes a las opciones.

| S localhost:8080/Siscaf_IE/index.zul ×                    | +                           | the first of the second second second | _ 0 ×                                                                                                    |
|-----------------------------------------------------------|-----------------------------|---------------------------------------|----------------------------------------------------------------------------------------------------|
| $\leftrightarrow$ $\rightarrow$ C (i) localhost:8080/Sise | caf_IE/index.zul            |                                       | 🚖 📾 🚔 💽 📀                                                                                                    |
|                                                           |                             | SISTEMA CONTROL DE ACTIVOS FIJOS      | MINISTERIC<br>CEEDUCACION Marine Marine Ma<br>Marine Marine Marine Marine Marine Marine Marine Marine Marine Marine Marine Marine Marine Marine Marine Marine Marine Marine Marine Marine Marine Marine Marine Marine Marine Marine Marine Marine Marine Marine Marine Marine Marine Mari |
| 👻 📩 Administrador                                         | f Perfiles                  |                                       |                                                                                                    |
| 🕶 🌐 Seguridad                                             | + Nuevo 🖋 Editar 🗎 Eliminar |                                       |                                                                                                    |
| Crear Usuario                                             |                             |                                       | Q Buscar!                                                                                                    |
| Opcion Perfil                                             | Nombre                      | Descripcion                           | Estado                                                                                                    |
| Perfil                                                    | ADMI                        | ADMI                                  | 1                                                                                                    |
|                                                           | CIRCUITO                    | CIRCUITO                              | 1                                                                                                    |
|                                                           | INSTITUCION                 | INST                                  | 1                                                                                                    |
|                                                           | DISTRITO DIRECTOR           | DISTRITO DIRECTOR                     | 1                                                                                                    |
|                                                           | 4 ZONAS                     | ZONAS                                 | 1                                                                                                    |
|                                                           | CONTROL DE BIENES           | CONTROL DE BIENES                     | 1                                                                                                    |
|                                                           |                             |                                       |                                                                                                    |
|                                                           |                             |                                       |                                                                                                    |
|                                                           |                             |                                       |                                                                                                    |
|                                                           |                             |                                       |                                                                                                    |
|                                                           |                             |                                       |                                                                                                    |

# **Crear Perfil:**

- 1. Clic en el botón nuevo, se abrirá una pantalla
- 2. Ingrese los datos: Nombre, Descripción del Perfil y si está activo el check Estado significa que ese perfil esta "Activo".
- 3. Grabar

| S localhost:8080/Siscaf_IE/index.zul ×                 | +                         |                                |
|--------------------------------------------------------|---------------------------|--------------------------------|
| $\leftrightarrow$ $\rightarrow$ C (i) localhost:8080/5 | Siscaf_IE/index.zul       |                                |
|                                                        | SISTEMA CONTRO            | lingreso de Perfiles           |
| - 🕹 Administrador 🗸                                    | Perfiles                  | mgreso de l'ernies             |
| - Seguridad                                            | + Nuevo Editar @ Eliminar | ✓ Esta                         |
| Crear Usuario                                          |                           |                                |
| Opcion Perfil                                          | Nombre                    | Nombre: CONTROL DE BIENES      |
| 🦲 Perfil                                               | ADMI                      | Description: CONTROL DE BIENES |
|                                                        | CIRCUITO                  | 2 CONTROL DE DIENES            |
|                                                        | INSTITUCION               | 🕒 Grabar 🛛 🕂 Limpiar 🕞 Salir   |
|                                                        | I DISTRITO DIRECTOR       |                                |
|                                                        | ZONAS                     |                                |

# **Editar Perfil:**

- 1. Seleccione el Perfil a Editar.
- 2. Clic en el Botón Editar.
- 3. Cargan los datos, verifique el check del estado, (si esta señalado significa que la unidad departamental estará activo de lo contrario no)
- 4. Grabar y verificar que se actualice la lista

| Perfiles          |             |        |                      |
|-------------------|-------------|--------|----------------------|
| + Nuevo           |             |        |                      |
| $\bigcirc$        |             |        | 👩 Ingreso de Perfile |
| Nombre            | Descripcion | Estado |                      |
| ADM               | ADMI        | 1      |                      |
| wont0             | CIRCUITO    | 1      | Nomire: INSTITUCION  |
| INSTITUCION       | INST        | 1      | Descripción: DET     |
| DISTRITO DIRECTOR | OINCOINC    | 1      |                      |
| ZONAS             | ZONAS       | 1      | 🕒 🕒 Grabar 🔰 🕇 Lin   |

# **Opciones perfil:**

En esta interfaz podemos crear las opciones para el menú y a la vez asignar los permisos para cada perfil.

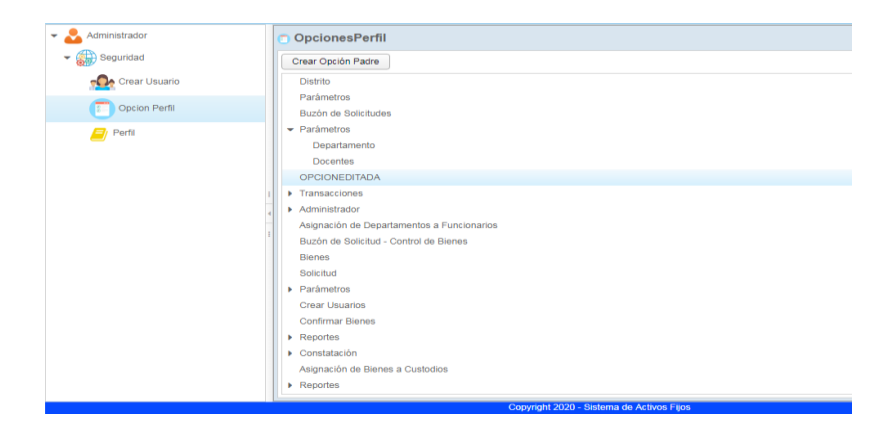

🕒 Salir

# Inicio de sesión (Distrito).

Encontrará las interfaces principales para el ingreso de datos.

| S localhost:8080/Siscaf_IE/index.zul × +                                                                             | -                                                               |                                                 |
|----------------------------------------------------------------------------------------------------|-----------------------------------------------------------------|-------------------------------------------------|
| $\leftrightarrow$ $\rightarrow$ C (i) localhost:8080/Siscaf_IE/index.zul                                             |                                                                 | 📩 📾 🙆 💿 📀                                       |
|                                                                                                    | SISTEMA CONTROL DE ACTIVOS FIJOS<br>Distrito: 24D01 Santa Elena | HANSTERIO Usuario 909790164 - Washington Yagual |
| Bucón de Solicitud - Control de Bienes<br>Configuración<br>Crear Usuarios<br>Parámetros<br>Reportes<br>Transacciones | DISTRIC. 24D01 Salita Eleita                                    | i Salir                                         |
|                                                                                                    | Conviteti 2020 - Sistema de Artivos Elia                        |                                                 |

# **Configuración:**

Es importante ingresar los datos correspondientes ante de realizar alguna transacción (Ingreso o Egreso de Bienes).

1. Debe registrar los formatos para los cuadros de EGRESO E INGRESO para las próximas transacciones.

| « <b>Qu</b> n                                   | SISTEMA CONTROL D                | DE ACTIVOS FIJO          |                         | COSENO Usuario: 909790164 - Wa | ashington Yagual |
|-------------------------------------------------|----------------------------------|--------------------------|-------------------------|--------------------------------|------------------|
|                                                 | Distrito: 2                      | 4D01 Sama Elen           | a Vida G                | e 🔊                            | 🕒 Salir          |
| Buzón de Solicitud - Control de Bienes 😨 Config | uraciones                        |                          |                         |                                |                  |
| Configuración Formato:                          | Funcionarios Número de Solicitud |                          |                         |                                |                  |
| Crear Usuarios                                  |                                  |                          |                         |                                |                  |
| ✓ ➡ Parámetros                                  | _                                |                          |                         |                                |                  |
| Apertura de Constatación                        |                                  | Formato                  | s de cuadro de Egresos  |                                |                  |
| Bienes                                          |                                  | Número de Egreso:        | W/YT-2020               |                                |                  |
| Catálogo de Bienes                              |                                  | Número de Acta:          | WYT-2020                |                                |                  |
| Cuenta Contable                                 |                                  | Número de Requerimiento: | OFICIO                  |                                |                  |
| Jornadas de Instituciones                       |                                  |                          |                         |                                |                  |
| Proveedores                                     |                                  | Formato                  | s de cuadro de ingresos |                                |                  |
| Tipos de Bienes                                 |                                  | Número de Ingreso: W     | (T-2020                 |                                |                  |
| - CReportes                                     |                                  |                          |                         |                                |                  |
| Constatación Por Institución                    |                                  |                          |                         | Crabar Auguo                   | Ta Salir         |
| Stock de Bienes                                 |                                  |                          |                         |                                | er sam           |
|                                                 |                                  |                          |                         |                                |                  |

2. Debe ingresar los Funcionarios

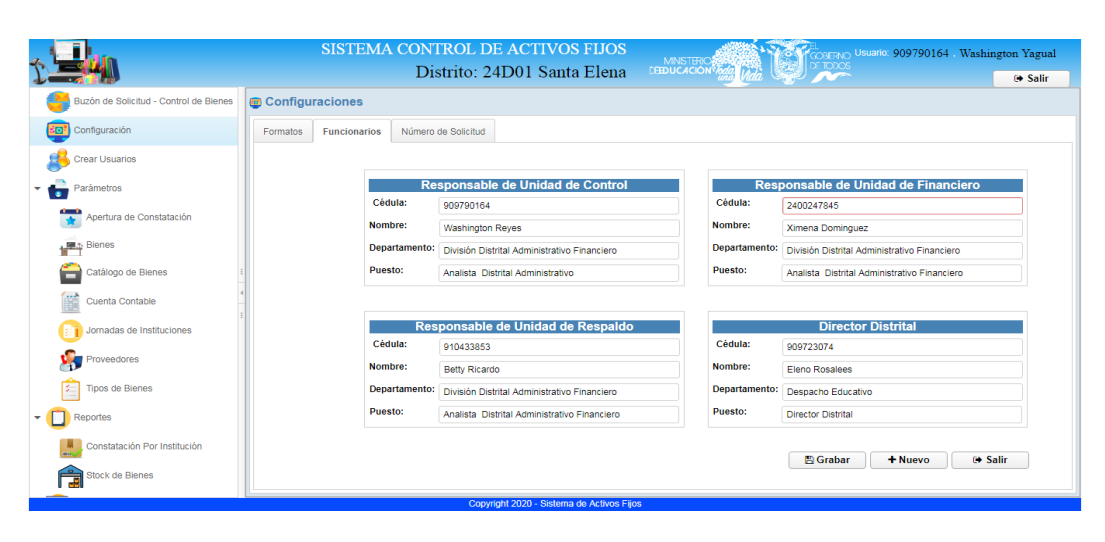

3. Determinar el número de solicitud para cada Institución Educativa durante un tiempo determinado.

#### Parámetros:

Debe ingresar los parámetros correspondientes para luego utilizar la información ingresada en otros formularios.

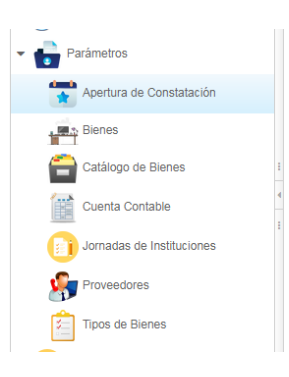

#### Catálogo de bienes

En la pantalla pricipal se listará el catálogo con datos ya guardados.

| S localhost:8080/Siscaf_IE/index.zul × +                    |                      | and the state of the second second se |                    |                                          |
|-------------------------------------------------------------|----------------------|----------------------------------------------------------------------------------------------------|--------------------|------------------------------------------|
| $\leftrightarrow$ $\rightarrow$ C (i) localhost:8080/Siscaf | IE/index.zul         |                                                                                                    |                    | 🖈 😐 🚊 💽 🄇                                |
|                                                             | SISTEM               | A CONTROL DE ACTIVOS FIJOS<br>Distrito: 24D01 Santa Elena                                                                                                    |                    | 909790164 - Washington Yagual<br>🕒 Salir |
| Buzón de Solicitud - Control de Bienes                      | 👩 Catálogo de bienes |                                                                                                    |                    |                                          |
| Configuración                                               | + Nuevo 🖋 Editar     | 🖹 Eliminar 🕞 Salir                                                                                                    |                    |                                          |
| Erear Usuarios                                              |                      | Listado de Catálogo                                                                                                    | o de Bienes        |                                          |
| <ul> <li>Parámetros</li> </ul>                              |                      |                                                                                                    |                    | Q Buscar!                                |
| Apertura de Constatación                                    | Identificador        | Descripcion                                                                                                    | ItemPresupuestario | Estado                                   |
| - Bienes                                                    | 170700500001         | BIENES SUJETOS A CONTROL/CANDADO PARA LAPTOP                                                                                                    | 531407             | 1                                        |
|                                                             | 300100100001         | MUEBLES DE OFICINA/COMODA/MADERA                                                                                                    | 840103             | 1                                        |
| Catálogo de Bienes                                          | 300100100002         | MUEBLES DE OFICINA/COMODA/PLASTICO                                                                                                    | 840103             | 1                                        |
| Cuenta Contable                                             | 700100060001         | EQUIPO ELECTRONICO/COMPUTADOR DE ESCRITORIO                                                                                                    | 1840107            | 1                                        |
| Jornadas de Instituciones                                   | 300100540001         | MUEBLES DE OFICINA/MESA DE COMPUTADOR                                                                                                    | 840103             | 1 =                                      |
| Proveedores                                                 | 300100030003         | MUEBLES DE OFICINA/ANAQUEL /METAL                                                                                                    | 840103             | 1                                        |

#### Para realizar un ingreso debemos:

Clic en botón Nuevo, se abrirá una nueva pantalla.

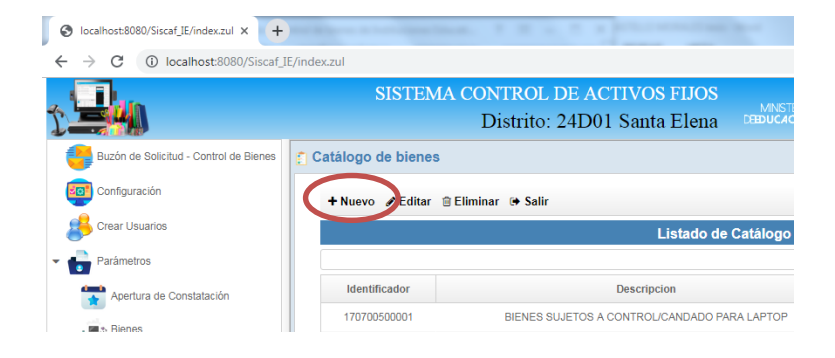

- 1. Ingresar la descripción y el identificador
- 2. Verifique el check del estado
- (si esta señalado significa que la unidad departamental estará activo de lo contrario no)
- 4. Grabar
- 5. Y verificar que se actualice la lista

#### Para realizar una modificación:

- 1. Seleccionar el dato a editar
- 2. Clic en el Botón Editar
- 3. Cargarán los datos realice la modificacion
- 4. Grabar

#### Y verificar que se actualice la lista

| álogo de bienes   |                                              |                    |           |
|-------------------|----------------------------------------------|--------------------|-----------|
| Nuev 🔗 Editar 🗎 E | <br>liminar ⊕ Salir                          |                    |           |
| $\bigcirc$        | Listado de Catálogo de Bien                  | es                 |           |
|                   |                                              |                    | Q Buscar! |
| Identificador     | Descripcion                                  | ItemPresupuestario | Estado    |
| 170700500001      | BIENES SUJETOS A CONTROL/CANDADO PARA LAPTOP | 531407             | 1 1       |
| 300100100001      | MUEBLES DE OFICINA/COMODA/MADERA             | 840103             | 1         |
| 300100100002      | MUEBLES DE OFICINA/COMODA/PLASTICO           | 840103             | 1         |
| 700100060001      | EQUIPO ELECTRONICO/COMPUTADOR DE ESCRITORIO  | 1840107            | 1         |
| 300100540001      | MUEBLES DE OFICINA/MESA DE COMPUTADOR        | 840103             | 1         |
| 300100030003      | MUEBLES DE OFICINA/ANAQUEL /METAL            | 840103             | 1         |

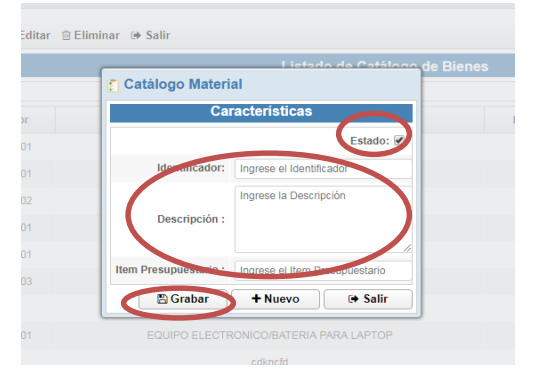

| Cai           | racterísticas                                |
|---------------|----------------------------------------------|
|               | Estado:                                      |
| dentificador: | 300100100001                                 |
| Descripción : | MUEBLES DE<br>OFICINA/ <u>COMODA</u> /MADERA |
|               | 040402                                       |

NOTA.

El funcionamiento de ingreso y modificación es el mismo al procedimiento mostrado anteriormente para los formularios: cuenta contable, jornadas e instituciones, tipos de bienes y proveedores .

#### **Cuenta Contable**

Sebe registrar las cuentas contables necesarias identificándolas por el código y descripción. También podemos realizar las debidas modificaciones.

| S localhost:8080/Siscaf_IE/index.zul × +                    | Charles and a state of the state of the stat |                                          |
|-------------------------------------------------------------|----------------------------------------------------------------------------------------------------|------------------------------------------|
| $\leftrightarrow$ $\rightarrow$ C (i) localhost:8080/Siscaf | [E/index.zu]                                                                                                    | 🖈 📾 🖻 📀 🔇                                |
| 1                                                           | SISTEMA CONTROL DE ACTIVOS FIJOS<br>Distrito: 24D01 Santa Elena                                                                                                    | 909790164 . Washington Yagual<br>🗭 Salir |
| Buzón de Solicitud - Control de Bienes                      | Cuenta Contable                                                                                                    |                                          |
| Configuración                                               | +Nuevo ✔Editar ⊜Eliminar ⊛ Salir                                                                                                    |                                          |
| Erear Usuarios                                              | Listado de Cuentas Contables                                                                                                    |                                          |
| 🕶 💼 Parámetros                                              |                                                                                                    | Q Buscar!                                |
| Apertura de Constatación                                    | Côdigo Nombre                                                                                                    | Estado                                   |
| , III. Bienes                                               | 141.01.03 Mobiliarios                                                                                                    | 1                                        |
|                                                             | 151.41.03 Mobiliarios                                                                                                    | 1                                        |
| Catalogo de Bienes                                          | 141.01.04 Maquinarias y Equipos                                                                                                    | 1                                        |
| Cuenta Contable                                             | 142.01.04 Maquinarias y Equipos                                                                                                    | 1                                        |
| Jornadas de Instituciones                                   | 151.41.04 Maquinarias y Equipos                                                                                                    | 1                                        |

#### Crear Cuenta contable:

Ingrese lo datos correspondientes y grabar.

| iinar 🖲 | Salir         |                      |         |
|---------|---------------|----------------------|---------|
|         |               | Listado de Cuentas C | ontable |
|         | Cuenta Co     | ontable              |         |
| COL     |               | Características      |         |
| 141.    |               | Estado: 🕑            |         |
| 141     | Cod :         | 141.01.03            | Mag     |
| 141.    |               | Mobiliarios          | Mag     |
| 142.    | Descripcion : |                      | Maq     |
| 151.    |               |                      | Maq     |
| 544     | 🖪 Grabar      | + Nuevo 🕞 Salir      |         |

# Tipos de bienes

Debe registrar los diferentes tipos de bienes.

| S localhost:8080/Siscaf_IE/index.zul × + | NUMBER OF THE OWNER OF THE OWNER OWNER OWNER OWNER OWNER OWNER OWNER OWNER OWNER OWNER OWNER OWNER OWNER OWNER OWNER OWNER OWNER OWNER OWNER OWNER OWNER OWNER OWNER OWNER OWNER OWNER OWNER OWNER OWNER OWNER OWNER OWNER |                      |
|------------------------------------------|----------------------------------------------------------------------------------------------------|----------------------|
| ← → C () localhost:8080/Siscaf_I         | E/index.zul                                                                                                    | ☆ 🖘 🚊 🛛 😆 🚺          |
| t <b>Lu</b>                              | SISTEMA CONTROL DE ACTIVOS FIJOS                                                                                                    | 54 Washington Yagual |
| Buzón de Solicitud - Control de Bienes   | Tipos de Bienes                                                                                                    | 🗭 Salir              |
| Configuración                            | + Nuevo ≯Editar ⊕ Eliminar ↔ Salir                                                                                                    |                      |
| Crear Usuarios                           | Listado de Tipos de Bienes                                                                                                    |                      |
| <ul> <li>Parámetros</li> </ul>           |                                                                                                    | Q Buscar!            |
| Apertura de Constatación                 | Nombre                                                                                                    | Estado               |
| Bienes                                   | Vehiculos                                                                                                    | 1                    |
| Catálogo de Bienes                       | Inmuebles                                                                                                    | 1                    |
|                                          | Blenes Muebles                                                                                                    | 1                    |
| Cuenta Contable                          | Biologicos/Animales Vivos                                                                                                    | 1                    |
| Jornadas de Instituciones                | Biologicos/Bosques y Plantas                                                                                                    | 1                    |
| Proveedores                              | Artísticos/Pinacoteca                                                                                                    | 1                    |
|                                          | Artisticos/Escultura                                                                                                    | 1                    |
| Tipos de Bienes                          | Artísticos/Arqueología                                                                                                    | 1                    |
| Reportes                                 | Libros y Colecciones                                                                                                    | 1                    |

# Crear nuevo tipo de bienes

Ingrese la descripción y grabe, se actualiza la lista de tipo de bienes.

| Tipo de E     | lienes             |          |
|---------------|--------------------|----------|
|               | Características    |          |
|               |                    | 🕑 Estado |
| Descripcion : | Vehiculos          |          |
|               | 🖺 Grabar 🕂 Nuevo 🕞 | Salir    |

#### Apertura de Constataciones

Registrar la descripción, fecha de la constatación y Grabar.

| r. | Apertura de la | Constatación |                     |          |          |
|----|----------------|--------------|---------------------|----------|----------|
|    | + Nuevo 🖋 Edit | ar 🕩 Salir   |                     |          |          |
|    |                |              |                     | Listado  |          |
|    |                | 👚 Apertura d | e la Constatación   |          |          |
|    |                | Fecha:       | Seleccione la fecha |          | <b>#</b> |
|    |                | Descripción: | Ingrese el Nombre   |          |          |
|    |                |              |                     | 🖺 Grabar | 🕞 Salir  |
|    | 0              |              |                     |          |          |
|    |                |              |                     |          |          |

#### **Bienes**

Se listaran los bienes registrados según el tipo de bien Seleccionado.

| S localhost:8080/Siscaf_IE/index.zul × +                        | and a second school in the      |                    |                                                   |                                                                         | _                |                                |                 |
|-----------------------------------------------------------------|---------------------------------|--------------------|---------------------------------------------------|-------------------------------------------------------------------------|------------------|--------------------------------|-----------------|
| $\leftrightarrow$ $\rightarrow$ C (i) localhost:8080/Siscaf_IE/ | index.zul                       |                    |                                                   |                                                                         |                  | ☆ (=) 🚊                        | 0               |
|                                                                 | SISTEMA CC                      | ONTROI<br>Distrito | DE ACTIVOS FIJO<br>24D01 Santa Elen               |                                                                         | CONFERNO Usuaria | : 909790164 · Washington<br>(4 | Yagual<br>Salir |
| Euzôn de Solicitud - Control de Bienes                          | ■ Bienes + Nuevo   Bitar   Bimi | nar 🕩 Sali         | r                                                 |                                                                         |                  |                                |                 |
| Crear Usuarios                                                  |                                 |                    | Tipo de Bien:                                     | Bienes Muebles                                                          | •                |                                |                 |
| - Parámetros                                                    |                                 |                    |                                                   | Vehiculos<br>Inmuebles<br>Bienes Muebles                                |                  | QB                             | uscar!          |
| Apertura de Constatación                                        | Descripción del Material        | Item. Pres         | Catálogo                                          | Biologicos/Animales Vivos<br>Biologicos/Bosques y Plantas               | Cuenta Contable  | e Estado                       |                 |
| Catálogo de Bienes                                              | COMODA DE MADERA                | 840103             | MUEBLES DE<br>OFICINA/COMODA/MADERA               | Artisticos/Pinacoteca<br>Artisticos/Escultura<br>Artisticos/Arqueologia | os               | 1                              |                 |
| Cuenta Contable                                                 | COMPUTADORAS DE<br>ESCRITORIO   | 1840107            | EQUIPO<br>ELECTRONICO/COMPUTADOR<br>DE ESCRITORIO | Libros y Colecciones<br>Bienes Muebles                                  | Mobiliarios      | 1                              |                 |
| Proveedores                                                     |                                 |                    |                                                   |                                                                         |                  |                                |                 |
| Tipos de Bienes                                                 |                                 |                    |                                                   |                                                                         |                  |                                |                 |
| - D Reportes                                                    |                                 |                    |                                                   |                                                                         |                  |                                |                 |
| Constatación Por Institución                                    |                                 |                    |                                                   |                                                                         |                  |                                |                 |
| Stock de Bienes                                                 |                                 |                    | Sonvright 2020 - Sistema de Activo                | s Fiins                                                                 |                  |                                |                 |

Realizar el ingreso de un bien.

1. Clic en el botón nuevo, se abrirá una pantalla

2. Seleccionar (parámetros antes ingresados): catálogo de bienes, cuenta contable, tipo de bien , clase del bien también debe ingresar la descripción, vida de años útil, marca, el material de fabricación , color, dimensión modelo, observación , detallar si

incluye en el bien otros accesorios, subir una imagen del bien (formato .jpg o .png) y si está activo el check Estado significa que ese perfil esta "Activo".

- 3. Grabar
- 4. Se actualiza la lista de bienes.

| Catalogo de Bi | enes Q            | Id Cat.: 19       |            | Cuenta  | Contable      | Q      |    |
|----------------|-------------------|-------------------|------------|---------|---------------|--------|----|
| Item Presupue  | star: 840103      | Identificador: 30 | 0100100001 | Código  | 141.0         | 1.03   |    |
| Descripcion:   | MUEBLES DE OFICIN | A/COMODA/MADERA   |            | Descrip | oción: Mobili | arios  |    |
| Clase de Bien: | BIENES DE LARG    | A DURACION        | ▼ Tipo d   | e Bien: | Bienes Mueble | 98     | •  |
| Depreciación   |                   |                   |            |         |               |        |    |
| Descripcion :  | COMODA DE MADE    | RA                |            |         | Imagen :      | Foto   |    |
| Marca :        | PIRATA            |                   |            |         |               |        |    |
| Material :     | MADERA            | Color :           | CAFE       |         |               | 1      |    |
| Dimensión :    | 40X40CM           | Modelo :          | UNICO      |         |               | -      |    |
| Observación :  |                   | Incluye :         |            |         |               | A Care | ar |
|                |                   |                   |            |         |               | a our  |    |

#### Ingreso de bienes – Distrito.

1. Ingresar el número de factura, seleccionar la fecha de ingreso, seleccionar el proveedor (parámetro antes ingresado), ingresar observación, puede subir la evidencia de la factura en formato .png o .jpg

2. Listar los bienes a ingresar (ingresando cantidad y precio unitario, automáticamente hace los respectivos cálculos)

3. Grabar e imprimir reporte.

| 2-WYT-2020<br>Numero de Factura<br>001-000124 | );<br>1: Q | Techa:<br>12-feb-2020<br>Observacion :<br>Ingreso de bienes |         | Datos o<br>Ruc:<br>14785-<br>Nombre<br>COMP | lel Proveedor:<br>47415<br>e Comercial:<br>UTRON |          | Foto ±                             | Cargar.                             |
|-----------------------------------------------|------------|-------------------------------------------------------------|---------|---------------------------------------------|--------------------------------------------------|----------|------------------------------------|-------------------------------------|
|                                               |            |                                                             | Detalle |                                             |                                                  |          | Tatalaa                            |                                     |
| 1840107 1                                     |            | COMPUTADORAS DE ESCRITOR                                    | RIO 12  |                                             | 140,441 🗘                                        | 1.885.29 | Subtotal:<br>Iva<br>Desc<br>Total: | 1685,29<br>202,23<br>0 ≎<br>1887,52 |

| CUADRO<br>2-W                    | DE INGRESO<br>(T-2020                    | Mini<br>de E<br>Distrito 24001                     | DOCUMENTO DE CONTROL<br>UNIDAD DISTRITAL ADMINISTRATIV<br>FECHA DE REGISTRO: 02/1/22/02 |                                 |                       |  |
|----------------------------------|------------------------------------------|----------------------------------------------------|-----------------------------------------------------------------------------------------|---------------------------------|-----------------------|--|
| los responsat<br>lírvanse ingres | oles del registro:<br>ar conforme al Cal | tálogo General de Cuentas lo                       | os siguientes bien                                                                      |                                 |                       |  |
|                                  |                                          |                                                    |                                                                                         | Valores                         |                       |  |
| C                                | antidad                                  | Descripció                                         | n del Bien                                                                              | Unitario                        | Total                 |  |
|                                  | 12                                       | COMPUTADORAS DE ESCR                               | ITORIO                                                                                  | \$140,44                        | \$1.685,2             |  |
| Observacion                      | 15:                                      | San                                                |                                                                                         | SUBTOTAL                        | \$1.685,2             |  |
| Ingreso de bienes                |                                          |                                                    |                                                                                         | DESCUENTO                       | \$0,0                 |  |
|                                  |                                          |                                                    |                                                                                         | IVA 12%                         | \$202,2               |  |
|                                  |                                          |                                                    |                                                                                         | TOTAL                           | \$1.887,5             |  |
|                                  |                                          | UNIDAD RECEPTORA                                   | UNIDAD REQUIRIENTE                                                                      | UNIDAD DE R                     | ESPALDO               |  |
| Factura                          | Documento                                |                                                    |                                                                                         |                                 |                       |  |
| 001-000124                       | FACTURA                                  |                                                    |                                                                                         |                                 |                       |  |
| Pro                              | veedor                                   | Washington Reyes                                   | Ximena Dominguez<br>b                                                                   | Betty Ric<br>v                  | ardo                  |  |
| COM                              | PUTRON                                   | División Distrital Financiera<br>Control de Bienes | División Distrital<br>Administrativa<br>Financiesa                                      | División Distrital /<br>Financi | Administratva<br>iera |  |
|                                  |                                          | Conia Nº 1                                         | Copia M <sup>2</sup> 2                                                                  | Conia                           | Nº 3                  |  |

# Entrega de Bienes a Instituciones educativas

- 1. Seleccionar la fecha de entrega, seleccionar la institución educativa e ingresar observación.
- 2. listar los bienes a entregar tiene la opción de agregar códigos de barra.
- 3. grabar.

|                           |                             |           | Datos           | s Gen  | erales   |             |           |                |                     |        |    |
|---------------------------|-----------------------------|-----------|-----------------|--------|----------|-------------|-----------|----------------|---------------------|--------|----|
| echa Entrega: 18-feb-2020 | Mú Nú                       | mero de a | acta : 5-WYT-20 | 020    |          | ٩           | Número d  | le requerimier | to: 5-OFICIO        |        |    |
| stitución : ESCUELA D     | EEDUCACIÓN B, 🔻 Adi         | mie: 24H( | 00014 Direcció  | ón: m  | Observac | ión: ENTREG | A DE BIEN | NES            |                     |        |    |
| ESCUELA D                 | E EDUCACIÓN BÁSICA VIRGILIO | DROUET    | FUENTES         | Detall | e        |             |           |                |                     |        |    |
|                           | Listado de Bienes en Stock: |           |                 |        |          |             | Listad    | lo de Bienes a | Entregar:           |        |    |
| ilogo del bien            | Descripción del Bien        | Marca     | Cant en Stock   |        |          | Cant        |           | Item Pres.     | Catálogo del bien   | Bien   | Ма |
| COMODA/MADERA             | COMODA DE MADERA            | PIRATA    | 8               |        |          |             |           |                | EQUIPO              | COMPU  |    |
| COMPUTADOR DE ESCRITORIO  | COMPUTADORAS DE ESCRITORIO  | HP        | 13              |        | 8        | 5 🗘         |           | 1840107        | ELECTRONICO/COMPUT/ | DE     | HP |
|                           |                             |           |                 |        |          |             |           |                | DE ESCRITORIO       | ESCRIT |    |
|                           |                             |           |                 |        |          |             |           |                |                     |        |    |
|                           |                             |           |                 |        |          |             |           |                |                     |        |    |
|                           |                             |           |                 |        |          |             |           |                |                     |        |    |
|                           |                             |           |                 |        |          |             |           |                |                     |        |    |
|                           |                             |           |                 |        |          |             |           |                |                     |        |    |
|                           |                             |           |                 |        |          |             |           |                |                     |        |    |
|                           |                             |           |                 |        |          |             |           |                |                     |        |    |
|                           |                             |           |                 |        |          |             |           |                |                     |        |    |
|                           |                             |           |                 |        |          |             |           |                |                     |        |    |

En el caso de añadir códigos y serial a los bienes a entregar.

|              |                            | L                    | atos Generales           |       |             |              |      |
|--------------|----------------------------|----------------------|--------------------------|-------|-------------|--------------|------|
| cha Entrega: | 18-feb-2020                | Número de acta : 5-V | /YT-2020                 | Q     | Número d    | e requerimie | ento |
| titución :   | Añadir Códigos             | Admint 04100044 Di   | raasián: m. Okaanussián: | CNITO | EGA DE BIEN | IES          |      |
|              | Material                   | Serial               | Codigo BArra             |       | Listad      | o de Bienes  | a Ei |
| o del bien   | COMPUTADORAS DE ESCRITORIO | 147874544            | 2414789789               |       |             | Item Pres.   |      |
| DA/MADER     | COMPUTADORAS DE ESCRITORIO | 785477414            | 2478945652               |       |             |              | EC   |
| IPUTADOR     | COMPUTADORAS DE ESCRITORIO | 147962258            | 2565687426               |       |             | 1840107      | EL   |
|              | COMPUTADORAS DE ESCRITORIO | 148965226            | 9632558866               |       |             |              |      |
|              | COMPUTADORAS DE ESCRITORIO | 745899654            | 8526623323               |       |             |              |      |
|              |                            | + Nuevo              | 🖺 Grabar 🔰 + Sal         | ir    |             |              |      |

# Ingreso de Parámetros, Funcionarios – Institución Educativa

Se listaran los funcionarios ingresados.

|            |           |           | Listado                |          |                     |       |
|------------|-----------|-----------|------------------------|----------|---------------------|-------|
|            |           |           |                        |          |                     | ٥     |
| Cédula     | Nombres   | Apellidos | Correo                 | Teléfono | Tipo de Funcionario | Estad |
| 0925450462 | Marianela | Tomalá    | maritomala@hotmail.com | 2145828  | Docente             | 1     |
|            |           |           |                        |          |                     |       |
|            |           |           |                        |          |                     |       |
|            |           |           |                        |          |                     |       |
|            |           |           |                        |          |                     |       |
|            |           |           |                        |          |                     |       |
|            |           |           |                        |          |                     |       |
|            |           |           |                        |          |                     |       |
|            |           |           |                        |          |                     |       |
|            |           |           |                        |          |                     |       |
|            |           |           |                        |          |                     |       |

Crear un nuevo funcionario:

- 1. Clic en el botón nuevo
- 2. Ingrese los datos respectivos
- 3. Grabar
- 4. Automáticamente se actualizará la lista de funcionarios.

|       | JUELA DE ED          |                          |             |           |
|-------|----------------------|--------------------------|-------------|-----------|
| + Nue | arios<br>Funcionario |                          |             |           |
|       |                      | Características          |             |           |
|       |                      |                          |             | Estado: 🗹 |
|       | Cédula :             | 0978965896               | Foto        | n         |
| 0:    | Nombres:             | Marion                   | <b>+</b> Ca | raar      |
|       | Apellidos:           | De La Cruz               | <b>_</b> 0a | iyai      |
| 8     | Tipo de Funcionario: | Docente                  |             |           |
| 4     | Teléfono:            | 914785266                |             |           |
| 1     | Correo:              | marlondelacruz@gmail.com |             |           |
|       |                      | 🖪 Grabar                 | + Nuevo     | 🕞 Salir   |

|                 |                                                    | LT IL NITEI                                                                   |                                                                                                    |                                                                                                    | U <del>7</del> 38                                                                                                    |
|-----------------|----------------------------------------------------|-------------------------------------------------------------------------------|----------------------------------------------------------------------------------------------------|----------------------------------------------------------------------------------------------------|----------------------------------------------------------------------------------------------------|
| liminar 🕩 Salir |                                                    |                                                                               |                                                                                                    |                                                                                                    |                                                                                                    |
|                 |                                                    | Listado                                                                       |                                                                                                    |                                                                                                    |                                                                                                    |
|                 |                                                    |                                                                               |                                                                                                    |                                                                                                    | Q Busc                                                                                                    |
| Nombres         | Apellidos                                          | Correo                                                                        | Teléfono                                                                                                    | Tipo de Funcionario                                                                                                    | Estado                                                                                                    |
| Marlon          | De La Cruz                                         | marlondelacruz@gmail.co                                                       | 987456321                                                                                                    | Docente                                                                                                    | 1                                                                                                    |
| Marianela       | Tomalá                                             | maritomala@hotmail.com                                                        | 2145828                                                                                                    | Docente                                                                                                    | 1                                                                                                    |
|                 | liminar (+ Salir<br>Nombres<br>Marion<br>Marianeta | Iiminar 🗭 Salir<br>Nombres Apellidos<br>Marlon De La Cruz<br>Marianela Tomalá | liminar ⊕ Salir  Listado  Nombres Apellidos Correo  Marlon De La Cruz marlondelacruz@gmail.co  Marianela Tomalá marlomala@hotmail.com | liminar (+ Salir<br>Listado<br>Nombres Apellidos Correo Teléfono<br>Marlon De La Cruz marlondelacruz@gmail.co 987456321<br>Marianela Tomalá maritomala@hotmail.com 2145928 | Iiminar (+ Salir<br>Listado<br>Nombres Apellidos Correo Teléfono Tipo de Funcionario<br>Marlon De La Cruz marlondelacruz@gmail.co 987456321 Docente<br>Marianela Tomalá marlomala@hotmail.com 2145828 Docente |

# Ingreso de parámetros, departamentos – Institución Educativa

Ingrese los departamentos para luego realizar la respectiva asignación de bienes.

Clic en el botón nuevo, registre el nombre del departamento y grabar.

Se actualiza la lista de departamentos.

. . .

Nota: tiene la opción de editar y eliminar.

|                             | Listado de Departamentos |         |
|-----------------------------|--------------------------|---------|
|                             |                          | Q Busc  |
|                             | Nombre                   | Estado  |
|                             | Grado 2                  | 1       |
|                             | Grado 3                  | 1       |
|                             | Grado 1                  | 1       |
|                             |                          |         |
|                             |                          |         |
|                             |                          |         |
|                             | Departamentos            |         |
|                             |                          |         |
|                             | Características          |         |
|                             | Estado: 🗹                |         |
|                             | Nombre : Grado 4         |         |
|                             | 🖺 Grabar 🕇 Nuevo 🕞 Salir |         |
|                             |                          |         |
|                             |                          |         |
|                             |                          |         |
| epartamentos                |                          |         |
| + Nuovo de Editor ⊜ Elimino | r (A Calle               |         |
|                             |                          |         |
|                             | Listado de Departamentos | 0.0     |
|                             |                          | Q Busca |
|                             | Nombre                   | Estado  |
|                             | Grado 2                  | 1       |
|                             | Grado 3                  | 1       |
|                             | Grado 1                  | 1       |
|                             |                          |         |

#### Confirma bienes – Institución Educativa

- Ingrese el número de acta o clic en el botón buscar acta y seleccione el acta a confirma.
- 2. Seleccione (check) los bienes a confirmar.
- Grabar (los bienes confirmado ingresan a la bodega de la institución para luego realizar la asignación de bienes a custodios finales).

| Listan    | 1          |                | Q Buscar! (+ Salir |    |
|-----------|------------|----------------|--------------------|----|
|           | Fecha      | Número de Acta | Observación        |    |
| nie:      | 18/02/2020 | 5-WYT-2020     | ENTREGA DE BIENES  |    |
| oc Dire   |            |                |                    |    |
| ión:      |            |                |                    |    |
|           |            |                |                    |    |
|           |            |                |                    |    |
| alalogo c |            |                |                    | al |
|           |            |                |                    |    |
|           |            |                |                    |    |
|           |            |                |                    |    |
|           |            |                |                    |    |
|           |            |                |                    |    |
|           |            |                |                    |    |
|           |            |                |                    |    |
|           |            |                |                    |    |
|           |            |                |                    |    |

| Confirm  | ación Listado de Actas Co                         | onfirmadas                    |             |           |                 |             |            |
|----------|---------------------------------------------------|-------------------------------|-------------|-----------|-----------------|-------------|------------|
|          |                                                   |                               | Datos Ger   | nerales   |                 |             |            |
| Para     | Admie: 24H00014 Ins                               | stitución: ESCUELA DE D       | irección: m |           | No. de Acta:    | 5-WYT-2020  | Q          |
| De E     | Distrito: 24D01 Santa Elena                       | Dirección: Santa Elena        |             |           | Fecha de envio: | 18-feb-2020 | <b>#</b>   |
| Obs      | ervación: ENTREGA DE BI                           | ENES                          |             |           |                 |             |            |
|          |                                                   |                               | Deta        | le        |                 |             |            |
| <b>~</b> | Catálogo del Bien                                 | Nombre del bien               | Marca       | Serial    | Código de Bar   | ra O        | bservación |
| •        | EQUIPO<br>ELECTRONICO/COMPUTADOR<br>DE ESCRITORIO | COMPUTADORAS DE<br>ESCRITORIO | HP          | 147874544 | 2414789789      |             | h          |
| <b>~</b> | EQUIPO<br>ELECTRONICO/COMPUTADOR<br>DE ESCRITORIO | COMPUTADORAS DE<br>ESCRITORIO | HP          | 785477414 | 2478945652      |             | 1          |
| ~        | EQUIPO<br>ELECTRONICO/COMPUTADOR<br>DE ESCRITORIO | COMPUTADORAS DE<br>ESCRITORIO | HP          | 147962258 | 2565687426      |             | 17         |
|          | FOURO                                             |                               |             |           |                 |             |            |

|      |                                                   |                            | Datos G      | enerales  |                 |                |      |
|------|---------------------------------------------------|----------------------------|--------------|-----------|-----------------|----------------|------|
| Para | Admie: 24H00014                                   | Institución: ESCUELA DE    | Dirección: m |           | No. de Acta:    | 5-WYT-2020     | Q    |
| De   | Distrito: 24D01 Santa Elena E                     | Dirección: Santa Elena     |              |           | Fecha de envio: | 18-feb-2020    | Ê    |
| Obs  | ervación: ENTREGA DE BIEN                         | ES                         |              |           |                 |                | 1    |
|      |                                                   |                            | De           | talle     |                 |                |      |
| ~    | Catálogo del Bien                                 | Nombre del bien            | Marca        | Serial    | Código de Barra | Observación    |      |
| ~    | EQUIPO<br>ELECTRONICO/COMPUTADOR DE<br>ESCRITORIO | COMPUTADORAS DE ESCRITORIO | HP           | 147874544 | 2414789789      |                |      |
| •    | EQUIPO<br>ELECTRONICO/COMPUTADOR DE<br>ESCRITORIO | COMPUTADORAS               | HP           | 785477414 | 2478945852      |                |      |
| ✓    | EQUIPO<br>ELECTRONICO/COMPUTADOR DE<br>ESCRITORIO | COMPUTADORAS DE ESCRITORIO | HP           | 147962258 | 2585687428      |                | 1    |
| ✓    | EQUIPO<br>ELECTRONICO/COMPUTADOR DE<br>ESCRITORIO | COMPUTADORAS DE ESCRITORIO | HP           | 148965226 | 9632558888      |                | 1,   |
| ✓    | EQUIPO<br>ELECTRONICO/COMPUTADOR DE<br>ESCRITORIO | COMPUTADORAS DE ESCRITORIO | HP           | 745899654 | 8526623323      |                | 1    |
|      |                                                   |                            |              | E         | Grabar + Nuevo  | ⊖ Imprimir 🕞 S | alir |

#### Asignación de Funcionarios a departamentos

Realizar la asignación de los funcionarios a cada departamento tomando en cuenta la jornada y el curso.

#### Crear asignación:

- 1. Seleccionar el departamento
- 2. Ingrese el nombre del curso
- 3. Seleccionar la jornada del curso
- 4. Seleccione el custodio final (funcionario)
- 5. Grabar.

|                                                                                          |                                                                                                    |                                                                                                    | Datos Principale                                                                  | s:                                                                                                    |                                                                                                    |                |                             |
|------------------------------------------------------------------------------------------|----------------------------------------------------------------------------------------------------|----------------------------------------------------------------------------------------------------|-----------------------------------------------------------------------------------|----------------------------------------------------------------------------------------------------|----------------------------------------------------------------------------------------------------|----------------|-----------------------------|
| partamento o curso :                                                                     | Grado 2                                                                                                    |                                                                                                    | <ul> <li>Selecci</li> </ul>                                                       | one el Funcionario:                                                                                                    | Q                                                                                                    |                |                             |
| Jornada:                                                                                 | Matutina                                                                                                    |                                                                                                    | -                                                                                 | Cédula :                                                                                                    | 2400245920                                                                                                    |                |                             |
| Curso:                                                                                   | Grado 2 "A"                                                                                                    |                                                                                                    |                                                                                   | Nombres :                                                                                                    | Marlon                                                                                                    |                |                             |
|                                                                                          |                                                                                                    |                                                                                                    |                                                                                   | Apellidos :                                                                                                    | De La Cruz                                                                                                    |                |                             |
|                                                                                          |                                                                                                    |                                                                                                    | Ti                                                                                | po de Funcionario :                                                                                                    | Docente                                                                                                    |                |                             |
|                                                                                          |                                                                                                    |                                                                                                    |                                                                                   | + Nuev                                                                                                    | o 🖋 Editar                                                                                                    | 🖹 Grabar       | 🕞 Sa                        |
|                                                                                          |                                                                                                    | Cust                                                                                                    | odios Adignados a                                                                 | Cursos:                                                                                                    |                                                                                                    |                |                             |
|                                                                                          |                                                                                                    |                                                                                                    |                                                                                   |                                                                                                    |                                                                                                    |                | Q Bu                        |
| Departamento                                                                             | Jornada                                                                                                    | Curso o Departamento                                                                                                    | Cédula                                                                            | Nombre                                                                                                    | es Apel                                                                                                    | lidos          | Cargo                       |
| ado 1 M                                                                                  | latutina                                                                                                    | Grado 1 "A"                                                                                                    | 0925450462                                                                        | Marianela                                                                                                    | Tomalá                                                                                                    | Docer          | nto                         |
| Asignación de Fur                                                                        | ncionarios a Dep                                                                                                    | partamentos                                                                                                    | 0020400402                                                                        |                                                                                                    |                                                                                                    | Dotte          | ite                         |
| Asignación de Fur                                                                        | ncionarios a Dep                                                                                                    | partamentos                                                                                                    | Datos Principal                                                                   | es:                                                                                                    |                                                                                                    |                | lite                        |
| Asignación de Fur                                                                        | cionarios a Dep                                                                                                    | ordee + A                                                                                                    | Datos Principal                                                                   | es:<br>cione el Funcionario:                                                                                               |                                                                                                    | Deed           |                             |
| Asignación de Fur<br>Departamento o curso<br>Jornada                                     | cionarios a Dep Seleccione el Depa Seleccione la Jorna                                                                                                    | artamento<br>adas                                                                                                    | Datos Principal                                                                   | es:<br>Lione el Funcionario:<br>Cédula :                                                                                   |                                                                                                    |                | ILE                         |
| Asignación de Fur<br>Departamento o curso<br>Jornada<br>Curso                            | cionarios a Dep Seleccione el Depa Seleccione la Jorna Ingrese el Nombre                                                                                                    | artamento<br>adas<br>del Curso o Departamento                                                                                        | Datos Principal                                                                   | es:<br>cione el Funcionario:<br>Cédula :<br>Nombres :                                                                      |                                                                                                    |                |                             |
| Asignación de Fur<br>Departamento o curso<br>Jornada<br>Curso                            | cionarios a Dep Seleccione el Depa Seleccione la Jom (Ingrese el Nombre)                                                                                                    | oridor F A                                                                                                    | Datos Principal                                                                   | es:<br>cione el Funcionario:<br>Cédula :<br>Nombres :<br>Apellidos :                                                       |                                                                                                    |                |                             |
| Asignación de Fur<br>Departamento o curso<br>Jornada<br>Curso                            | cionarios a Dep<br>Seleccione el Depa<br>Seleccione la Joma<br>Congrese el Nombre                                                                                                    | oridor F X<br>artamento<br>adas<br>del Curso o Departamento<br>Proceso Ejecutado con exito                                           | Datos Principal                                                                   | es:<br>cione el Funcionario:<br>Cédula :<br>Apellidos :<br>ipo de Funcionario :                                            |                                                                                                    |                |                             |
| Asignación de Fur<br>Departamento o curso<br>Jornada<br>Curso                            | cionarios a Dep Seleccione el Dep Seleccione la Jorn Cionarios Cione la Jorn Cionario Cionario Cionar | orace + YA<br>partamentos<br>artamento<br>adas<br>del Curso o Departamento<br>Proceso Ejecutado con exito<br>3                       | Datos Principal                                                                   | es:<br>cione el Funcionario:<br>Cédula :<br>Nombres :<br>Apellidos :<br>ipo de Funcionario :<br><b>+ Nuev</b>              | o € Editar                                                                                                    | Grabar )       | (+ Salin                    |
| Asignación de Fun<br>Departamento o curso<br>Jornada<br>Curso                            | cionarios a Dep Seleccione el Depa Seleccione la Jorna Cingrese el Nombre                                                                                                    | orace + YA<br>partamentos<br>artamento<br>adas<br>del Curso o Departamento<br>Proceso Ejecutado con exito<br>D<br>Curso              | Datos Principal                                                                   | es:<br>Cédula :<br>Cédula :<br>Apellidos :<br>Tipo de Funcionario :<br><b>+ Nuev</b><br>a Cursos:                          | o Editar                                                                                                    | Grabar         | ( Salin                     |
| Asignación de Fur<br>Departamento o curso<br>Jornada<br>Curso                            | cionarios a Dep Seleccione el Dep Seleccione la Jonn (Ingrese el Nombre                                                                                                    | orador + A<br>partamentos<br>artamento<br>adas<br>del Curso o Departamento<br>Proceso Ejecutado con exito<br>Curso                   | Datos Principal                                                                   | es:<br>Cédula :<br>Cédula :<br>Nombres :<br>Apellidos :<br>ipo de Funcionario :<br>+ Nuev<br>a Cursos:                     | ©<br>©<br>©<br>Contractions<br>Contractions<br>Contra | Grabar         | (+ Salin                    |
| Asignación de Fur<br>Departamento o curso<br>Jornada<br>Curso<br>Departamento            | cionarios a Dep Seleccione el Dep Seleccione il Jomi n Jornada                                                                                                    | artamentos artamento adas del Curso o Departamento Curso o Departamento Curso o Departamento                                         | Datos Principal                                                                   | es:<br>Cédula :<br>Cédula :<br>Nombres :<br>Apellidos :<br>ipo de Funcionario :<br><b>+ Nuev</b><br>a Cursos:<br>Nombre    | • • • • • • • • • • • • • • • • • • •                                                                                                    | idos           | (+ Salin<br>Q Busc<br>Cargo |
| Asignación de Fun<br>Departamento o curso<br>Jornada<br>Curso<br>Departamento<br>Grado 1 | cionarios a Dep Seleccione el Dep Seleccione el Jom Seleccione la Jom Seleccione la Jom Domada Matutina                                                                                                    | artamentos artamento adas del Curso o Departamento Proceso Ejecutado con exito Curso o Departamento Curso o Departamento Grado 1 "A" | Datos Principal  Datos Principal  Selecci  atodios, Augnados  t Cédula 0925450462 | es:<br>cêdula :<br>Cêdula :<br>Nombres :<br>Apellidos :<br>ipo de Funcionario :<br><b>+ Nuev</b><br>a Cursos:<br>Marianela | Contact      Contact                                                                                                    | idos<br>Docent | (+ Salir<br>Q Busc<br>Cargo |

# Asignación de Bienes a departamento – Custodio final

Visualizará lista en donde se detalla las asignaciones realizadas mediante un numero de acta, clic en el botón visualizar puede actualizar la asignación y grabar.

# Crear asignación:

- 1. Clic en nueva asignación.
- Seleccionar el departamento, ingrese el número de acta, añada a la lista los bienes a asignar
- 3. grabar.

|                                                |                         |                     |                                 |               |         |                |             |            | Q Bus            | carl   | Nueva Asignación |
|------------------------------------------------|-------------------------|---------------------|---------------------------------|---------------|---------|----------------|-------------|------------|------------------|--------|------------------|
|                                                | No. Acta                |                     |                                 | Departamento  |         |                | Fec         | Fecha      |                  |        |                  |
|                                                | •                       |                     | EVDF-01                         |               | Gra     | ado 1          |             |            | 14/02            | 2020   |                  |
|                                                |                         |                     |                                 |               |         |                |             |            |                  |        |                  |
| nes Asi                                        | ignados                 |                     |                                 | Date          | os Gene | rales          |             |            |                  |        |                  |
|                                                |                         | Departamer          | nto: Grado 2                    |               | -       | Num Acta       | EVDE-0      | ,          |                  |        |                  |
| D-1 1                                          |                         |                     |                                 |               |         |                |             |            |                  |        |                  |
| Datos Asig                                     | griauos ar De           | partamento          |                                 |               |         |                |             |            |                  |        |                  |
|                                                | Jornad                  | as                  | Curso                           |               | Nombres |                |             | Anellido   |                  |        | Cargo            |
| Antonian                                       | oomuu                   |                     | cuiso                           | Marlen        | Hombrea | ,<br>          | DalaCa      | Apolituo   |                  |        | Cuigo            |
| natuuna                                        |                         | Gra                 | 100 Z A                         | Wanon         |         |                | De La Cit   | IZ         | L                | ocente |                  |
|                                                |                         | Bienes              | Sin Asignar                     |               |         |                |             | Bie        | nes Asignado     | s      |                  |
|                                                |                         |                     |                                 | Q Buscar!     |         | Códio          | io de Barra | Código Aux | Catálogo del Bie | Bien   | Marca            |
| Códig                                          | go de Barra             | Código de Barra Aux | Catálogo del Bien               |               |         |                |             |            |                  |        |                  |
| _                                              |                         | 9-24H00014          | MUEBLES DE OFICINA/COMODA/MADEF | RA            | <       |                |             |            |                  |        |                  |
| 1                                              |                         | 10-24H00014         | MUEBLES DE OFICINA/COMODA/MADER | A.            | <       |                |             |            |                  |        |                  |
| _                                              |                         | 11-24H00014         | EQUIPO ELECTRONICO/COMPUTADOR   | DE ESCRITORIO | <       |                |             |            |                  |        |                  |
| -                                              | 11376557                | 12-24H00014         | EQUIPO ELECTRONICO/COMPUTADOR   | DE ESCRITORIO | <       |                |             |            |                  |        |                  |
| 770211                                         | 23323                   | 13-24H00014         | EQUIPO ELECTRONICO/COMPUTADOR   | DE ESCRITORIO | .0      |                |             |            |                  |        |                  |
| 770211                                         |                         | 15-24H00014         | EQUIPO ELECTRONICO/COMPLITADOR  |               | Sele    | ccione el Bien |             |            |                  |        |                  |
| 770211<br>852062                               | 87428                   |                     | EQUIPO ELECTRONICO/COMPUTADOR   |               |         |                |             |            |                  |        |                  |
| 770211<br>770211<br>852062<br>250568           | 87428                   | 10.70 0 0 0 0 0     |                                 | DE EDORTORIO  |         |                |             |            |                  |        |                  |
| 770211<br>770211<br>852062<br>256568<br>247894 | 87428<br>45652          | 10-24HUUU14         |                                 |               | -       |                |             |            |                  |        |                  |
| 770211<br>852002<br>250505<br>247384<br>241478 | 87428<br>45652<br>89789 | 17-24H00014         | EQUIPO ELECTRONICO/COMPUTADOR   | DE ESCRITORIO | <       |                |             |            |                  |        |                  |

|             |             |                     |                                 | Datos         | Generale        | S        |                |             |                       |         |      |
|-------------|-------------|---------------------|---------------------------------|---------------|-----------------|----------|----------------|-------------|-----------------------|---------|------|
|             |             | Departamer          | nto: Grado 2                    |               | •               | Num Acta | EVDF-02        |             |                       |         |      |
| Datos Asigr | nados al De | partamento          |                                 |               |                 |          |                |             |                       |         |      |
|             | Jornada     | as                  | Curso                           | N             | lombres         |          | А              | pellido     | Carg                  | jo      |      |
| Matutina    |             | Gra                 | ado 2 "A"                       | Marlon        |                 |          | De La Cruz     |             | Docente               |         |      |
|             |             | Bienes              | Sin Asignar                     |               |                 | _        |                | Bienes Asig | Inados                |         |      |
|             |             |                     |                                 | Q Buscarl     | cutado con exit |          | odigo de Barra | Código Aux  | Catálogo del Bien     | Bien    | Marc |
| Código      | o de Barra  | Código de Barra Aux | Catálogo del Bien               | i             |                 |          |                |             | EQUIPO                | COMPUT  | i .  |
|             |             | 2-24H00014          | MUEBLES DE OFICINA/COMODA/MADE  |               |                 |          | 45052          | 16-24H00014 | ELECTRONICO/COMPUTADO | DE      | HP   |
|             |             | 3-24H00014          | MUEBLES DE OFICINA/COMODA/MADER | IA C          |                 |          |                |             | DE ESCRITORIO         | ESCRITC | 1    |
| 2544000     | 017         | 6-24H00014          | EQUIPO ELECTRONICO/COMPUTADOR I | DE ESCRITORIO |                 | _        |                |             | EQUIPO                | COMPUT  | i    |
|             |             | 8-24H00014          | MUEBLES DE OFICINA/COMODA/MADER | A (           |                 | 2414     | 789789         | 17-24H00014 | ELECTRONICO/COMPUTADO | ESCRITC | HP   |
|             |             | 9-24H00014          | MUEBLES DE OFICINA/COMODA/MADER | A C           | •               |          |                |             | EQUIPO                | COMPLIT |      |
|             |             | 10-24H00014         | MUEBLES DE OFICINA/COMODA/MADER | IA (          |                 | 2565     | 887426         | 15-24H00014 | ELECTRONICO/COMPUTADO | DE      | HP   |
| _           |             | 11-24H00014         | EQUIPO ELECTRONICO/COMPUTADOR I |               |                 |          |                |             | DE ESCRITORIO         | ESCRITO | :    |
|             |             |                     |                                 |               |                 |          |                |             | FOUIRO                | COMPLET |      |

#### **Reporte – Código de Barras**

Luego de realizar las asignaciones correspondientes puede generar los diferentes reportes para obtener el código de barra que identifica a cada bien y proceder a la etiquetada física. El código de barra será utilizado para realizar el levantamiento de toma de inventario mediante la aplicación móvil.

- 1. Seleccione el departamento
- 2. Imprimir

| ción: Es                                                                              | SCUELA DE                     | EDUCA                               | CIÓN I | BÁSICA VIRGILIO     |  |  |  |  |  |
|---------------------------------------------------------------------------------------|-------------------------------|-------------------------------------|--------|---------------------|--|--|--|--|--|
| stodios                                                                               | 🕒 Bienes - Cód                | igos de Barı                        | a      |                     |  |  |  |  |  |
| os a                                                                                  | Departamento:                 | Grado 2                             |        | •                   |  |  |  |  |  |
|                                                                                       |                               |                                     | + Impr | rimir 🕞 Salir       |  |  |  |  |  |
| ESCUELA DE EDUCACIÓN BÁSICA VIRGILIO DROUET<br>FUENTES<br>Bienes Asignados a: Grado 2 |                               |                                     |        |                     |  |  |  |  |  |
|                                                                                       | Bien                          | Material                            | Color  | Código de Barra     |  |  |  |  |  |
|                                                                                       | COMPUTADORAS DE<br>ESCRITORIO | ALUMINIO, CON<br>FIBRA DE<br>VIDRIO | PLOMO  | 24 #00 D 1 4 - 1 1  |  |  |  |  |  |
|                                                                                       | COMPUTADORAS DE<br>ESCRITORIO | ALUMINIO, CON<br>FIBRA DE<br>VIDRIO | PLOMO  | 24 #00 0 1 4 - 1 3  |  |  |  |  |  |
|                                                                                       | COMPUTADORAS DE<br>ESCRITORIO | ALUMINIO, CON<br>FIBRA DE<br>VIDRIO | PLOMO  | 24 H 00 D 1 4 - 1 6 |  |  |  |  |  |
|                                                                                       | COMPUTADORAS DE<br>ESCRITORIO | ALUMINIO, CON<br>FIBRA DE<br>VIDRIO | PLOMO  | 24 H 00 0 1 4 - 15  |  |  |  |  |  |

#### **Constatación Institucional**

Debe de crear la constatación de los bienes para luego proceder a realizar el levantamiento de inventario con la aplicación móvil.

- 1. Seleccionar la constatación activa (el distrito crea la apertura de las constatación)
- seleccione el delegado de la institución, ingrese el delegado del distrito, delegado padre de familia

# 3. Grabar.

| ESO DE DATOS                |                            |                                               |
|-----------------------------|----------------------------|-----------------------------------------------|
|                             | Constatación 2020          | •                                             |
|                             | Integrantes de la Comisión |                                               |
| DELEGADO DE LA INSTITUCIÓN: | DELEGADO DEL DISTRITO:     | DELEGADO PADRE DE FAMILIA:                    |
| Ci:                         | Ci:                        | Ci:                                           |
| 0925450462                  | 0987457825                 | 0978541236                                    |
| Nombres:                    | Nombres:                   | Nombres:                                      |
| Marianela                   | Francisco Tigrero          | Lorena Quiroz                                 |
| le le                       |                            |                                               |
| Cargo:                      | Cargo:                     | Cargo:                                        |
| Docente                     | Administrativo             | Presidenta del Comité de Padres<br>de Familia |
| 1                           |                            |                                               |

En tiempo real podrá visualizar los bienes constatados utilizando la aplicación móvil (con internet) y podrá obtener reportes según el estado de conservación de los bienes.

| Item Pres. | Catálogo                                                                                                    | Material                                                                                                    | Estado                                                                                                    |                                                                                                    |
|------------|----------------------------------------------------------------------------------------------------|----------------------------------------------------------------------------------------------------|----------------------------------------------------------------------------------------------------|----------------------------------------------------------------------------------------------------|
| 1840107    | EQUIPO<br>ELECTRONICO/COMPUTADOR<br>DE ESCRITORIO                                                                                        | COMPUTADORAS DE<br>ESCRITORIO                                                                                                    | Regular                                                                                                    | Constatado                                                                                                    |
| 1840107    | EQUIPO<br>ELECTRONICO/COMPUTADOR<br>DE ESCRITORIO                                                                                        | COMPUTADORAS DE<br>ESCRITORIO                                                                                                    | null                                                                                                    | Constatado                                                                                                    |
| 1840107    | EQUIPO<br>ELECTRONICO/COMPUTADOR<br>DE ESCRITORIO                                                                                        | COMPUTADORAS DE<br>ESCRITORIO                                                                                                    |                                                                                                    | No Constatado                                                                                                    |
| 1840107    | EQUIPO<br>ELECTRONICO/COMPUTADOR<br>DE ESCRITORIO                                                                                        | COMPUTADORAS DE<br>ESCRITORIO                                                                                                    |                                                                                                    | No Constatado                                                                                                    |
| 1840107    | EQUIPO<br>ELECTRONICO/COMPUTADOR                                                                                                    | COMPUTADORAS DE<br>ESCRITORIO                                                                                                    |                                                                                                    | No Constatado                                                                                                    |
|            | Item Pres.           1840107           1840107           1840107           1840107           1840107           1840107           1840107 | Item Pres.         Catálogo           1840107         EGUIPO<br>ELECTRONICOICOMPUTADOR<br>DE ESCRITORIO           1840107         EQUIPO<br>ELECTRONICOICOMPUTADOR<br>DE ESCRITORIO           1840107         EQUIPO<br>ELECTRONICOICOMPUTADOR<br>DE ESCRITORIO           1840107         EQUIPO<br>ELECTRONICOICOMPUTADOR<br>DE ESCRITORIO           1840107         EQUIPO<br>ELECTRONICOICOMPUTADOR<br>DE ESCRITORIO           1840107         EQUIPO<br>ELECTRONICOICOMPUTADOR<br>DE ESCRITORIO           1840107         EQUIPO<br>ELECTRONICOICOMPUTADOR<br>DE ESCRITORIO           1840107         EQUIPO<br>ELECTRONICOICOMPUTADOR | Item Pres.         Catálogo         Material           1840107         EQUIPO<br>ELECTRONICOICOMPUTADOR<br>DE ESCRITORIO         COMPUTADORAS DE<br>ESCRITORIO           1840107         EQUIPO<br>ELECTRONICOICOMPUTADOR<br>DE ESCRITORIO         COMPUTADORAS DE<br>ESCRITORIO           1840107         EQUIPO<br>ELECTRONICOICOMPUTADOR<br>DE ESCRITORIO         COMPUTADORAS DE<br>ESCRITORIO           1840107         EQUIPO<br>ELECTRONICOICOMPUTADOR<br>DE ESCRITORIO         COMPUTADORAS DE<br>ESCRITORIO           1840107         EQUIPO<br>ELECTRONICOICOMPUTADOR<br>DE ESCRITORIO         COMPUTADORAS DE<br>ESCRITORIO<br>ELECTRONICOICOMPUTADOR<br>DE ESCRITORIO           1840107         EQUIPO<br>ELECTRONICOICOMPUTADOR<br>DE ESCRITORIO         COMPUTADORAS DE<br>ESCRITORIO           1840107         EQUIPO<br>ELECTRONICOICOMPUTADOR<br>DE ESCRITORIO         COMPUTADORAS DE<br>ESCRITORIO           1840107         EQUIPO<br>ELECTRONICOICOMPUTADOR<br>DE ESCRITORIO         COMPUTADORAS DE<br>ESCRITORIO           1840107         EQUIPO<br>ELECTRONICOICOMPUTADOR         COMPUTADORAS DE<br>ESCRITORIO | Item Pres.         Catálogo         Material         Estado           1840107         EQUIPO<br>ELECTRONICOICOMPUTADOR<br>DE ESCRITORIO         COMPUTADORAS DE<br>ESCRITORIO         Regular           1840107         EQUIPO<br>ELECTRONICOICOMPUTADOR<br>DE ESCRITORIO         COMPUTADORAS DE<br>ESCRITORIO         Regular           1840107         EQUIPO<br>ELECTRONICOICOMPUTADOR<br>DE ESCRITORIO         COMPUTADORAS DE<br>ESCRITORIO         rul           1840107         EQUIPO<br>ELECTRONICOICOMPUTADOR<br>DE ESCRITORIO         COMPUTADORAS DE<br>ESCRITORIO         rul           1840107         EQUIPO<br>ELECTRONICOICOMPUTADOR<br>DE ESCRITORIO         COMPUTADORAS DE<br>ESCRITORIO         SCOMPUTADORAS DE<br>ESCRITORIO           1840107         EQUIPO<br>ELECTRONICOICOMPUTADOR<br>DE ESCRITORIO         COMPUTADORAS DE<br>ESCRITORIO         SCOMPUTADORAS DE<br>ESCRITORIO           1840107         EQUIPO<br>ELECTRONICOICOMPUTADOR<br>DE ESCRITORIO         COMPUTADORAS DE<br>ESCRITORIO         SCOMPUTADORAS DE<br>ESCRITORIO           1840107         EQUIPO<br>ELECTRONICOICOMPUTADOR<br>DE ESCRITORIO         COMPUTADORAS DE<br>ESCRITORIO         SCOMPUTADORAS DE<br>ESCRITORIO |

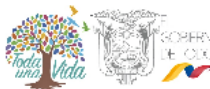

# Informe de Bienes

# ESCUELA DE EDUCACIÓN BÁSICA VIRGILIO DROUET FUENTES

| Estado: Bueno 28/02/20                      |       |               |         |  |  |  |  |  |
|---------------------------------------------|-------|---------------|---------|--|--|--|--|--|
| Catálogo                                    | Cant. | Código Actual | Marca   |  |  |  |  |  |
| MUEBLES DE OFICINA/COMODA/MADERA            | 1     | 3-24H00014    | NINGUNO |  |  |  |  |  |
| MUEBLES DE OFICINA/COMODA/MADERA            | 1     | 5-24H00014    | NINGUNO |  |  |  |  |  |
| EQUIPO ELECTRONICO/COMPUTADOR DE ESCRITORIO | 1     | 11-24H00014   | HP      |  |  |  |  |  |
| EQUIPO ELECTRONICO/COMPUTADOR DE ESCRITORIO | 1     | 12-24H00014   | HP      |  |  |  |  |  |

#### Manual de Usuario Aplicación Móvil

Las Instituciones Educativas tendrán acceso al aplicativo móvil

Archivo para ejecutar en el dispositivo móvil

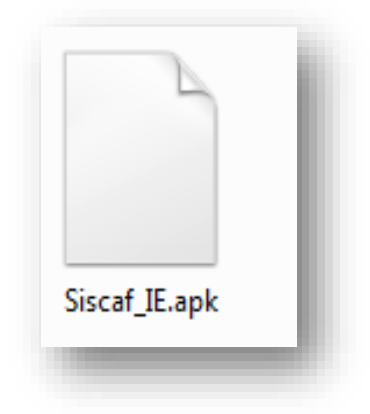

#### **Ingreso al Aplicativo**

**Importante:** Crear la Constatación para la institución Educativa desde la Aplicación Web, seleccionando la constatación activa que ha registrado el distrito y añadiendo los delegados.

Para realizar el ingreso a la aplicación móvil deberá estar conectado a Internet.

Al iniciar sesión utomáticamente cargarán los bienes de la Institución. Solo leerá o buscará los bienes que hayan sido registrados en la aplicación web con su respectivo código de barra.

A continuación realice los siguientes pasos:

- 1. Carga el Splash.
- 2. Inicio de Sesión : Ingresar mediante el mismo usuario y contraseña que ingresa a la aplicación web.
- 3. Ingresar
- 4. Clic en Constatación Física.
- 5. Botón Salir

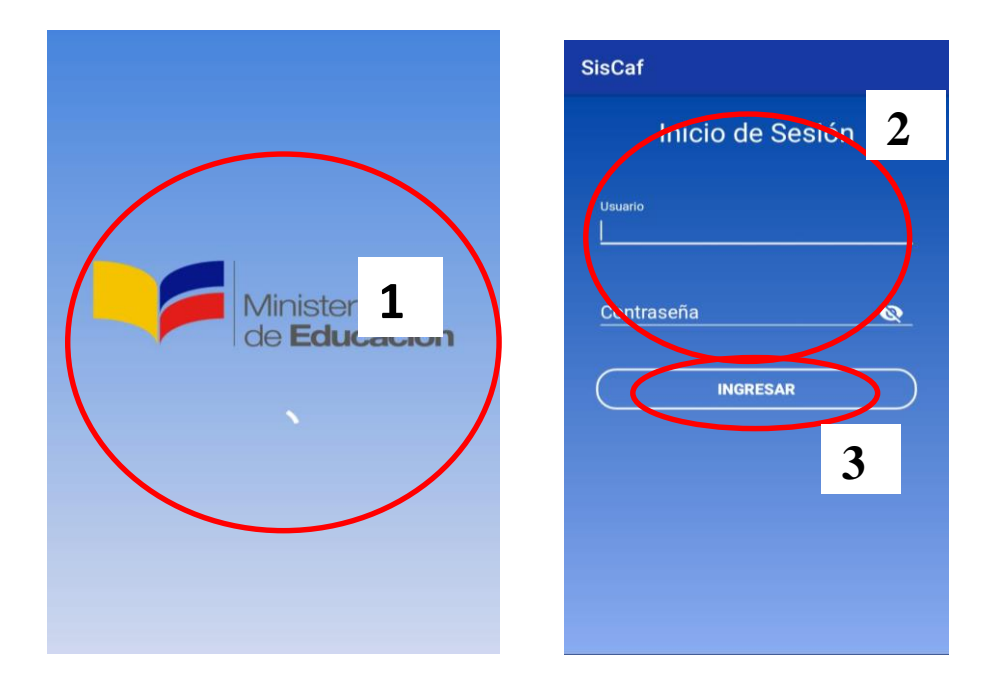

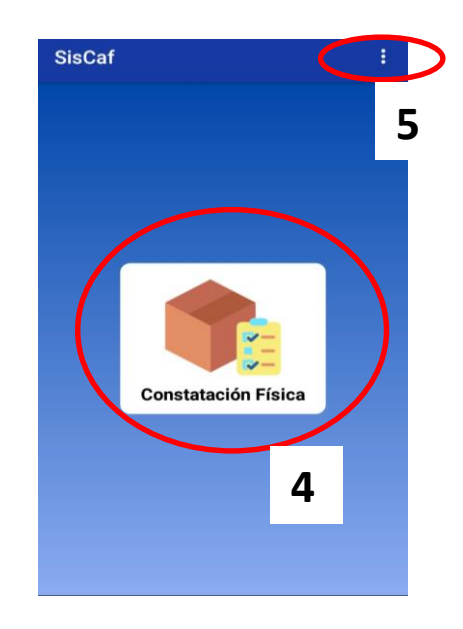

- 6. Contador de Bienes constatados.
- 7. Botón para viualizar los Bienes No constatados.
- 8. Botón para escanear el Código de Barra.
- 9. Buscador manual de Código de Barras.
- 10. Detalle de las características del bien Escaneado o encontrado.
- 11. Bóton Guardar.
| © 🖬 🗃 🔎 🚳 📶 46% 📕 9:53                             | 😥 🖃 🌠 🔎 🥬 👯 📶 46% 📕 9:53   |
|----------------------------------------------------|----------------------------|
| Constatación Física                                | Constatación Física        |
| Bienes Constatados 4 de 12<br>VER BIENES FALTANTES | Bienes Constatados 4 de 12 |
| Escanear                                           | Bien                       |
| Código de Barra                                    | Tipo                       |
| Código de Barra                                    | Catálogo del Bien          |
| Información del Bien                               | Cuenta Contable            |
| Bien                                               | Color                      |
| Тіро                                               | Marca                      |
| Catálogo del Bien                                  | Estado del Pian            |
| Cuenta Contable                                    | Seleccione una opción      |
| Color                                              | Observación                |
|                                                    |                            |

## Para realizar la Constatación Física - Internet

Debe escanear el código que está en el Bien. Solo buscará los bienes registrado en la aplicación web.

- 1. Clic en el Botón Escanear
- 2. Ubique la cámara sobre el código de barra del Bien.
- 3. En el caso de estar rota la etiqueta y no lea el código de Barra, escribir el código en el Buscador.
- 4. A continuación cargarán los datos en el detalle de la aplicación móvil.
- 5. Seleccione el estado del bien.
- 6. En el caso de presentarse una observación, detallela.
- 7. Guardar

- Si el registro fue guardado con éxito, el contador de los bienes constadatos se actualizará.
- Automáticamente podemos visualizar los bienes escaneados en loa aplicación Web.

## Para realizar la Constatación Física – Sin Internet

Debe escanear el código que está en el Bien. . Solo buscará los bienes registrado en la aplicación web.

Clic en el Botón Escanear

- 1. Enfocar con la cámara el código de barra del Bien.
- 2. En el caso de estar rota la etiqueta y no lea el código de Barra, escribir el código en el Buscador.
- 3. A continuación cargarán los datos en el detalle de la aplicación móvil.
- 4. Seleccione el estado del bien.
- 5. Ingrese observación.
- 6. Guardar
- Si el registro fue guardado con éxito, el contador de los bienes constadatos se actualizará.
- Automáticamente podemos visualizar los bienes escaneados en loa aplicación Web.

Anexo 8: Certificado Antiplagio.

## UNIVERSIDAD ESTATAL PENÍNSULA DE SANTA ELENA

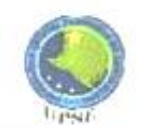

La Libertad, 03 de marzo de 2020

## CERTIFICADO ANTIPLAGIO 002-TUTOR JBOI-2020

En calidad de tutor del trabajo de titulación denominado " SISTEMA PARA EL CONTROL DE ACTIVOS FIJOS DE LAS INSTIRUCIONES EDUCATIVAS PERTENECIENTES AL DISTRITO 24D01 SANTA ELENA-EDUCACIÓN)". elaborado por el(a) estudiante CASTILLO MORALES EVELYN ELIZABETH. egresado(a) de la Carrera de INFORMÁTICA, de la Facultad de SISTEMAS Y TELECOMUNICACIONES de la Universidad Estatal Península de Santa Elena, previo a la obtención del título de INGENIERA EN SISTEMAS, me permito declarar que una vez analizado en el sistema antiplagio URKUND, luego de haber cumplido los requerimientos exigidos de valoración, el presente proyecto ejecutado, se encuentra con 6% de la valoración permitida, por consiguiente se procede a emitir el presente

Adjunto reporte de similitud.

Atentamente.

Ing. Jaime Orozco, Mgti C.I.:0603208117 DOCENTE TUTOR Reporte Urkund.

|                      | DE SANTA ELENA                                                                             | Linut                     |
|----------------------|--------------------------------------------------------------------------------------------|---------------------------|
| ULKOUD               |                                                                                            |                           |
|                      |                                                                                            |                           |
| Dirección de análisi | S: jorozco umo o                                                                           |                           |
| Dirección de análisi | s: jorozco.upse@analysis.urkund.com 🏇 INFORM                                               | MATICA2020                |
| Dirección de análisi | s: j <u>orozco.upse@analysis.urkund.com</u><br>1020 - [INF2020] (2) ~ □ → ▷ ~ ♂            | MATICA2020<br>Editar carp |
| Dirección de análisi | s: jorozco.upse@analysis.urkund.com<br><sup>020</sup> - [INF2020] (2) ~ □ → ▷ ~ ໔<br>◆ • • | MATICA2020<br>Editar carp |